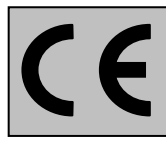

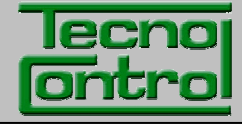

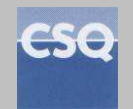

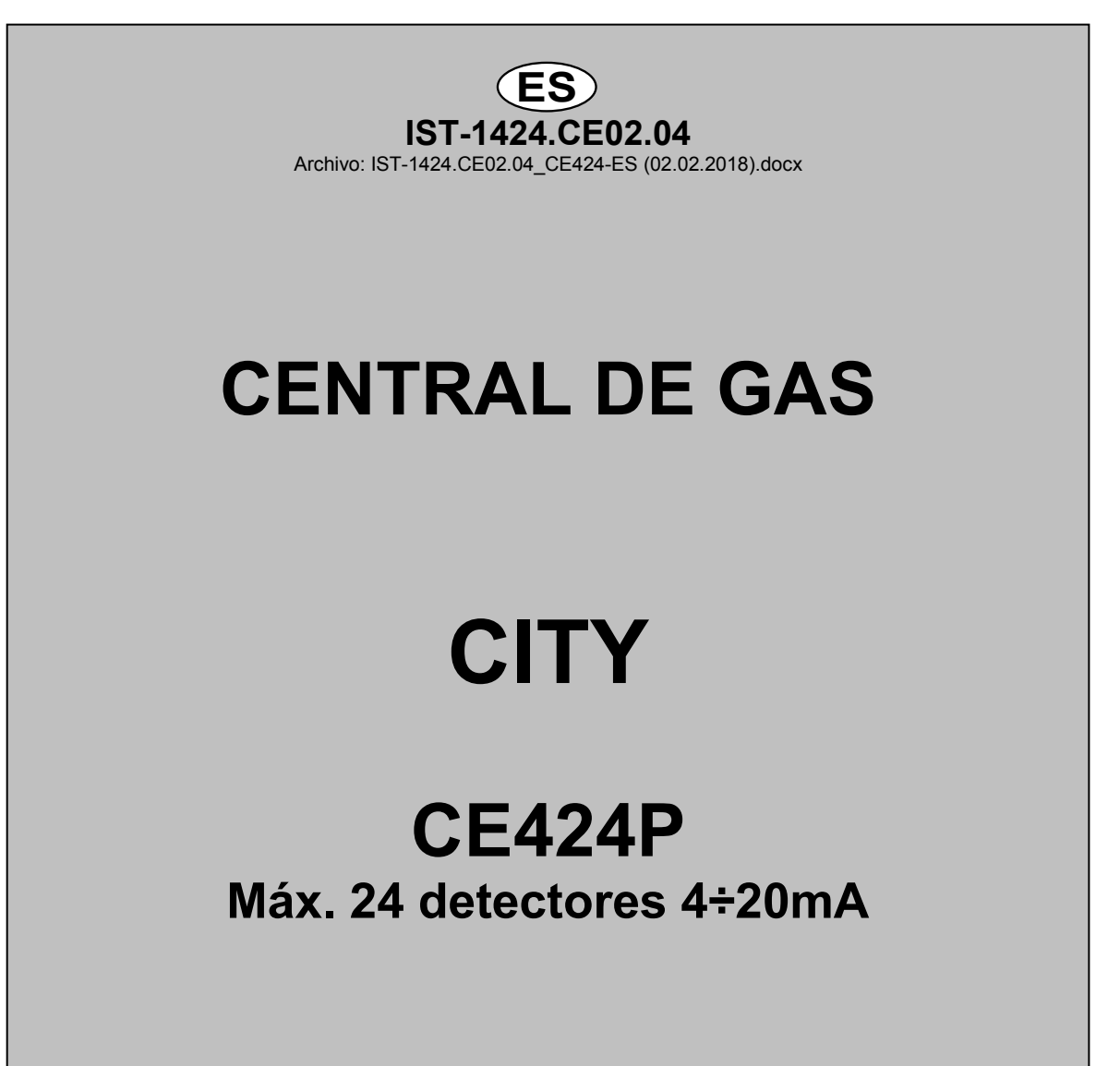

# **INSTRUCCIONES DE USO**

TECNOCONTROL S.r.I. Via Miglioli, 47 20090 SEGRATE (MI) Italia- Tel. (+39) 02 26922890 - Fax (+39)02 2133734 http: www.tecnocontrol.it correo electrónico: info@tecnocontrol.it

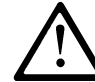

Leer atentamente y conservar tanto estas instrucciones como las referentes a los detectores instalados.

Toda la documentación correspondiente al sistema de detección de gas deberá conservarse, puesto que contiene los procedimientos que deben efectuarse durante las operaciones de inspección y/o calibración periódicas. Se aconseja cubrir y actualizar siempre las *Tablas de Recordatorio de la Configuración disponibles* <u>en las últimas páginas de este manual</u>. Esto facilitará las posibles modificaciones posteriores de la configuración y/o el añadido de otros detectores pero sobre todo las operaciones de mantenimiento y asistencia.

# INFORMACIÓN Y ADVERTENCIAS DE USO

El CE424 es un dispositivo de control para sistemas de alarma de gas independientes hasta 24 puntos de detección. La instalación sencilla y la fácil configuración mediante los botones hacen que el dispositivo sea ideal para utilizar en muchos sectores tanto civiles como industriales.

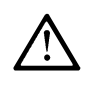

Se recuerda que el uso inapropiado o la falta de mantenimiento pueden influir en el funcionamiento del dispositivo y por lo tanto impedir la correcta activación de las alarmas con posibles consecuencias graves para el usuario.

TECNOCONTROL declina toda responsabilidad si el producto se utiliza inadecuadamente, de modo disconforme con lo previsto, fuera de los límites de funcionamiento nominales, se modifica o se pone en funcionamiento de modo erróneo.

La elección y el uso del producto son de exclusiva responsabilidad de cada operador.

Las normas, leyes, etc. citadas son las válidas en el momento de la fecha de emisión. En cualquier caso, deberán respetarse todas las normas nacionales aplicables en el país del usuario.

La información recogida en este manual es exacta, está actualizada en la fecha de la publicación y es el resultado de la investigación y del desarrollo continuo, las especificaciones de este producto y lo indicado en este manual podrán modificarse sin preaviso.

El reloj de la central está dotado de cambio automático de la hora legal. En ausencia de alimentación, el reloj funciona con la batería de litio (en la placa de la tapa), cuya duración en condiciones de funcionamiento normal supera los 5 años.

En caso de que la batería de litio se agote y la central permanezca totalmente sin alimentación, al encenderla de nuevo será necesario introducir la fecha y la hora correcta (<u>véase la pág.34</u>) y luego sustituir lo antes posible la batería con una nueva.

| CE424P      | Dispositivo central para 4 detectores de gas, expansible a 8 con n.º 1 ES404 y a 24 con n.º 3 dispositivos remotos CE380UR. Dotado de n.º 5 salidas relé expansibles a 9 con n.º 1ES4014 y a 25 con n.º 4 placas. La central también tiene n.º 1 entrada lógica. |
|-------------|----------------------------------------------------------------------------------------------------|
| ES404       | Placa de expansión con 4 entradas para detectores 4÷20mA.                                                                                                    |
| ES414       | Placa de expansión con 4 salidas relé                                                                                                    |
| ES415       | Placa de expansión con 1 salida serie RS485 – Modbus RTU binario                                                                                                    |
| U.R.        | Unidad remota CE380UR con 8 entradas 4÷20mA para detectores de gas, en la que pueden instalarse máx. n.º 2 placas de expansión ES380UR cada una con 4 salidas relé                                                                                               |
| SENSORES    | Es el nombre con el cual, en el texto para simplificar, se indican los diferentes modelos de detectores de gas remotos con salida de corriente 4÷20mA que pueden conectarse a la CE408.                                                                          |
| FAULT       | Término (inglés) que significa AVERÍA.                                                                                                    |
| FIRMWARE    | Programa interno al microcontrolador que gestiona todas las funciones de la central.                                                                                                    |
| $\triangle$ | Símbolo que indica una advertencia importante de las instrucciones                                                                                                    |
| i           | Símbolo que indica una información o una explicación añadida de las instrucciones                                                                                                    |

## NOTAS PARA LA LECTURA DE LAS INSTRUCCIONES

| Docu | Documento / Document name: IST-1424.CE02.04_CE424-ES (02.02.2018).docx |                 |                              |
|------|------------------------------------------------------------------------|-----------------|------------------------------|
| Asun | to / Subject : CE                                                      | E424P Central g | gas en pared GIUGIARO Design |
| Rev. | Fecha / Date                                                           | Por / By        | Notas                        |
| 0    | 02/02/2018                                                             | UT              | Emisión Documento            |
|      |                                                                        |                 |                              |
|      |                                                                        |                 |                              |

# ÍNDICE

| DESCRIPCIÓN                                                                     | 5               |
|---------------------------------------------------------------------------------|-----------------|
|                                                                                 | 0<br>0          |
| Fig 2 – CE424P Dimensiones y galga de fijación.                                 | <b>o</b><br>8   |
| APERTURA Y CIERRE DE LA CAJA                                                    | 8               |
| CONEXIÓN DE LA ALIMENTACIÓN                                                     | 10              |
| Fig 3 – CE424P Conexión alimentación, baterías, entrada AUX y salida 9          | 10              |
| CONEXION CON LOS DETECTORES (SENSORES) DE GAS                                   | <b>11</b>       |
| Fig 5 – CE424P Conexión de las unidades remotas CE380UR.                        | 12              |
| PLACA DE EXPANSIÓN ES 415- MODBUS                                               | 13              |
| Fig 6 – CE424P Placa de expansión ES415 puerto serie COM3 (RS485) Modbus.       | 13              |
| USO DE LA CENTRAL                                                               | 14              |
| Fig 5 – CE424P Teclado                                                          | 14<br>14        |
| Indicaciones de led                                                             | 15              |
| Indicaciones retroiluminación visor                                             | 15              |
| Indicaciones zumbador interno<br>Visor – Pantallas iniciales                    | 15<br>15        |
|                                                                                 | 18              |
| Lista y descripción breve de las áreas accesibles y el nivel de acceso exigido: | 18              |
| RESET                                                                           | 18              |
| UNIDADES REMOTAS                                                                | 19              |
| U.R. HABILITAR/DESHABILITAR (Nivel 1)                                           | 19              |
| MODIFICAR (Nivel 2)                                                             | 21              |
| SENSORES                                                                        | 21              |
| COPIAR (Nivel 2)                                                                | 26              |
| DETALLES                                                                        | 27              |
| ENTRADA LÓGICA                                                                  | 27              |
| CONFIGURAR (Nivel 2)                                                            | 28              |
| MODIFICAR (Nivel 2)                                                             | 29              |
|                                                                                 | 29              |
| CONFIGURAR (Nivel 2)                                                            | <b>29</b><br>30 |
| MODIFICAR (Nivel 2)                                                             | 32              |
| DETALLES                                                                        | 32              |
| EVENTOS                                                                         | 32              |
| AJUSTES                                                                         | 33              |
| IDIOMA (Nivel 1)                                                                | 33              |
| ZUMBADOR (Nivel 1)                                                              | 33<br>34        |
| FECHA y HORA (Nivel 1)                                                          | 34              |
| ACCESO MENÚ                                                                     | 35              |
| SERVICIO                                                                        | 37              |
| TEST ELÉCTRICO (Nivel 2)                                                        | 37              |
| BATERIA (NIVELZ)                                                                | 37              |
| SD CARD<br>Fig 6. Tariota ubicada on la tana                                    | 38              |
| י ואַ.ט- ו מוןכנמ עטוטמעמ כוו ומ נמצמ                                           | - 39            |

| IST-1424.CE02.04            | CE424 / Instrucciones de uso                    | Pág. 4/52 |
|-----------------------------|-------------------------------------------------|-----------|
| APÉNDICE                    |                                                 | 43        |
| CARACTERÍSTICAS TÉCNICA     | S CE424                                         | 43        |
| TABLA RECAPITULATIVA DE     | LOS MENSAJES DE ANOMALÍA Y DE ALARMA            | 44        |
| TABLA 1                     |                                                 | 44        |
| LISTA DE MODELOS DE DETE    | ECTORES PRECONFIGURADOS                         | 44        |
| Lista de detectores PRECONF | GURADOS con VISOR y con caja sensor sustituible | ÷ 45      |
| Lista de detectores PRECONF | IGURADOS sin la caja sensor sustituible         | 45        |
| TABLA 2 – VALORES PRECO     | NFIGURADOS DE LOS TLV                           | 45        |
| TABLA 3 – VALORES PRECO     | NFIGURADOS PARA USO PARKING-EN (EN50545-1)      | 46        |
| TABLA 4 – ValorES A CONFIG  | URAR PAREA USO PARKING-ITA (DM 1.02.1986)       | 46        |
| TABLA 5 – PARÁMETROS PR     | ECONFIGURADOS DEL FUNCIONAMIENTO DE LOS         | RELÉS 47  |
| TABLAS DE RECORDATORIO      | DE LA CONFIGURACIÓN                             | 48        |

# **DESCRIPCIÓN**

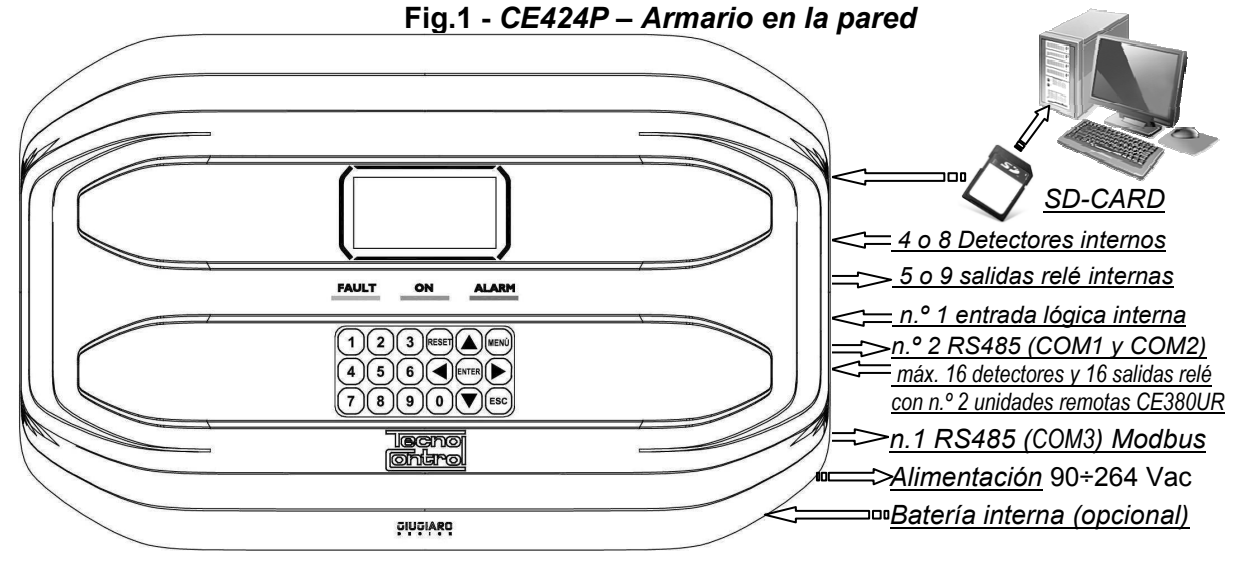

- La central de gas CE424P "GIUGIARO DESIGN" se coloca en la pared 379x241x133 mm:
- La CE424 puede gestionar todos nuestros detectores de gas (sensores):
  - La CE424 puede gestionar hasta 4, 8, 16 o 24 Detectores de gas (Sensores) remotos.

Desde enero de 2017 los tipos TS282xx (IP65) sustituyen todos los TS220xx y los TS292xx (ejemplo: el TS292KM se convertirá en TS282KM o el TS220EO se convertirá en TS282EO).

 Los modelos con salida 4÷20mA lineal de 3 hilos con "Cartucho Sensor Sustituible" para: Gases inflamables con sensor catalítico (escala 20 % LIE) tipo TS292K(IP65) o TS293K(Ex"d") Gases inflamables con sensor pellistor\_(escala 100 % LIE) tipo TS292P (IP65) o TS293P (Ex"d") Gases inflamables con sensor infrarrojo (escala 100 % LIE) tipo TS292I (Ex"d") Gases tóxicos con celda electroquímica tipo TS220E (IP65) o TS293E (Ex"d"). Oxígeno con celda electroquímica (escala 25%O<sub>2</sub>) TS220EO y TS293EO (Ex"d") Anhídrido carbónico con sensor infrarrojo TS210IC2 (IP54), TS220IC2 (IP65) o TS293IC2 (Ex"d") Con doble sensor para aparcamientos TS255CB y TS255CN2 Gases refrigerantes con sensor de semiconductor tipo TS220SFx (IP65)

Modelos con visor y salida de corriente 4÷20mA lineales de 3 hilos "Cartucho Sensor Sustituible" para:

Gases inflamables con sensor pellistor (escala 100 % LIE) tipo TS593P (Ex"d") Gases inflamables con sensor infrarrojo (escala 100 % LIE) tipo TS593I (Ex"d")

Oxígeno con celda electroquímica (escala 25 %O2) TS593EO (Ex"d")

También pueden conectarse todos los modelos sin cartucho sustituible: Gases refrigerantes con sensor de infrarrojos tipo TS210IF (IP42)

Gases inflamables con sensor catalítico tipo SE192K (IP65) o SE193K (Ex"d"), solo pueden utilizarse en ambientes no industriales, como las centrales térmicas.

Sensores de 3 hilos con salida 4÷20mA lineales para gases inflamables o los de 2 hilos, para gases tóxicos y oxígeno fabricados hasta diciembre 2008. O bien los sensores para anhídrido carbónico por infrarrojos IR101 y IR102 fabricados hasta diciembre de 2014

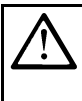

Las entradas pueden configurarse para detectores de gas con salida 4÷20mA referida a masa y con características de funcionamiento (fondo de escala, tensión mínima de funcionamiento, absorción, resistencia máxima de carga, etc.) equivalentes a nuestros productos.

Se declina toda responsabilidad por fallos de funcionamiento, averías o daños causados por productos no compatibles o no fabricados por nosotros.

# • Cada SENSOR puede asociarse a una ZONA:

Los sensores pueden reagruparse en **Zonas** (Máx. 6), a las que se pueden asociar hasta 2 salidas relé diferentes para cada nivel de alarma y una de FAULT (*Avería*).

Cada ZONA puede configurarse según una LÓGICA de funcionamiento:

Las lógicas utilizables son las típicas funciones lógicas (AND, OR) la gestión de sensores adyacentes (CORR.CON, CIRC.CON) y la normativa sobre los aparcamientos italiana DM 01-02-1986 (PARK-ITA).

- Cada SENSOR está protegido y activa una señal de AVERÍA (FAULT):
   La señal del sensor conectado interviene, por interrupción de cables (corriente inferior a 1mA) o cortocircuito, en este caso la alimentación se corta solo al sensor afectado.
- Cada SENSOR puede configurarse de dos modos:
   Configuración preconfigurada: es posible elegir uno de nuestros modelos, (véase la lista en la tabla de la pág.44), que se ajusta automáticamente en la configuración aconsejada, con los respectivos umbrales y salidas relé. Bastará con ajustar el número de salida (relé) para completar la configuración. En cualquier caso, se permiten las modificaciones manuales.
   Configuración genérica: es posible configurar cualquier tipo de sensor (compatible o un nuevo modelo)

**Configuración genérica:** es posible configurar cualquier tipo de sensor (*compatible o un nuevo modelo todavía no listado*), introduciendo manualmente todos los parámetros.

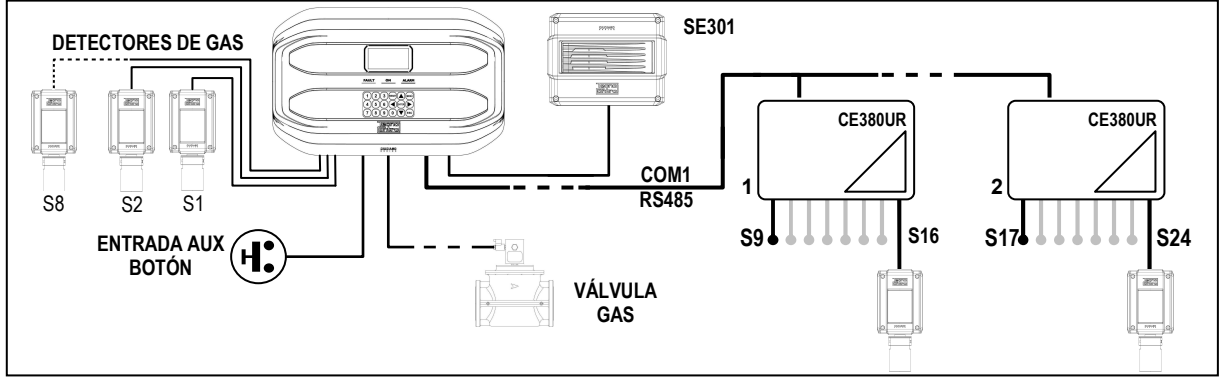

- La entrada lógica AUX puede configurarse y asociarse a una salida relé:
- Puede configurarse para activar uno de los relés disponibles y ser utilizada por dispositivos con salidas con contacto NA/NC (sensores de gas con un contacto de relé, sensores de humo, botones, etc.).
- La central CE424 gestiona hasta 5, 9, 17 o 25 salidas de alarma con relé: Cada sensor tiene tres niveles de alarma (Umbral 1, Umbral 2 y Umbral 3) y una de FAULT (*Avería*), que pueden direccionarse libremente a cualquier salida (relé).
- Los umbrales de alarma pueden configurarse con funcionamiento especial: Para el uso en los aparcamientos PARKING EN (EN 50545-1) o para PARKING-ITA (DM 1.02.1986) o para los entornos de trabajo, como valor límite de exposición *TLV*.
- Cada salida (relé) puede configurarse del siguiente modo:
- Silenciable: efectuando el *RESET*, la salida se desactiva durante el *tiempo de silencio* configurado. La función normalmente se utiliza para las salidas conectadas a avisadores acústicos.
- **Tiempo de silencio**: es el tiempo, configurable de 0 a 300 segundos, durante el cual una salida **silenciable** (ej. *relé conectado a una sirena*) se desactiva cuando se efectúa el **RESET** y un sensor supera el umbral configurado.
- **Histéresis ON:** es el retardo, configurable de 0 a 300 segundos, del relé asociado a un umbral de alarma.
- **Histéresis OFF:** es el retardo, configurable de 0 a 300 segundos, del relé para volver a la condición normal, cuando termina la condición de alarma.
- Tiempo ON: puede configurarse de 0 a 300 segundos. Esta función solo puede utilizarse si se desea interrumpir la salida de alarma tras un tiempo definido, aunque el sensor permanezca sobre el nivel de alarma configurada (*Esta función no puede usarse junto al retardo Histéresis* <u>OFF).</u> Por ejemplo, se puede utilizar para activar dispositivos que no pueden permanecer alimentados durante mucho tiempo o para enviar un impulso a un combinador telefónico.
- Memorizar: el relé permanece en alarma, aunque el sensor vuelva bajo el umbral configurado (<u>esta función no puede utilizarse si en el Tiempo ON o en la Histéresis OFF va se ha</u> <u>introducido un valor diferente de Cero)</u>, para restablecer las condiciones normales deberá hacerse el RESET. Por ejemplo, sirve para impedir el rearme accidental o no autorizado de una válvula de bloqueo del gas, sin haber comprobado primero la causa de la alarma.
- Lógica positiva: el funcionamiento de los relés puede configurarse normalmente activado o en lógica positiva, por lo tanto, si el relé se avería o falta totalmente la alimentación, se desplaza automáticamente a posición de alarma, el contacto NC se convierte en NA.

- La central CE424 tiene un zumbador (BUZZER) interno:
- Emite un **Pitido**, cuando se pulsan las teclas. Puede configurarse para Avería y/o Alarma.
- La central CE424 tiene una memoria de eventos: Que contiene hasta 100 eventos, Alarmas, Averías, Encendido de la central, ausencia de red y Reset de las alarmas. Estos pueden consultarse en cualquier momento.
- La central CE424 tiene una entrada para SD-CARD que puede utilizarse para:
  - Actualizar el firmware de la central.
  - Cargar o guardar la configuración de la central y guardar los Eventos.
  - Transferir una copia de la configuración de una CE424 a otra CE424.
  - Data Logger (memorización en el tiempo de los valores leídos por los sensores, en formato texto).

#### • La central CE424 tiene 2 puertos serie RS485 (COM1 y COM2): Pueden conectarse a ambos puertos 1 o 2 unidades remotas CE380UR.

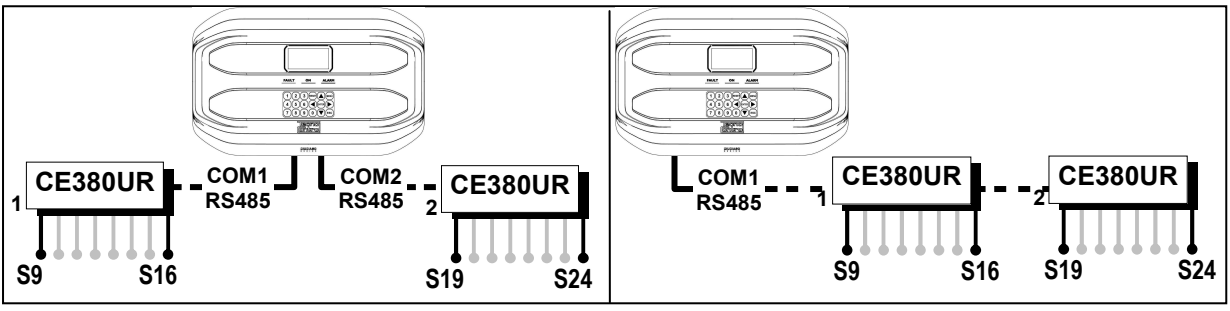

- La central CE424 tiene 1 puerto serie Modbus RS485 (COM3): Con la placa de expansión ES415 (Placa de Salida PC-Modbus) es posible conectar la CE424 a sistemas de supervisión, mediante el protocolo Modbus RTU binario.
- La central CE424 está protegida por 3 NIVELES DE ACCESO (CONTRASEÑA): Puede accederse a las funciones de la central hasta tres niveles con un código compuesto por 4 números.

Los niveles se caracterizan por el acceso a las funciones utilizadas por los respectivos sujetos autorizados:

NIVEL 1: Usuario

**NIVEL 2**: Instalador/Personal de mantenimiento

NIVEL 3: Reservado al fabricante (ajustes de fábrica)

LAS INSTRUCCIONES RECOGIDAS EN LA PARTE SIGUIENTE DE ESTE MANUAL COMPRENDEN LOS PROCEDIMIENTOS DE INSTALACIÓN Y CONFIGURACIÓN QUE DEBERÁN CORRER A CARGO ÚNICAMENTE DE PERSONAL CUALIFICADO Y AUTORIZADO.

# INSTALACIÓN DE LA CENTRAL CE424P

<u>ADVERTENCIA</u>: La CE408 deberá instalarse en una zona protegida de la luz directa del sol y de la lluvia. Se recuerda que, por seguridad, la CE408 deberá instalarse en zonas seguras donde no haya ni puedan formarse atmósferas inflamables ni concentraciones de oxígeno superiores al 24 % vol.

*LIMPIEZA:* Para limpiar la caja por fuera, usar un paño suave humedecido -si fuese necesario- en agua, no utilizar disolventes ni detergentes abrasivos.

**POSICIONAMIENTO:** La central **CE408** deberá montarse en la pared, utilizando 4 tornillos y tacos de pared (Ø6 mm) o 4 tornillos M4 y tuercas, si la pared no es de mampostería. La base se fija mediante los 4 orificios ubicados a los lados de la base, fuera de la junta (<u>*Fig.2*</u>). Las conexiones eléctricas se realizan todas en la base de la caja.

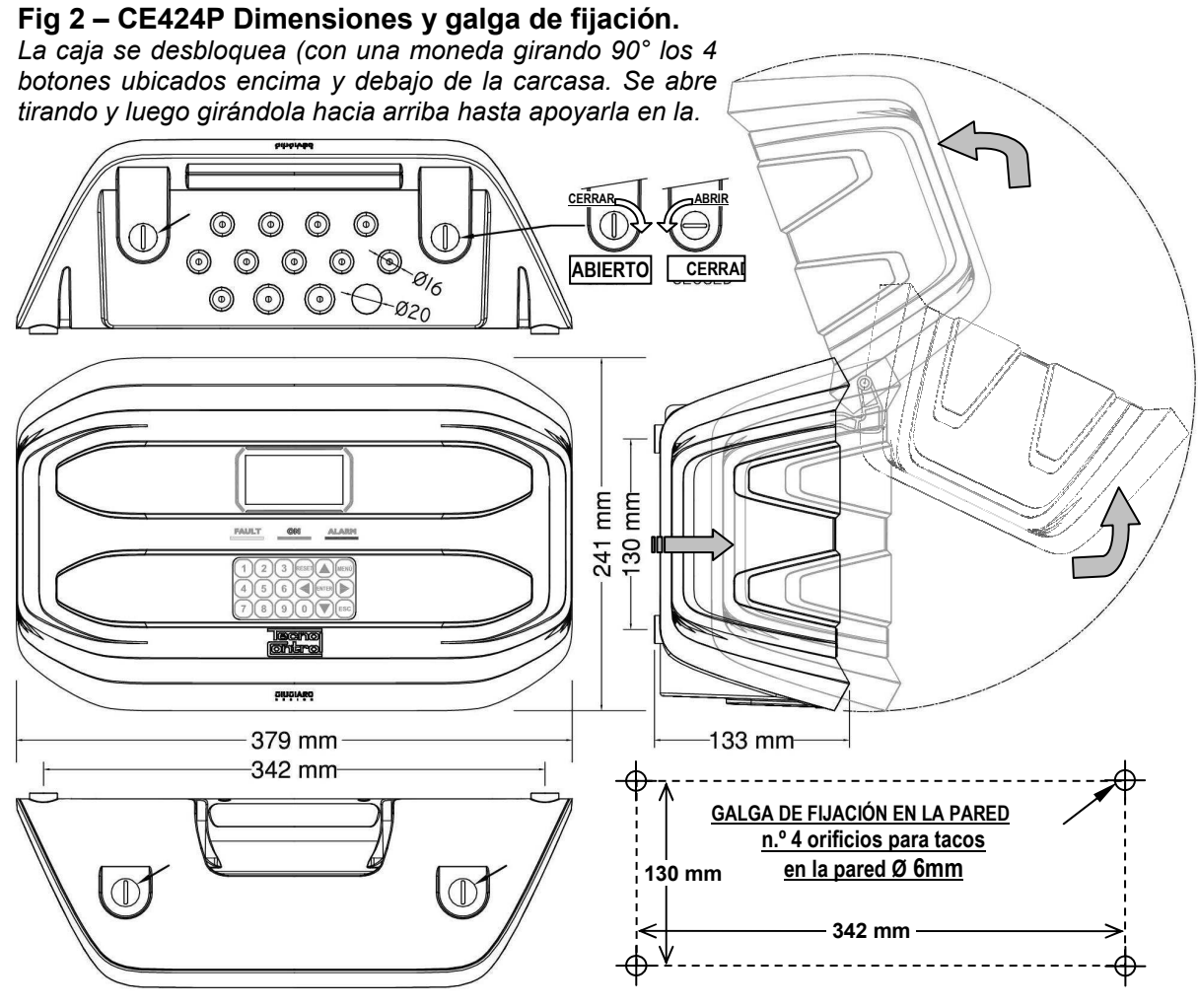

# APERTURA Y CIERRE DE LA CAJA

La caja tiene dos bisagras internas deslizantes. Para abrir la caja, es necesario:

- 1- Con una moneda o destornillador de corte (galga 10-12mm), desbloquear los 4 botones de cierre, girándolos 90º en sentido horario.
- 2- Delicadamente, tirar la carcasa hacia fuera unos 4 cm y luego girarla hacia arriba y apoyarla en el borde superior de la base de la caja, de este modo permanecerá en posición abierta.
- 3- Para cerrar la caja, realizar las operaciones en sentido contrario. Procurar que la carcasa y el mecanismo de cierre entren en su alojamiento. Por último bloquear los 4 botones, girándolos 90° en sentido antihorario. Para facilitar el cierre, pulsar la carcasa. Los botones, que son excéntricos, permitirán que la carcasa se adhiera a la junta.

#### 4- CONEXIONES ELÉCTRICAS DE LAS CENTRALES CE424P

Las conexiones se realizan en el interior, en la base de la caja.

i

Los detalles de las conexiones a la alimentación de red, a las dos baterías, a la entrada AUX y a la salida relé R9 se ilustran <u>en la Fig. 3</u>. Mientras que los detalles de las conexiones a los sensores y a las otras salidas se ilustran <u>en la Fig. 4</u>. Las conexiones con las unidades remotas se ilustran <u>en la Fig. 5</u>.

Los bornes son todos de acoplamiento polarizado (1), se aconseja utilizar terminales adecuados a los conductores (2) y posicionar con cuidado los cables en la base de la caja para evitar excesivos esfuerzos en los circuitos y en los propios bornes.

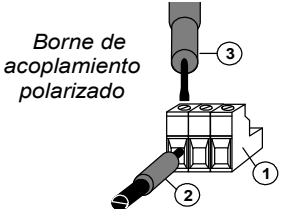

Se recuerda que debería ser un procedimiento normal cortar la alimentación a la aparamenta electrónica cuando se instala, se modifican las conexiones o cuando se desconectan o se conectan placas de expansión.

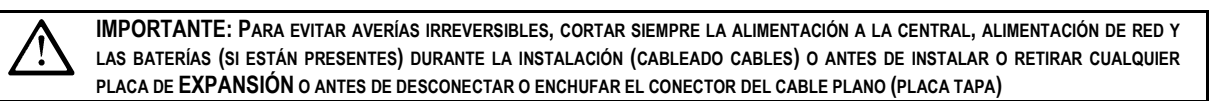

Solo si fuese necesario, por mantenimiento o por necesidad de instalación, la carcasa de la caja podrá separarse de la base, <u>antes cortar la alimentación y desenchufar las baterías</u>, después para desconectar el cable plano, presionar siempre las dos lengüetas laterales como se indica en la <u>Fig. 3</u>. Luego será necesario soltar la carcasa de las bisagras deslizantes (acoplamiento por presión). Para acoplarla de nuevo, proceder en sentido contrario y tras haber acoplado la tapa en las bisagras, empujar el cable plano en el conector, respetando la polarización. Las dos palancas se cierran automáticamente y lo bloquean. Solo ahora es posible activar nuevamente la alimentación.

**BATERÍAS:** Para mantener la CE408P encendida en ausencia de red, en el interior de la central pueden instalarse dos baterías Pb 12V/1,3Ah conectadas en serie (*Fig.3*). La autonomía es de aproximadamente 20 minutos con 8 sensores. (Las baterías no están incluidas en el suministro, pero pueden suministrarse a petición).

Si es necesario, para aumentar la autonomía a 6 horas, pueden utilizarse dos baterías de 7Ah conectadas en serie, pero debido a sus dimensiones, se instalan en un contenedor externo a la CE408P.

**PRENSAESTOPAS** La caja, en el lado inferior de la base, dispone de 13 huecos para prensaestopas métricos (paso ISO 1,5 mm). N.º 10 huecos son para prensaestopas métricos M16x1,5 mm (que aceptan cables Ø exterior 4÷8 mm) y n.º 3 huecos son para prensaestopas métricos M20x1,5mm (que aceptan cables Ø exterior 6÷12 mm). Los huecos deberán abrirse utilizando una punta o una fresa cónica, usando el centro como guía de la punta. Procurar no tocar con la punta los circuitos internos ni los cables del alimentador.

|                            | 84494 <b>8</b> 9 | Centro guía punta         |
|----------------------------|------------------|---------------------------|
| Entradas x Detectores 5-8  |                  | $\backslash$              |
|                            |                  |                           |
|                            |                  | trada alimentación de red |
| Entradas x Detectoresi 1-4 |                  |                           |
|                            |                  |                           |

# CONEXIÓN DE LA ALIMENTACIÓN

La instalación deberá prever un dispositivo de protección de la línea de alimentación. Para la línea de red, un seccionador bipolar dedicado para el sistema de detección de gas. El dispositivo, claramente identificado, deberá actuar solo en Fase y Neutro, pero no en Tierra. Se aconseja prever también una protección de sobrecorriente, rayos, etc.

La alimentación de red (90÷264Vdc / 47÷63Hz) se conecta al borne L, N y Tierra situado a la derecha. El borne tiene un fusible de protección (5x20) de 2A.

*Las dos baterías* (**Pb 12V/1,2Ah**), si es necesario y si están instaladas, se conectarán en serie a los cables Rojo "**BAT+**" y Negro "**BAT-**". Para la conexión en serie, utilizar el cablecito negro incluido, con dos terminales (Faston 4,8 mm).

La entrada auxiliar (AUX) puede utilizarse para conectar dispositivos con un contacto NA (abierto) o NC (cerrado) como Detectores de gas con contactos de relé, sensores de humo, botones, etc. y podrá configurarse para activar una de las salidas relé disponibles. Pueden conectarse varios dispositivos si son homogéneos (conectados en serie si tienen todos el contacto NC o en paralelo si tienen todos el contacto NA).

La salida relé 9 tiene las mismas características y uso que las descritas en la próxima página.

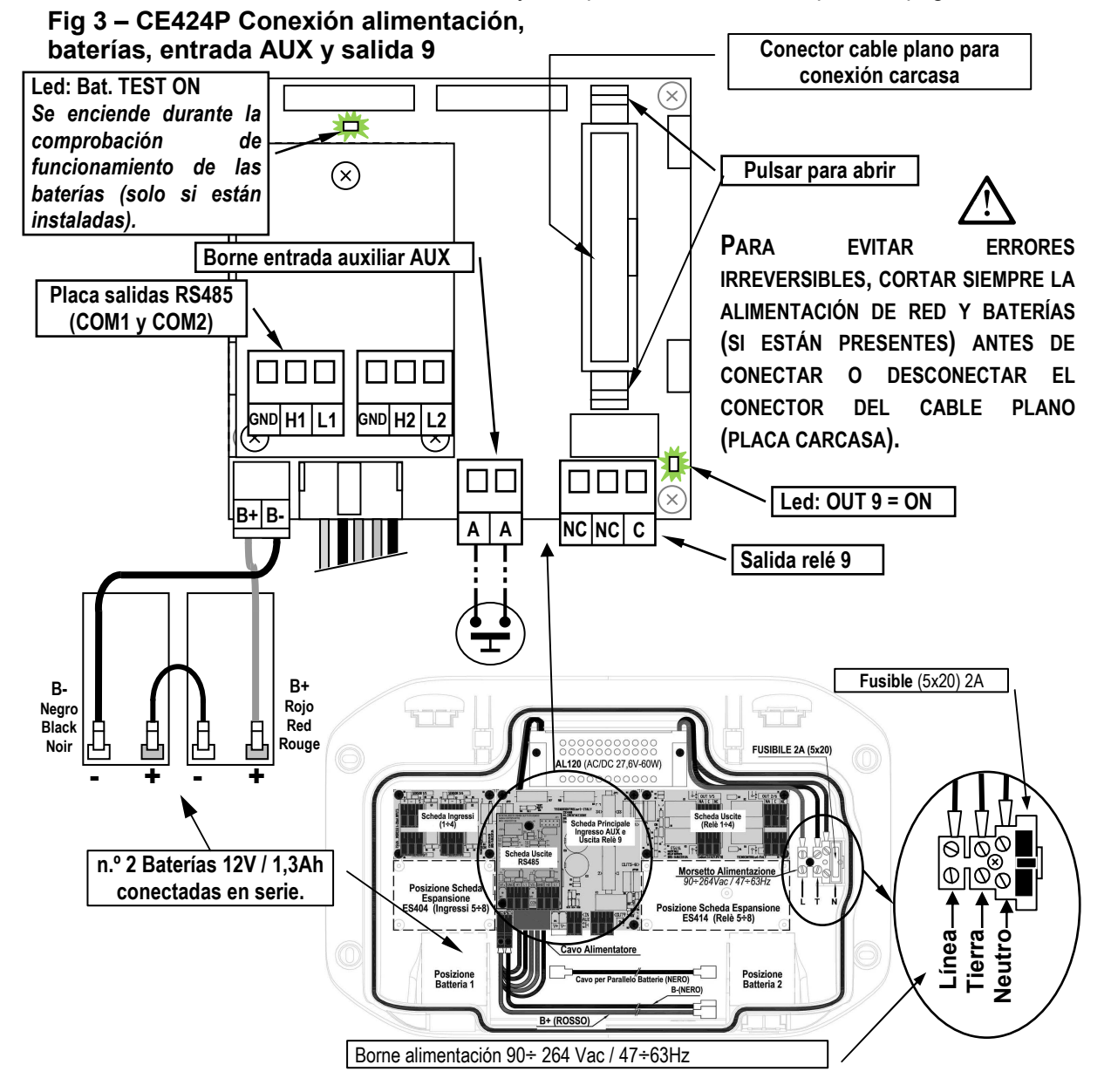

## CONEXIÓN CON LOS DETECTORES (SENSORES) DE GAS

Consultar siempre las instrucciones específicas adjuntas a los detectores.

*i* Se recuerda que la CE424 tiene una placa de 4 entradas y una placa de 4 salidas. Pueden instalarse una placa ES404 y una ES414 para tener un total de 8 entradas y 9 salidas. En los esquemas, para simplificar, se indican siempre con las 8 entradas y todas las salidas.

*La conexión de los detectores* (**Sensores 1÷8**) se efectúa en las placas de entrada (4÷20mA) montadas en la base a la izquierda, los bornes "+", "-" y "**S**" se conectan a los correspondientes bornes del detector.

La conexión de los otros detectores (**Sensores 9÷24**) se efectúa en las Unidades Remotas (*Véanse instrucciones específicas*).

La sección de los cables de conexión entre la central y los sensores deberá ser adecuada a la distancia, como se indica en la tabla de al lado. Se utilizarán cables apantallados (pantalla de trenza o vaina de cobre) para control y señalización, la pantalla (vaina) deberá

| Distancia       | Tipo de cable                       |
|-----------------|-------------------------------------|
| Máx. 200 metros | 3 x1 mm <sup>2</sup> apantallado    |
| Máx. 400 metros | 3 x 1.5 mm <sup>2</sup> apantallado |
| Máx. 600 metros | 3 X 2.5 mm <sup>2</sup> apantallado |

conectarse solo en el lado central y en un único punto de "MASA" que deberá ser equipotencial.

La conexión a las salidas internas (**Relés internos 1÷9**) se efectúa en las placas montadas en la base a la derecha. La salida relé 9 se ubica en la placa central, <u>véase la Fig.3</u>. El caudal de los contactos es de 2A (resistivos) a 230Vcac o 30Vcc.

Los contactos de los relés son de intercambio libres de tensión, las indicaciones NA (*Abierto*), NC (*Cerrado*) y C (*Común*) se refieren al relé en posición normal (no alimentado). Si una salida se configura en *LÓGICA POSITIVA*, el contacto NA se convertirá en NC mientras que el NC se convertirá en NA.

La conexión a las otras salidas (Sensores 10÷25) se efectúa en las Unidades Remotas (Véanse instrucciones específicas). Los relés del n.º 10 al n.º 17 están en la UR n.º 1 mientras que los relés del n.º 18 al n.º 25 están en la UR n.º 2.

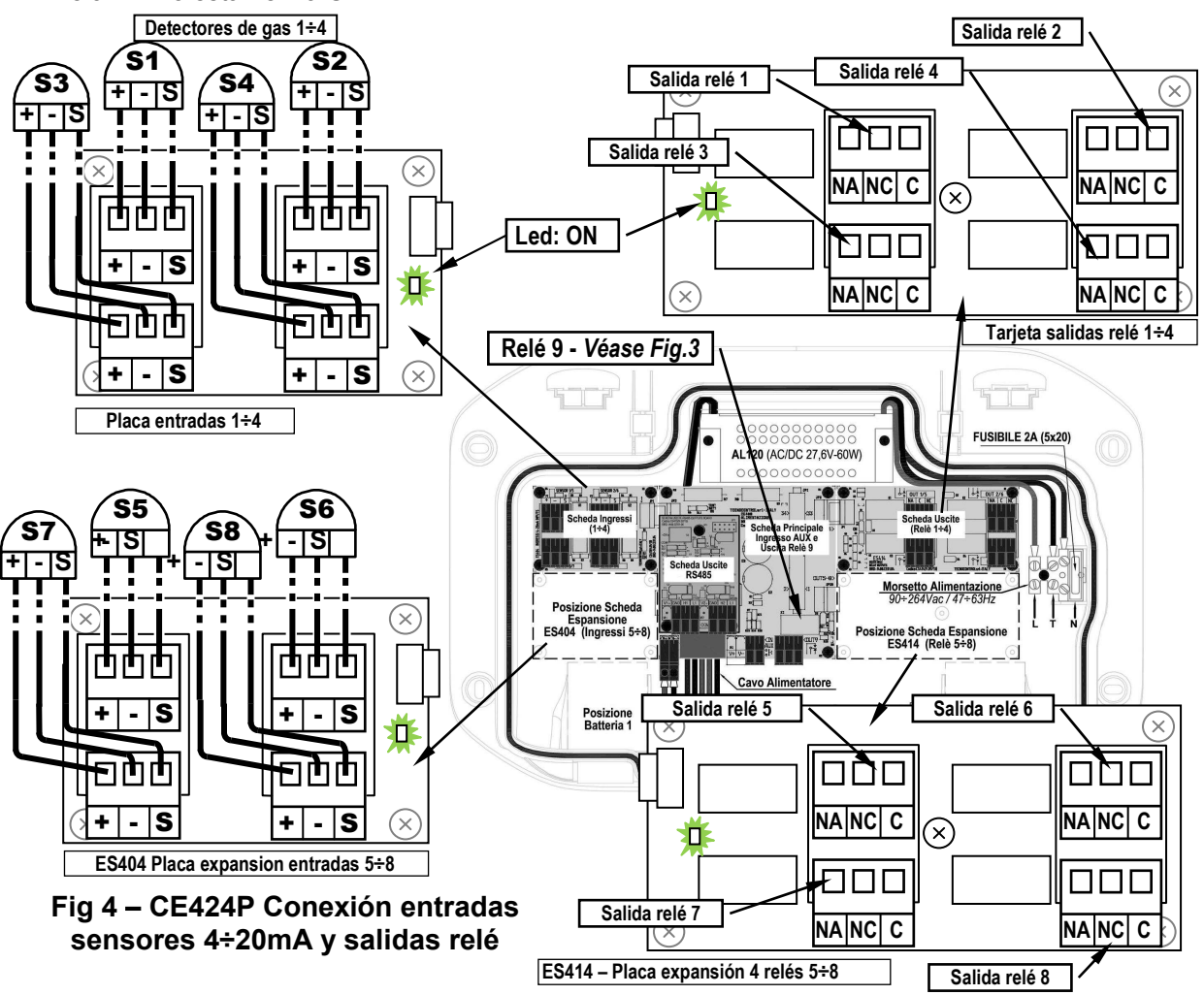

Pág. 12/52

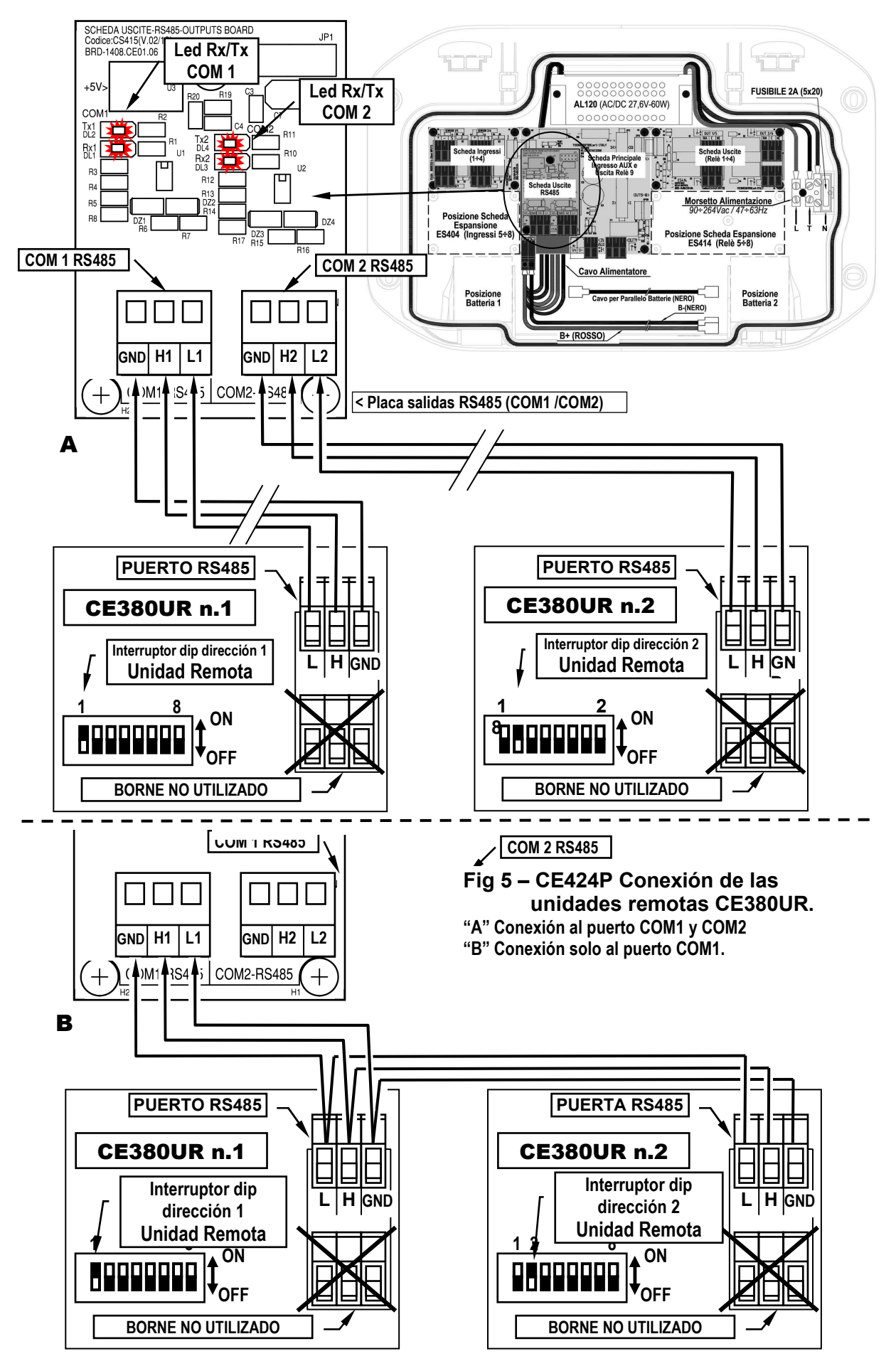

# PLACA DE EXPANSIÓN ES 415- MODBUS

La conexión con un sistema de supervisión mediante protocolo Modbus RTU binario (COM3) se efectúa en la placa de expansión opcional ES415 (*Placa de salida PC-Modbus*).

La placa **ES415** se monta en la placa principal ubicada en la carcasa de la caja. (<u>véase la fig.6</u>).

Procurar insertar los terminales en el conector presente en la placa principal, haciendo coincidir primero las tres columnas de clic con los correspondientes orificios y luego presionando para insertarlas.

Los bornes "H3 (D1)", "GND (Común)" y "L3 (D0)" del *puerto serie RS485 (COM3)* se conectan al sistema de supervisión (Master) o al convertidor aislado dedicado (no incluido).

En el sistema MODBUS estándar, todos los dispositivos están conectados (en paralelo) a un cable de distribución de 3 conductores apantallado. Dos forman un par equilibrado de conductores trenzados, a los que se transmiten los datos bidireccionales, normalmente a **9600** bits por segundo. El tercer conductor (si se utiliza) es el común a todos los dispositivos del Bus.

PARA EVITAR AVERÍAS IRREVERSIBLES, CORTAR SIEMPRE LA ALIMENTACIÓN DE LA CENTRAL, ALIMENTACIÓN DE RED Y LAS BATERÍAS (SI ESTÁN PRESENTES) ANTES DE INSTALAR O RETIRAR CUALQUIER PLACA DE EXPANSIÓN.

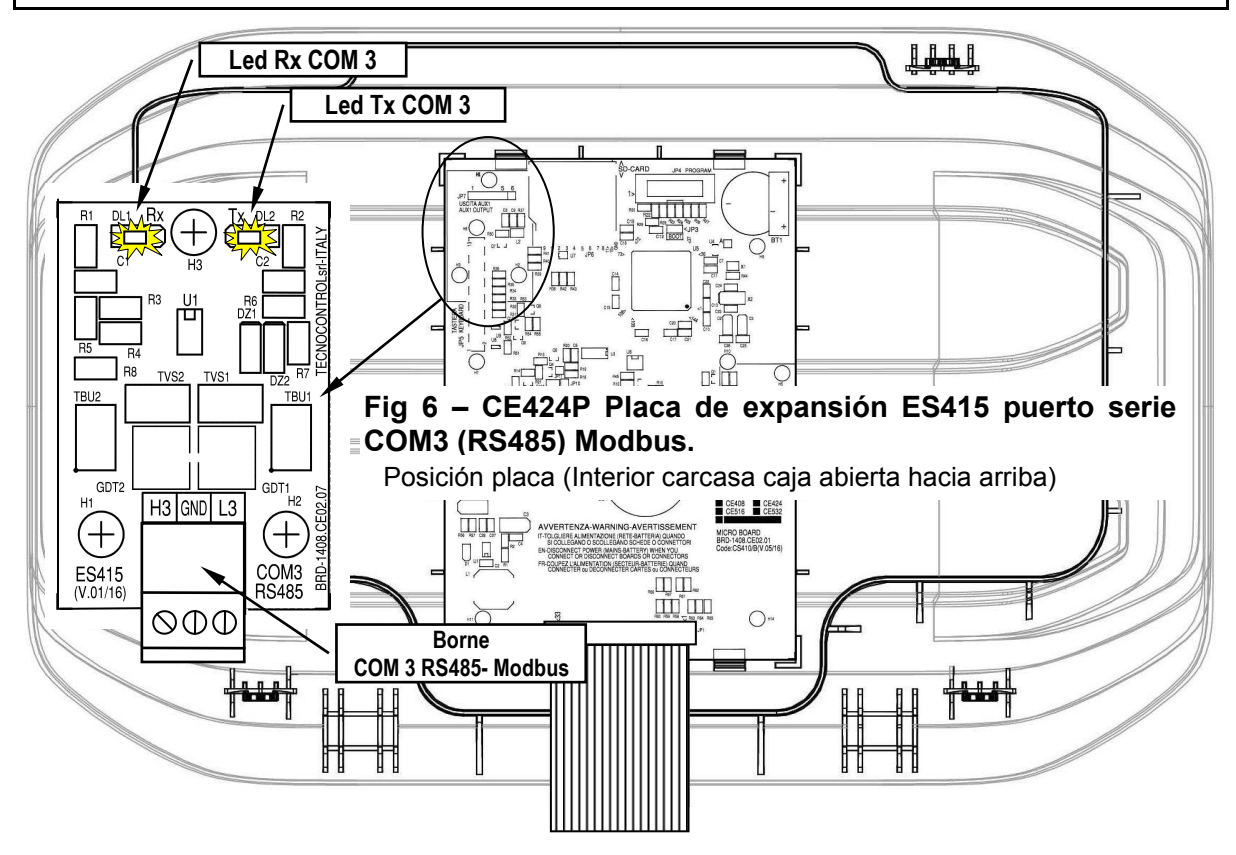

# **USO DE LA CENTRAL**

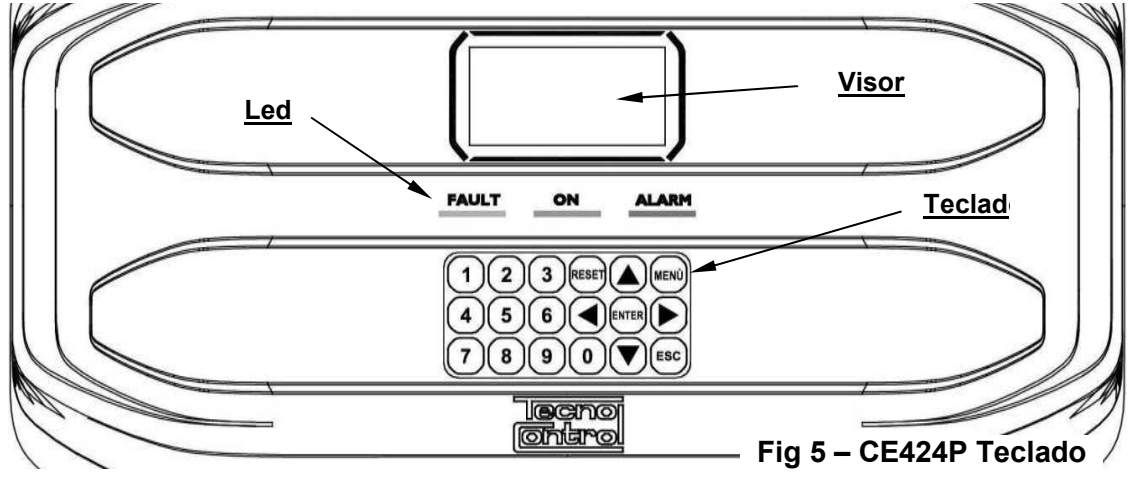

## <u>Teclado:</u>

El teclado está retroiluminado. Para ahorrar energía, tras 10 segundos sin actividad la intensidad luminosa se reduce a la mitad.

| RESET                                                           | Solo puede utilizarse en la pantalla principal, indica las salid<br>en la condición de funcionamiento normal, pero solo si el sensor<br>que la han activado han abandonado el estado de alarma. Si po<br>están activas, las salidas configuradas como silenciables, (ej. a<br>el funcionamiento normal solo durante el tiempo de silencio pre | das de relé <b>memorizadas</b><br>/es, la zona/s o la entrada<br>or el contrario las alarmas<br>larma acústica) recuperan<br>edefinido. |
|-----------------------------------------------------------------|----------------------------------------------------------------------------------------------------|----------------------------------------------------------------------------------------------------|
|                                                                 | Desplazan el visor y las cifras numéricas hacia arriba y hacia al<br>pulsada, aumenta la velocidad de avance de los valores. E<br>cambian la visualización del estado de los sensores, de las<br>configuradas.                                                                                                    | pajo. Manteniendo la tecla<br>En la <b>Pantalla Principal</b><br>entradas y de las zonas                                                |
| MENÙ                                                            | Vuelve al <i>Menú principal</i> desde cualquier pantalla                                                                                                    |                                                                                                    |
| ENTER                                                           | Confirma los datos introducidos y en la <b>Pantalla Principal</b> sensores en detalle.                                                                                                    | permite seleccionar los                                                                                                    |
|                                                                 | Se desplazan por las páginas (6 sensores de cada vez y 7 ev<br>campos de inserción. Manteniendo la tecla pulsada, au<br>desplazamiento.                                                                                                    | entos de cada vez) y los<br>menta la velocidad de                                                                                       |
| ESC                                                             | Cancela una operación y en la Pantalla Principal se accede al A                                                                                                    | Menú Principal                                                                                                    |
| <b>0</b> ÷ <b>9</b>                                             | Insertan directamente un número en los campos numérico<br>correspondiente en las pantallas específicas. Además, en la <b>P</b><br><b>0</b> muestra la pantalla recapitulativa del estado de las alarmas                                                                                                    | os y abren el submenú<br><b>antalla Principal</b> la tecla<br>(véase abajo).                                                            |
| • <u>Ca</u><br>Pulsando<br>• <u>Pa</u><br>Pulsando<br>(borrando | ampo numérico de una cifra (inserción contraseña, etc.):<br>o una tecla numérica la cifra se visualiza en el campo.<br>Intalla 'Activar', 'Desactivar', 'Copiar', 'Cancelar', 'Ajusta<br>o la primera vez una tecla numérica la cifra se visualiza en e<br>o en su caso el número ya presente), las cifras siguientes se ubi                  | es->Fecha y hora':<br>el campo correspondiente<br>can siempre a la derecha                                                              |
| Ejemplo:                                                        | ro.<br>: para introducir el número "23", pulsar 2 y luego 3.                                                                                                    |                                                                                                    |
| Si el nú<br>visualiza<br>• <u>To</u><br>Como an                 | imero introducido supera el máximo valor aceptable, se<br>el mensaje de «PARÁMETRO FUERA DE ESCALA»><br>das las restantes pantallas:<br>riba, pero a mayores, cuando se pulsa la tecla  a última                                                                                                    | PARÁMETRO<br>FUERA DE ESCALA                                                                                                    |
| cifra intro                                                     | ducida se borra y es posible seguir insertando cifras.                                                                                                    |                                                                                                    |
| Ejemplo:<br>tecla                                               | : si se ha insertado el número " <b>23</b> ", y si después se quiere modifi<br>) y luego la tecla <b>5</b> .                                                                                                    | car a " <b>25</b> ", basta pulsar la                                                                                                    |
| Si s                                                            | e ha insertado ya una sola cifra, pulsando la tecla 🍉, se                                                                                                    | visualiza la cifra mínima                                                                                                    |
| acep<br>sust                                                    | otada por el campo. Pulsando luego una cifra numérica, se borra<br>ituye por la cifra pulsada.                                                                                                    | a el número presente y se                                                                                                    |

#### Indicaciones de led

La **CE424** tiene 3 leds que muestran el estado de funcionamiento de la central (<u>Véase también</u> <u>apéndice</u>).

|                | Parpadeo = Precalentamiento (Puesta en marcha central) o actualización firmware. |
|----------------|----------------------------------------------------------------------------------|
| FAULT (led     | Encendido fijo = Avería (Sensor o zona o U.R.) + Zumbador si está activado.      |
| amarillo)      | Parpadeo breve = Salida relé asociada a una avería memorizada.                   |
| -              | Parpadeo rápido = Batería averiada o desconectada.                               |
| ON (lad varda) | Encendido fijo = Funcionamiento con alimentación de red.                         |
| ON (led verde) | Parpadeo = Funcionamiento con la batería.                                        |
| ALADMA (lad    | Encendido fijo = Alarma 3 activa (Sensor o Zona) + Zumbador si está activado.    |
| ALARINA (Ieu   | Parpadeo = Alarma 1 y/o 2 activas (sensor o zona o entrada lógica).              |
| <i>rojo)</i>   | Parpadeo breve = Alarma memorizada (resuelta) (Sensor, zona o entrada lógica).   |

#### Indicaciones retroiluminación visor

La **CE424** tiene una pantalla (retroiluminación) que cambia de color en función del estado de funcionamiento de la central (*Véase también apéndice*).

| AMARILLO     | Avería (sensor o zona o U.R.) o avería memorizada.                 |
|--------------|--------------------------------------------------------------------|
| AZUL CLARO   | Ninguna alarma activa.                                             |
| ROJO CLARO   | Alarma memorizada (resuelta) (Sensor, zona o entrada lógica).      |
| ROJO MEDIO   | Alarma 1 y/o 2 activas (sensor o zona o entrada lógica).           |
| ROJO INTENSO | Alarma 3 activa (sensor o zona) o actualización firmware en curso. |
|              |                                                                    |

## Indicaciones zumbador interno

La **CE424** tiene un zumbador interno que emite un **pitido** cuando se pulsan las teclas. Puede configurarse también para señalar Averías y/o Alarmas.

| Sonido breve (0,1s)                                                                                          | siempre activo                                                                                             | confirma la pulsación de l                                                                                                  | una tecla.                                                                      |
|----------------------------------------------------------------------------------------------------|----------------------------------------------------------------------------------------------------|----------------------------------------------------------------------------------------------------|---------------------------------------------------------------------------------|
| Sonido continuo                                                                                              | si está configurado                                                                                        | Avería (sensor o zona)                                                                                                    |                                                                                 |
| Sonido continuo                                                                                              | si está configurado                                                                                        | Alarma 3 activa (sensor o                                                                                                   | zona o U.R.)                                                                    |
| <u>Visor – Pantallas in</u><br>La <b>CE424</b> , cada ve<br>el nombre del mode                               | <u>niciales</u><br>ez que se enciende, mue<br>elo y la versión del firmwa                                  | stra durante 5 segundos<br>ire →                                                                                            | lecno<br>Ontro                                                                  |
| También puede a<br>→ Generales →<br><u>Menú Ajustes</u>                                                      | accederse a esta informa<br>Info. Para ampliar la info                                                     | ción en el menú <b>Ajustes</b><br>ormación, leer el capítulo                                                                | <b>CE424</b> ver.<br>1.0x                                                       |
| Solo la primera<br>pide elegir el in<br>presente. Con la<br>presentes y puls<br>Desde esta pan<br>selección. | dioma e indicar si la b<br>as teclas  y  se<br>ando la tecla  enter se cont<br>talla no es posible salir s | y solo en ese caso) se<br>atería de reserva está<br>desplazan los idiomas<br>firma la selección→<br>sin haber efectuado una | IDIOMA-LANGUAGE<br>LANGUE<br>1 ITALIANO<br>2 ENGLISH<br>3 FRANCAIS<br>4 ESPAÑOL |
| Si es necesario,<br>adelante en <u>Serv</u><br>Después comenzará si                                          | estas selecciones puec<br><u>ricio <del>→</del>Batería</u> .<br>empre un recuento decre                    | den modificarse. Véase                                                                                                    | PRESENCIA<br>BATERÍA<br>1 NO<br>2 SÍ                                            |
| tiempo que necesita la<br>estabilizarse ( <i>Tiempo</i> d                                                    | central para encenderse<br>le <b>Precalentamiento</b> )                                                    | y permitir a los sensores                                                                                                   | ESPERAR<br>60                                                                   |

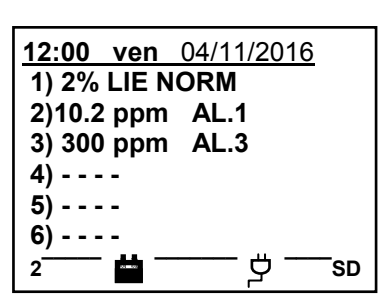

Pág. 16/52

Símbolos utilizados para indicar al estado de la Batería (si está instalada):

= Cargada. 🔤 = Parcialmente Cargada.

🛱 = Poco Cargada

🗖 = Descargada 🛱 Intermitente = Averiada.

Si por error, la batería (configurada como presente) fuese desconectada y/o conectada con la central alimentada por red, el LED amarillo se encenderá y parpadeará rápidamente, para reactivar el funcionamiento normal de la batería, será necesario apagar y encender de nuevo la central.

# Símbolo utilizado para indicar la presencia de red:

ヴ = Alimentación de red presente (*está ausente si la alimentación procede de la batería*).

Si la central ha perdido la fecha y la hora, debido a un fallo de funcionamiento o al agotamiento de la batería de reserva del reloj. Aparecerá la pantalla para introducir los valores actualizados (se garantizan las funciones de seguridad de la central, excepto las que prevén el uso de la Fecha que es incorrecta). Para modificar estos parámetros, véase más adelante, la sección AJUSTES → FECHA y HORA

#### El estado de un sensor, que aparece en la pantalla principal, puede ser:

|                | no Configurado El sensor no está configurado.                                        |                                                                                  |  |  |
|----------------|--------------------------------------------------------------------------------------|----------------------------------------------------------------------------------|--|--|
| * * * *        | deshabilitado                                                                        | El sensor se ha deshabilitado (no activa las salidas relé programadas)           |  |  |
| FUERA DE LÍNEA | JERA DE LÍNEA U.R. desconectada El sensor pertenece a una unidad remota no conectada |                                                                                  |  |  |
| FAULT          | Averiado                                                                             | La corriente es inferior a 1mA.                                                  |  |  |
| NORM           | Normal                                                                               | No hay gas y no hay alarmas activas. Parpadea si está memorizada una             |  |  |
|                |                                                                                      | salida relé (Sensor o Zona han vuelto a la normalidad tras una alarma o avería). |  |  |
| AL.1           | Alarma 1                                                                             | Se ha superado el primer umbral de alarma                                        |  |  |
| AL.2           | Alarma 2                                                                             | Se ha superado el segundo umbral de alarma.                                      |  |  |
| AL.3           | Alarma 3                                                                             | Se ha superado el tercer umbral de alarma                                        |  |  |
| E E            | Fondo de Escala                                                                      | Corriente > 24mA. La concentración de gases ha superado el rango del             |  |  |
| г.с.           |                                                                                      | sensor o el sensor podría estar averiado.                                        |  |  |

Cuando un sensor, una entrada lógica o una zona activan una salida relé, en la pantalla principal aparece el resumen del estado de las alarmas. Esto permite comprobar rápidamente el número total de relés activos y su nivel de alarma.

#### El detalle de cada opción es el siguiente:

| FAULT       | indica el número de relés activos, relativos a la superación del umbral de <i>avería</i> (corriente < 1mA o bien > 24mA), de un sensor o de un grupo de sensores pertenecientes a una zona. |
|-------------|----------------------------------------------------------------------------------------------------|
| AL 1        | indica el número de relés activos, relativos a la superación del umbral de avería 1, de un sensor o de                                                                                      |
|             | un grupo de sensores pertenecientes a una zona.                                                                                                    |
| AL 2        | indica el número de relés activos, relativos a la superación del umbral de avería 2, de un sensor o de                                                                                      |
| AL. Z       | un grupo de sensores pertenecientes a una zona.                                                                                                    |
| <b>VI 3</b> | indica el número de relés activos, relativos a la superación del umbral de avería 3, de un                                                                                                  |
| AL.3        | sensor o de un grupo de sensores pertenecientes a una zona.                                                                                                    |
| ENTR.       | indica el número del relé activo, relativos a la entrada lógica.                                                                                                    |
|             |                                                                                                    |

| La pantalla se cierra pulsando la tecla 📖 o la tecla 🚌 Si las alarmas | <u>12:00 ven 04/11/2016</u> |
|-----------------------------------------------------------------------|-----------------------------|
| persisten la pantalla reaparece 10 minutos después. Si se produce una | ESTADO ALARMAS              |
| nueva alarma, la pantalla reaparece automáticamente.                  | FAULT: 00 AL. 1: 01         |
| En cualquier caso es posible abrir la pantalla en cualquier momento,  | AL. 2: 00 AL. 3: 03         |
| pulsando la tecla 🚺 en la pantalla principal                          | ENTR.: 00                   |
|                                                                       | Pulsar Reset/Esc            |
|                                                                       |                             |

| IST-1424 CE02 | .04 |
|---------------|-----|
|---------------|-----|

| Desde la <b>pantalla principal,</b> pulsando las teclas ┥ y ▶ se van des                                                                                                    | olazando los sensores, en                                                                     |
|----------------------------------------------------------------------------------------------------|-----------------------------------------------------------------------------------------------|
| grupos de 6 en 6. Pulsando la tecla enter, se resalta el Sensor de la primera línea. Mientras que con las teclas ( y ) se van desplazando los sensores (de la página) presentes en el visor.<br>Pulsando del nuevo la tecla enter se visualizan los detalles del Sensor resaltado (obviamente solo si está configurado). | 12:00 ven 04/11/2016<br>N. 1<br>GAS: METANO<br>2%LIE 05,60mA<br>ZONA:0<br>SALIDAS:<br>0 1 2 9 |
| El nivel de les detalles es el siguiente:                                                                                                    | Y                                                                                             |

#### El nivel de los detalles es el siguiente:

**1.ª línea** se indica el <u>número</u> del sensor.

2.ª línea se indica el nombre del gas medido

**3.ª línea** se indica la concentración de <u>gas</u> actualmente medida, la unidad de medida y el valor en corriente (mA) (*valor en corriente generado por el sensor*).

4.ª línea se indica la zona de pertenencia

se indican los números de las <u>salidas</u> (Relé), correspondientes respectivamente al: 1er umbral (AL1) 2º umbral (AL2) 3er umbral (AL3) Avería (FAULT).

6.ª línea El valor 0 (*Cero*) indica que no se ha asignado la salida a este umbral, mientras que el valor destacado indica que esa salida relé está actualmente activa (*Alarma*). Los valores se actualizan en tiempo real.

Si se pulsa [ESC] se vuelve a la pantalla de los sensores. Después pulsando otra vez [ESC], se vuelve a la **Pantalla Principal**.

| Desde aquí, usando las teclas 🛕 y 👿 se visualiza rotativamen                                                 | nte        |
|----------------------------------------------------------------------------------------------------|------------|
| también la situación de las Zonas (de <b>Z1</b> a <b>Z6</b> ) y de la Entrada Lógi <b>AUX</b> ( <b>I1</b> ). | ica<br>- → |

| <u>12:00 v</u> | en 04/1 | 1/2016 |
|----------------|---------|--------|
| Z1) NOR        | М.      |        |
| Z2)            |         |        |
| Z3)            |         |        |
| Z4)            |         |        |
| Z5)            |         |        |
| Z6)            |         | ۲<br>۲ |

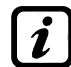

La central CE424 solo tiene 6 Zonas y 1 Entrada Lógica.

El estado de una entrada lógica solo puede ser **ACTIVA** o **DESACTIVADA**, mientras que una Zona tiene los mismos estados que un Sensor, excepto el *fondo de escala*.

Pulsando [ESC] es posible entrar en el *Menú principal*.

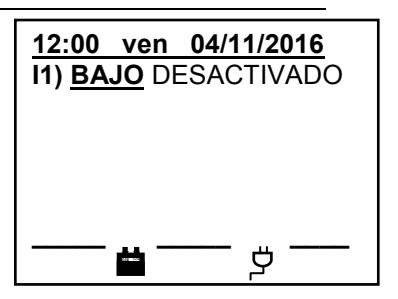

**CE424** 

**1 RESET** 

**3 SENSORES** 

4 ENTRADAS 5 ZONAS

**6 EVENTOS** 

**7 AJUSTES** 

**2 UNIDADES REMOTAS** 

# **MENÚ PRINCIPAL**

La **CE424** está dotada de un Menú Principal desde el cual es posible gestionar todas sus funciones.

[ENTER] o las teclas de  $\begin{bmatrix} 0 \end{bmatrix}$ .a.  $\begin{bmatrix} 9 \end{bmatrix}$  se accede a los respectivos submenús.

Algunos submenús están restringidos por un nivel de acceso indicado por el símbolo «candado» visible cuando el nivel no está habilitado. Para habilitarlo, es necesario introducir la contraseña específica, como se indica en la sección <u>Acceso menú</u>. Efectuada la habilitación, los «candados» del nivel habilitado desaparecen.

El nivel de acceso exigido se indica, cuando está presente, el lado de cada opción en el manual.

Lista y descripción breve de las áreas accesibles y el nivel de acceso exigido:

| Silencia o reinicia las alarmas y averías no activas y vuelve al menú principal.                        |
|----------------------------------------------------------------------------------------------------|
| Submenú donde es posible habilitar (0, deshabilitar (0, configurar (2, copiar                           |
| ②, borrar ③ modificar ②, y revisar los detalles de las Unidades Remotas.                                |
| Submenú donde es posible habilitar (0, deshabilitar (0, configurar (2, copiar                           |
| ②, borrar ③ modificar ③, y revisar los detalles de los sensores.                                        |
| Submenú donde es posible h <u>abilitar</u> ①, <u>deshabilitar</u> ①, <u>configurar</u> ②, <u>copiar</u> |
| ②, <u>borrar</u> ② <u>modificar</u> ②, y <u>revisar los detalles</u> de las entradas lógicas.           |
| Submenú donde es posible h <u>abilitar</u> ①, <u>deshabilitar</u> ①, <u>configurar</u> ②, <u>copiar</u> |
| ②, <u>borrar</u> ③ <u>modificar</u> ②, y <u>revisar los detalles</u> de las zonas.                      |
| Submenú donde es posible revisar los últimos eventos o los últimos eventos                              |
| asociados solo a averías/alarmas.                                                                       |
| Submenú donde es posible modificar los ajustes del <u>Idioma</u> ①, los ajustes                         |
| generales, los ajustes del <u>zumbador</u> ① y de la <u>fecha y hora</u> ① y del protocolo              |
| Modbus ②.                                                                                               |
| Submenú donde es posible habilitar, deshabilitar y modificar las contraseñas                            |
| de los relativos <u>niveles de acceso</u> ① ②.                                                          |
| Submenú donde es posible <u>efectuar pruebas eléctricas</u> ② en la central,                            |
| gestionar la batería ② y visualizar el estado de los sensores ②. En Servicio no                         |
| está accesible                                                                                          |
| Submenú donde, mediante tarjeta SD (si está insertada), es posible <u>actualizar</u>                    |
| ② el Firmware, <u>cargar o guardar la configuración</u> ②, <u>guardar los eventos</u> ② o               |
| memorizar los datos ① (data logger de los valores) leídos por los sensores en                           |
| la tarjeta SD.                                                                                          |
|                                                                                                    |

# RESET

La opción **RESET** del menú principal ejecuta la misma función que la tecla [RESET], restablece el

funcionamiento normal de las salidas de relé memorizadas solo si el sensor/es o la zona/s o la

entrada lógica que las ha activado han abandonado el estado de alarma. Si por el contrario hay alarmas activas, las salidas configuradas como **silenciables**, (ej. alarma acústica) recuperan el funcionamiento normal solo durante **el tiempo de silencio** predefinido.

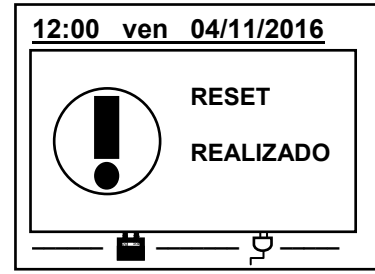

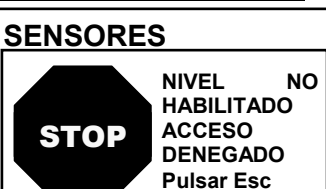

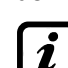

Luego la ventana vuelve al inicio de la gestión de la habilitación y

deshabilitación de las U.R.

#### IST-1424.CE02.04

# **UNIDADES REMOTAS**

# En este submenú es posible gestionar las Unidades Remotas conectadas a la central.

Cada una de las opciones siguientes se describe en detalle, con el correspondiente nivel de Contraseña indicado entre paréntesis.

**U.R. HABILITAR/DESHABILITAR (Nivel 1)**: Estas dos opciones permiten habilitar o deshabilitar una o varias unidades remotas simultáneamente.

El estado deshabilitado se visualiza en la pantalla principal, al lado del sensor configurado perteneciente a la U.R. con el símbolo "\*\*\*\*\*\*".

La central ya no supervisa los sensores de las U.R. **deshabilitadas** y por lo tanto ya no activa sus salidas relé, que permanecen así en estado de funcionamiento normal.

| Para Habilitar o Deshabilitar una U.R., pulsar enter sobre la opción                                                                                                    | HABILITAR                              |
|----------------------------------------------------------------------------------------------------|----------------------------------------|
| correspondiente o las teclas 1 o 2.                                                                                                    | UN. REM N.                             |
| Con las teclas 🛕 y 👿 se decide si actuar en una U.R. ( <i>primera línea</i> )                                                                                                    | DEL N. AL N.                           |
| o en un grupo de U.R. (segunda línea) $ ightarrow$                                                                                                    |                                        |
| Pulsando enter en la primera línea, se resaltará el número de la U.R.                                                                                                    |                                        |
|                                                                                                    |                                        |
| Luego se elige el número deseado con las teclas 🔊 y 👿 o con las                                                                                                    | HABILITA                               |
| Luego se elige el número deseado con las teclas 🔊 y 👿 o con las correspondientes teclas numéricas.                                                                                                    | HABILITA                               |
| Luego se elige el número deseado con las teclas  y v o con las<br>correspondientes teclas numéricas.<br>Por último, pulsando enter aparecerá la ventana de confirmación.                                                                                                    | HABILITA<br>UN. REM N.                 |
| Luego se elige el número deseado con las teclas  y v o con las<br>correspondientes teclas numéricas.<br>Por último, pulsando enter aparecerá la ventana de confirmación.<br>En cambio pulsando enter en la segunda línea, se resaltará el número de                         | HABILITA<br>UN. REM N.<br>DEL N. AL N. |
| Luego se elige el número deseado con las teclas  y v o con las correspondientes teclas numéricas.<br>Por último, pulsando enter aparecerá la ventana de confirmación.<br>En cambio pulsando enter en la segunda línea, se resaltará el número de la primera U.R. del grupo. | HABILITA<br>UN. REM N.<br>DEL N. AL N. |

*i* Es posible **Habilitar/Deshabilitar** las U.R. comprendidas entre 2. Tanto del número más pequeño al más grande, como al contrario. Introduciendo 2 números iguales, el efecto es idéntico a la gestión de una U.R.

| Con las teclas ( v v o con las correspondientes teclas numéricas.                                                                                           | HABILITAR                      |
|----------------------------------------------------------------------------------------------------|--------------------------------|
| se elige el número de U.R. deseado, con las teclas $\blacksquare$ y $\blacktriangleright$ se pasa                                                           | ¿CONFIRMARE?                   |
| de un extremo al otro y luego pulsando<br>■TER aparecerá la ventana de<br>confirmación                                                                      | SÍ = ENTER<br>NO = ESC         |
| a la fase anterior.                                                                                                    | HABILITAR                      |
| Si la U.R. no estuviese configurada, una ventana avisa de que la operación no es posible $\rightarrow$ Después la pantalla vuelve a la selección de la U.R. | UNID. REM.<br>N. 1<br>NO CONF. |
| Si por el contrario estuviese seleccionado un grupo de U.R., las configuradas se <b>Habilitan/Deshabilitan</b> en cualquier caso. Anarece la                | HABILITAR                      |
| ventana para avisar de que se han seleccionado una o varias U.R. no configuradas.                                                                           | UNID. REM.                     |
| Si el procedimiento es correcto, la ventana avisa de que la operación se ha realizado correctamente                                                         | N. 1<br>HABILITADA             |

UNIDADES REMOTAS 1 HABILITAR 2 DESHABILITAR 3 CONFIGURAR 4 BORRAR 5 MODIFICAR 6 DETALLES

CE424 / Instrucciones de uso

Pág. 19/52

| CONFIGURAR (Nivel 2): Para configurar una LLR, pulsar and sobre la                                                                                                    |                                                                                                    |
|----------------------------------------------------------------------------------------------------|----------------------------------------------------------------------------------------------------|
|                                                                                                    | CONFIG. UN. REM.                                                                                                    |
| opcion o la tecia 3.                                                                                                    | UNIDAD REM. N.                                                                                                    |
| En la pantalla, se puede elegir el número de la U.R. a configurar, usando                                                                                                    | •                                                                                                    |
|                                                                                                    |                                                                                                    |
|                                                                                                    |                                                                                                    |
| Con las teclas 🔊 y 👿 se desplazan las diferentes opciones y luego                                                                                                    | UNIDAD REM N 1                                                                                                    |
| pulsando es selecciona solo el valor, mostrando que es posible                                                                                                    | LÍNEA COM 1                                                                                                    |
| modificarlo→                                                                                                    | GUARDAR                                                                                                    |
| Luego con 🔊 y 🕎 o con las correspondientes teclas numéricas se                                                                                                    |                                                                                                    |
| cambian los valores. Pulsando enter se acepta la modificación. En cambio                                                                                                    |                                                                                                    |
| pulsando Esc se restablece el valor anterior y se selecciona la línea ente                                                                                                    | era, indicado que solo es                                                                                                    |
| posible desplazar las diferentes opciones.                                                                                                    |                                                                                                    |
| Descripción de las opciones relativas a la U.R.:                                                                                                    |                                                                                                    |
| UNIDAD REM.: Define el número de U.R. instalada. Este número correspo                                                                                                    | onde a la dirección de la U.R.                                                                                                    |
| que debe configurarse con los interruptores DIP (véase el manual específi                                                                                                    | co de la Unidad Remota).                                                                                                    |
| La central considera configurables los números de los sensores e<br>U.R. configuradas, por lo tanto la U.R. n.º 1 gestiona los sensores de<br>2 del n.º 17 al n.º 24. Lo mismo sucede con las salidas relé (si estár<br>U.R. n.º 1 controla los relé del n.º 10 al n.º 17 la U.R. n.º 2 del n.º 18                                      | en función del número de<br>el nº 9 al n.º 16, la U.R. n.º<br>n presentes, por lo tanto la<br>e al nº 25                                  |
| LÍNEA: Define el número de línea serie al que está conectada la U.R. La c                                                                                                    | central gestiona dos líneas                                                                                                    |
| serie RS485, la COM 1 y la COM 2. Introducir el número de línea correcto.                                                                                                    | Ũ                                                                                                    |
| <i>i</i> Se recuerda que si el número de la U.R. o de la línea no son correctos, la U.                                                                                                    | R. estará fuera de línea.                                                                                                    |
| Después, para guardar la configuración introducida, desplazarse a GUARDA                                                                                                    | AR.                                                                                                    |
| Pulsando aparecerá la ventana de confirmación. Pulsar de nuevo                                                                                                    | para confirmar o para                                                                                                    |
| retroceder pulsar Esc.                                                                                                    | CONFIG. UN. REM.                                                                                                    |
| Si el procedimiento es correcto, la ventana avisa de que la operación se                                                                                                    |                                                                                                    |
| Después la pantalla vuelve a la selección del tipo de configuración.                                                                                                    | UNID. REM.                                                                                                    |
| BORRAR (Nivel 2): Para borrar una U.R. o un grupo de U.R. pulsar                                                                                                    |                                                                                                    |
| en la opción correspondiente o la tecla 4                                                                                                    |                                                                                                    |
| ATENCIÓN: al borrar una U.R. se borrarán tanto todos los senso<br>las correspondientes salidas relé si están instaladas (U.R. n.1<br>OUT 19÷25). IMPORTANTE: si estos relés estuviesen asociados<br>pertenecen a la U.R. borrada, en la configuración esas salidas s<br>por lo tanto las salidas de estos sensores deberán configurarse | ores conectados a esta como<br>OUT 10÷18 y para la U.R. n.2<br>s a sensores o zonas que no<br>e ajustarán a 0 (ningún relé),<br>de nuevo. |
| Luego con 🛕 y 👿 se decide si actuar en una U.R. (primera línea) o                                                                                                    | BORRAR                                                                                                    |
| en un grupo de U.R. (segunda línea)→                                                                                                    | UN. REM N.                                                                                                    |
| Pulsando en la primera línea, se resaltará el número de la U.R.                                                                                                    | DEL N. AL N.                                                                                                    |
| Después con las teclas 🛕 y 👿 o las correspondientes teclas                                                                                                    | BORRAR                                                                                                    |
| numéricas se elige el número deseado y pulsando de nuevo                                                                                                    | UN. REM N.                                                                                                    |
| aparecerá la ventana de confirmación.                                                                                                    | DEL N. AL N.                                                                                                    |

| En cambio pulsando     | ENTER | en la | segunda | línea, | se resaltará | el número | de            |
|------------------------|-------|-------|---------|--------|--------------|-----------|---------------|
| la primera U.R. del gr | upo.  |       |         |        |              |           | $\rightarrow$ |

*i* Es posible borrar todas las U.R. comprendidas entre 2. Tanto de la más pequeña a la más grande, como al contrario. Si 2 números de una U.R. coinciden, el efecto es como la gestión de una U.R.

sensor del grupo.

#### CE424 / Instrucciones de uso

| Con las teclas 🛕 y 👿 o con las teclas numéricas (véase arriba) se                                                                                                    | BORRAR                                                                           |
|----------------------------------------------------------------------------------------------------|----------------------------------------------------------------------------------|
| elige el número de U.R. deseado, con ◀ y 🕟 se pasa de un extremo                                                                                                    | CONFIRMAR?                                                                       |
| al otro. Por último, pulsando enter aparecerá la ventana de confirmación>                                                                                                    | SÍ = ENTER<br>NO = ESC                                                           |
| Pulsar ENTER para confirmar o pulsar Esc para retroceder. Cada vez que                                                                                                    | BORRAR                                                                           |
| se pulsa, se vuelve a la fase anterior.                                                                                                    |                                                                                  |
| Después de confirmar, la ventana avisará de que la operación se ha realizado correctamente $\rightarrow$                                                                                                    | BORRAR                                                                           |
| Luego la pantalla vuelve al inicio de la gestión del borrado.                                                                                                    |                                                                                  |
| MODIFICAR (Nivel 2): Para modificar un U.R. ya configurada p                                                                                                    | oulsar enter en la opción                                                        |
| correspondiente o la tecla <b>5</b> y luego proceder a modificar los parámet                                                                                                    | ros de formar similar a la                                                       |
| DETALLES: Para vor los parámetros de una LLP, va configurada, pulsar                                                                                                    | DETALLES UN. REM.                                                                |
| ENTER en la respectiva opción o la tecla $6$ .                                                                                                    | LÍNEA N. <b>1</b>                                                                |
| Una vez elegida la U.R., con las teclas 🛦 v 🛡 se desplazan las                                                                                                    | ESTADO: PRESENTE                                                                 |
| opciones que son las mismas de la configuración. En el fondo de la                                                                                                    |                                                                                  |
| pantalla se indica el estado de funcionamiento: Presente, Fuera de                                                                                                    |                                                                                  |
| Para retroceder pulsar Esc                                                                                                    | SENSORES                                                                         |
|                                                                                                    | 1 HABILITAR                                                                      |
| SENSURES                                                                                                    | 3 CONFIGURAR                                                                     |
| central→                                                                                                    | 4 COPIAR                                                                         |
| El número 3-Configurar solo se utiliza para configurar un nuevo                                                                                                    | 6 MODIFICAR                                                                      |
| configurado. Utilizar solo el menú 6-Modificar.                                                                                                    | 7 DETALLES                                                                       |
| Cada una de las opciones siguientes se describe en detalle, con el Contraseña indicado entre paréntesis.                                                                                                    | correspondiente nivel de                                                         |
| HABILITAR/DESHABILITAR (Nivel 1): Estas dos opciones permiten ha<br>varios sensores simultáneamente.                                                                                                    | abilitar o deshabilitar uno o                                                    |
| Los sensores deshabilitados ya no activan las salidas de averías y de alar                                                                                                    | ma asociadas a estos (las                                                        |
| salidas permanecen en el estado de funcionamiento normal y por lo tanto<br>estos no se activan). El estado <b>deshabilitado</b> se visualiza en la pantalla pr                                                                                                    | las alarmas conectadas a<br>incipal al lado del Sensor                           |
| octor no co dottani). El octado <b>decinabilitado</b> co nodaliza en la pantana pr                                                                                                    |                                                                                  |
| con el mensaje "*****".                                                                                                    | , , , , ,                                                                        |
| con el mensaje "*****".<br>Para h <b>abilitar</b> o <b>deshabilitar</b> un sensor basta pulsar la tecla enter en la                                                                                                    | HABILITAR                                                                        |
| con el mensaje "*****".<br>Para h <b>abilitar</b> o <b>deshabilitar</b> un sensor basta pulsar la tecla enter en la respectiva opción resaltada o las teclas $1/2$ . Con las teclas $y$                                                                                                    | HABILITAR<br>SENSOR N                                                            |
| con el mensaje "*****".<br>Para habilitar o deshabilitar un sensor basta pulsar la tecla $\mathbb{E}_{NTER}$ en la respectiva opción resaltada o las teclas $1 / 2$ . Con las teclas $y$ we sposible elegir entre intervenir en un sensor o en un grupo de                                                                                                    | HABILITAR<br>SENSOR N.                                                           |
| con el mensaje "*****".<br>Para h <b>abilitar</b> o <b>deshabilitar</b> un sensor basta pulsar la tecla en la respectiva opción resaltada o las teclas $1/2$ . Con las teclas $y$ with teclas is possible elegir entre intervenir en un sensor o en un grupo de sensores                                                                                                    | HABILITAR<br>SENSOR N.<br>DEL N. AL N.                                           |
| con el mensaje "*****".<br>Para habilitar o deshabilitar un sensor basta pulsar la tecla $entere$ en la respectiva opción resaltada o las teclas $1/2$ . Con las teclas $y$ $v$ $v$ es posible elegir entre intervenir en un sensor o en un grupo de sensores                                                                                                    | HABILITAR<br>SENSOR N.<br>DEL N. AL N.<br>HABILITAR                              |
| con el mensaje "*****".<br>Para habilitar o deshabilitar un sensor basta pulsar la tecla $\boxed{\text{ENTER}}$ en la respectiva opción resaltada o las teclas $1/2$ . Con las teclas $\boxed{\text{y}}$ y<br>$\boxed{\text{v}}$ es posible elegir entre intervenir en un sensor o en un grupo de sensores                                                                                                    | HABILITAR<br>SENSOR N.<br>DEL N. AL N.<br>HABILITAR<br>SENSOR N.                 |
| con el mensaje "*****".<br>Para habilitar o deshabilitar un sensor basta pulsar la tecla enter en la respectiva opción resaltada o las teclas $1/2$ . Con las teclas $y$ with technologies elegir entre intervenir en un sensor o en un grupo de sensores.<br>La primera línea actúa en un solo Sensor. Pulsando enter en la primera línea, se resaltará el número del Sensor. Después se elige el número deseado o con las teclas $y$ with o con las teclas $y$ with o con las teclas $y$ with o con las teclas $y$ below teclas $y$ with o con las teclas $y$ with o con las teclas numéricas y pulsando la tecla enter a parecerá la ventana de confirmación. | HABILITAR<br>SENSOR N.<br>DEL N. AL N.<br>HABILITAR<br>SENSOR N.                 |
| con el mensaje "*****".<br>Para habilitar o deshabilitar un sensor basta pulsar la tecla $\boxed{\text{ENTER}}$ en la respectiva opción resaltada o las teclas $1/2$ . Con las teclas $\boxed{\text{a}}$ y<br>$\boxed{\text{v}}$ es posible elegir entre intervenir en un sensor o en un grupo de sensores                                                                                                    | HABILITAR<br>SENSOR N.<br>DEL N. AL N.<br>HABILITAR<br>SENSOR N.<br>DEL N. AL N. |

*i* Es posible *habilitar/deshabilitar* todos los sensores comprendidos entre los dos. Tanto del número más pequeño al más grande como al contrario.

## IST-1424.CE02.04

# CE424 / Instrucciones de uso

Pág. 22/52

| En caso de que los dos números de sensor coincidan, el efecto será<br>idéntico a la gestión de cada sensor.                                                                                                    | HABILITAR                                                                                                    |
|----------------------------------------------------------------------------------------------------|----------------------------------------------------------------------------------------------------|
| Se puede elegir el número de sensor deseado con las teclas 🔺 v 💌 o                                                                                                    | ¿CONFIRMAR?                                                                                                    |
| con las teclas numéricas, con las teclas 🖌 y 🕒 se pasa de un                                                                                                    | SÍ = ENTER                                                                                                    |
| extremo al otro y luego pulsando de nuevo entre aparecerá la ventana de                                                                                                    | NO = ESC                                                                                                    |
|                                                                                                    |                                                                                                    |
| Confirmación                                                                                                    | HABILITAR                                                                                                    |
| que se pulsa, se vuelve a la fase anterior.                                                                                                    | SENSOR                                                                                                    |
| Si el sensor o uno de los sensores del grupo no está configurado, una                                                                                                    | STOP N. 1                                                                                                    |
| Luego la pantalla vuelve a la selección del Sensor.                                                                                                    | NO CONF.                                                                                                    |
| A Si se ha seleccionado un gruno de sensores, los que se han                                                                                                    |                                                                                                    |
| configurado se habilitan/deshabilitan.                                                                                                    | HABILITAR                                                                                                    |
|                                                                                                    |                                                                                                    |
| ha realizado correctamente $\rightarrow$                                                                                                    | SENSOR                                                                                                    |
| Luego la ventana vuelve al inicio de la gestión de la habilitación o                                                                                                    |                                                                                                    |
|                                                                                                    |                                                                                                    |
| primera permite elegir un sensor entre los preconfigurados, la segunda                                                                                                    |                                                                                                    |
| permite una configuración genérica                                                                                                    | 1 SENS. PRECONF.                                                                                                    |
| producción ( <i>Véase lista en la <u>tabla de la pág.41</u></i> ), que tienen algunos                                                                                                    | 2 SENS. GENERICO                                                                                                    |
| parámetros fijos ( <i>no modificables</i> ) y otros modificables, todos ya configurados incluida la configuración de las salidas. En cambio en el                                                                                                    |                                                                                                    |
| segundo caso es posible introducir manualmente todos los parámetros                                                                                                    |                                                                                                    |
| que pueden modificarse libremente.                                                                                                    | de Cale nueden siusteres                                                                                                    |
| Por seguridad, no es posible configurar las salidas por separad                                                                                                    | io. Solo pueden ajustarse                                                                                                    |
|                                                                                                    | bgica o una zona.                                                                                                    |
| Configuración SENSOR PRECONFIGURADO: Para acceder pulsar                                                                                                    |                                                                                                    |
| <b>Configuración SENSOR PRECONFIGURADO:</b> Para acceder pulsar ENTER en la relativa opción resaltada o la tecla 1.                                                                                                    | SENS. PRECONF.<br>SENSOR N.                                                                                                    |
| <b>Configuración SENSOR PRECONFIGURADO:</b> Para acceder pulsar<br>en la relativa opción resaltada o la tecla <b>1</b> .<br>Después, se puede elegir el número de sensor a configurar usando las                                                                                                    | SENS. PRECONF.<br>SENSOR N.                                                                                                    |
| <b>Configuración SENSOR PRECONFIGURADO:</b> Para acceder pulsar<br>ENTER en la relativa opción resaltada o la tecla 1.<br>Después, se puede elegir el número de sensor a configurar usando las<br>teclas $\mathbf{x}$ y $\mathbf{y}$ o con las teclas numéricas y pulsando $\mathbf{x}$                                                                                                    | SENS. PRECONF.<br>SENSOR N.                                                                                                    |
| <b>Configuración SENSOR PRECONFIGURADO:</b> Para acceder pulsar<br>ENTER en la relativa opción resaltada o la tecla 1.<br>Después, se puede elegir el número de sensor a configurar usando las<br>teclas $\mathbf{A}$ y $\mathbf{V}$ o con las teclas numéricas y pulsando $\mathbf{ENTER}$                                                                                                    | SENS. PRECONF.<br>SENSOR N.                                                                                                    |
| <b>Configuración SENSOR PRECONFIGURADO:</b> Para acceder pulsar<br>ENTER en la relativa opción resaltada o la tecla $1$ .<br>Después, se puede elegir el número de sensor a configurar usando las<br>teclas $\mathbf{A}$ y $\mathbf{\nabla}$ o con las teclas numéricas y pulsando $\mathbf{ENTER}$                                                                                                    | s consecutivos (1-2, 3-4 o                                                                                                    |
| Configuración SENSOR PRECONFIGURADO:       Para acceder pulsar         ENTER en la relativa opción resaltada o la tecla 1.         Después, se puede elegir el número de sensor a configurar usando las teclas  y v v o con las teclas numéricas y pulsando ENTER.         Para evitar errores en la selección, los sensores de las UR no configuradas no se visualizarán.         La configuración de un doble sensor (serie TS255), utiliza 2 sensore 2,3, 4-5 etc.) partiendo siempre del primero de los dos. No es posib configurable (8, 16 o 24 en función del número de U.R. instaladas).                                                                                                    | s consecutivos (1-2, 3-4 o ole partir del último sensor                                                                                                    |
| Configuración SENSOR PRECONFIGURADO:       Para acceder pulsar         ENTER       en la relativa opción resaltada o la tecla 1.         Después, se puede elegir el número de sensor a configurar usando las teclas  y v v o con las teclas numéricas y pulsando ENTER.         Para evitar errores en la selección, los sensores de las UR no configuradas no se visualizarán.         La configuración de un doble sensor (serie TS255), utiliza 2 sensore 2,3, 4-5 etc.) partiendo siempre del primero de los dos. No es posib configurable (8, 16 o 24 en función del número de U.R. instaladas).         A Por seguridad, si se elige un sensor ya configurado, aparece                                                                                                    | SENS. PRECONF.<br>SENSOR N.<br>s consecutivos (1-2, 3-4 o<br>ole partir del último sensor<br>SENS. PRECONF.                                                                                                    |
| Configuración SENSOR PRECONFIGURADO:       Para acceder pulsar         ENTER       en la relativa opción resaltada o la tecla 1.         Después, se puede elegir el número de sensor a configurar usando las teclas i y o con las teclas numéricas y pulsando ENTER.         Para evitar errores en la selección, los sensores de las UR no configuradas no se visualizarán.         Image: Configuración de un doble sensor (serie TS255), utiliza 2 sensore 2,3, 4-5 etc.) partiendo siempre del primero de los dos. No es posibiliconfigurable (8, 16 o 24 en función del número de U.R. instaladas).         Image: Configurada, si se elige un sensor ya configurado, aparece la pantalla que avisa del posible error, con enter se puede                                                                                                    | SENS. PRECONF.<br>SENSOR N.                                                                                                    |
| <ul> <li>Configuración SENSOR PRECONFIGURADO: Para acceder pulsar</li> <li>ENTER en la relativa opción resaltada o la tecla 1.</li> <li>Después, se puede elegir el número de sensor a configurar usando las teclas  y v o con las teclas numéricas y pulsando ENTER</li></ul>                                                                                                    | SENS. PRECONF.<br>SENSOR N.                                                                                                    |
| <ul> <li>Configuración SENSOR PRECONFIGURADO: Para acceder pulsar</li> <li>Configuración SENSOR PRECONFIGURADO: Para acceder pulsar</li> <li>en la relativa opción resaltada o la tecla 1.</li> <li>Después, se puede elegir el número de sensor a configurar usando las teclas  y v v o con las teclas numéricas y pulsando enter</li></ul>                                                                                                    | SENS. PRECONF.<br>SENSOR N.<br>s consecutivos (1-2, 3-4 o<br>le partir del último sensor<br>SENS. PRECONF.<br>SENSOR UTILIZ.<br>CONTINUAR?<br>SÍ= ENTER<br>NO= ESC                                                                        |
| <ul> <li>Configuración SENSOR PRECONFIGURADO: Para acceder pulsar</li> <li>ENTER en la relativa opción resaltada o la tecla 1.</li> <li>Después, se puede elegir el número de sensor a configurar usando las teclas</li></ul>                                                                                                    | SENS. PRECONF.<br>SENSOR N.<br>s consecutivos (1-2, 3-4 o<br>le partir del último sensor<br>SENS. PRECONF.<br>SENSOR UTILIZ.<br>CONTINUAR?<br>SÍ= ENTER<br>NO= ESC<br>SENS. PRECONF                                                       |
| <ul> <li>Configuración SENSOR PRECONFIGURADO: Para acceder pulsar</li> <li>Configuración SENSOR PRECONFIGURADO: Para acceder pulsar</li> <li>ENTER en la relativa opción resaltada o la tecla 1.</li> <li>Después, se puede elegir el número de sensor a configurar usando las teclas  y v o con las teclas numéricas y pulsando ENTER</li></ul>                                                                                                    | SENS. PRECONF.<br>SENSOR N.<br>s consecutivos (1-2, 3-4 o<br>le partir del último sensor<br>SENS. PRECONF.<br>SENSOR UTILIZ.<br>CONTINUAR?<br>SÍ= ENTER<br>NO= ESC<br>SENS. PRECONF.<br>SENSOR N. 1                                       |
| <ul> <li>Configuración SENSOR PRECONFIGURADO: Para acceder pulsar entrada de la relativa opción resaltada o la tecla 1.</li> <li>Después, se puede elegir el número de sensor a configurar usando las teclas  y v v o con las teclas numéricas y pulsando entremente entrada de la una configuradas no se visualizarán.</li> <li>Para evitar errores en la selección, los sensores de las UR no configuradas no se visualizarán.</li> <li>La configuración de un doble sensor (serie TS255), utiliza 2 sensore 2,3, 4-5 etc.) partiendo siempre del primero de los dos. No es posib configurable (8, 16 o 24 en función del número de U.R. instaladas).</li> <li>Por seguridad, si se elige un sensor ya configurado, aparece la pantalla que avisa del posible error, con entremente se puede elegir otro sensor.</li> <li>Posteriormente es posible elegir el código del modelo.</li> <li>El código de nuestros productos está formado por 2 letras, seguidas de 3 números y, en su caso, de otras letras (de 2 a 4)</li></ul> | SENS. PRECONF.<br>SENSOR N.<br>s consecutivos (1-2, 3-4 o<br>le partir del último sensor<br>SENS. PRECONF.<br>SENSOR UTILIZ.<br>CONTINUAR?<br>SÍ= ENTER<br>NO= ESC<br>SENS. PRECONF.<br>SENSOR N. 1<br>MODEL: IR<br>SE                    |
| <ul> <li>Configuración SENSOR PRECONFIGURADO: Para acceder pulsar<br/>en la relativa opción resaltada o la tecla 1.</li> <li>Después, se puede elegir el número de sensor a configurar usando las<br/>teclas  y v v o con las teclas numéricas y pulsando erren</li></ul>                                                                                                    | SENS. PRECONF.<br>SENSOR N.<br>SENSOR N.<br>s consecutivos (1-2, 3-4 o<br>le partir del último sensor<br>SENS. PRECONF.<br>SENSOR UTILIZ.<br>CONTINUAR?<br>SÍ= ENTER<br>NO= ESC<br>SENS. PRECONF.<br>SENSOR N. 1<br>MODEL: IR<br>SE<br>IS |

Pág. 23/52

| Para elegir el deseado, se sigue la misma estructura, primero se eligen las dos primeras letras, luego los 3 números y después las otras letras (si <i>están presentes</i> ).<br>Con las teclas () y () es posible desplazarse entre los grupos de letras y números que componen el modelo a elegir, con entre se puede | SENS. PRECONF.<br>SENSOR N. 1<br>MODEL: TS210<br>TS220<br>TS255<br>IS292<br>TS293 |
|----------------------------------------------------------------------------------------------------|-----------------------------------------------------------------------------------|
| confirmar la selección y continuar. Con Esc) se puede retroceder.                                                                                                    | SENS. PRECONF.                                                                    |
| <b><u>Ejemplo</u></b> : para el modelo " <b>TS292KM</b> ", seleccionar primero " <b>TS</b> " y confirmar pulsando ENTER. Luego seleccionar la segunda opción " <b>TS292</b> " y                                                                                                    | SENSOR N. 1<br>MODEL: TS292KB<br>TS292KG                                          |
| confirmar con ENTER. Por último completar la selección seleccionando la                                                                                                    | TS292KI<br>TS292KM                                                                |
| opción íntegra <b>"TS292KM</b> " y confirmar con ENTER.                                                                                                    | SENS. PRECONF.                                                                    |
| Una vez elegido el modelo, se carga automáticamente su configuración. $\rightarrow$ Con las teclas $\bigwedge$ y $\bigtriangledown$ es posible desplazar las diferentes opciones.                                                                                                    | SENSOR N. 1<br>MODEL: TS292KM                                                     |
| Pulsando ENTER sobre la opción, se visualiza solo el valor, para indicar que                                                                                                    | ETIC.:<br>TIPO: Inflamab.                                                         |
| es modificable. Con las teclas numéricas o con 🛕 y 👿 es posible                                                                                                    | GAS: METANO                                                                       |
| modificar el valor, con las teclas ┥ y 🕟 se pasa de un campo a otro de                                                                                                    | UdM: % LIE                                                                        |
| la misma línea ( <i>cuando está previsto</i> ).                                                                                                    |                                                                                   |

Después pulsando ENTER se acepta la modificación. Pulsando Esc se restablece el valor anterior y se selecciona la línea entera, indicado que solo es posible desplazar las diferentes opciones.

Descripción de las opciones correspondientes al Sensor Preconfigurado:

- *ETIQ.* Es una *ETIQUETA* de 10 caracteres, seleccionable uno de cada vez, donde es posible escribir una nota o un recordatorio para el Sensor (ej.: PLANO 2, CALDERA, etc.).
- AL. Define el tipo de ALARMA del sensor y define cómo deben configurarse los umbrales de los diferentes niveles de alarma. En concreto:
  - CRECIENTE: Los niveles de alarma se configuran de modo creciente, por lo tanto ESCALA del SENSOR ≥ ALARMA 3 ≥ ALARMA 2 ≥ ALARMA 1 ≥ FAULT (corriente <1mA). Todos nuestros sensores, excepto aquellos para oxígeno, están configurados con este tipo de alarma.
  - DECRECIENTE: Los niveles de alarma deben configurarse de modo decreciente, por lo tanto FAULT (corriente < 1mA) ≤ ALARMA 3 ≤ ALARMA 2 ≤ ALARMA 1 ≤ ESCALA del SENSOR. Solo nuestros sensores para oxígeno están configurados con este tipo de alarma.
  - OXÍGENO: Los niveles de alarma deberán configurarse para detectar las concentraciones más bajas o más altas de la presencia normal de oxígeno en el aire (20,9%v/v), por lo tanto FAULT (corriente <1mA) ≤ ALARMA 2 ≤ ALARMA 1 ≤ 20,5%vol y 21,5%vol ≤ ALARMA 3 ≤ ESCALA del SENSOR. Nuestros sensores para oxígeno pueden configurarse con este tipo de alarma.</li>

para Oxígeno la alarma 2 se visualiza como AL. I, mientras que la alarma 3 se visualiza como AL. A

- TLV: threshold limit values) son los <u>valores límite de exposición</u> a sustancias contaminantes a los cuales pueden exponerse los trabajadores cada día durante toda la vida laboral sin efectos nocivos. Se configuran de manera creciente, por lo tanto ESCALA del SENSOR ≥ ALARMA 3≥ ALARMA 2 ≥ ALARMA 1 ≥ FAULT (corriente < 1 mA). Sin embargo, en este caso cada nivel de alarma representa un valor obtenido con una media temporal. Para ser exactos:</li>
- ALARMA 1 = TLV TWA (Time Weighted Average) es el <u>límite medio ponderado en el tiempo</u>, es decir, la concentración media ponderada en el tiempo para una jornada laboral normal de 8 horas y una semana laboral de 40 horas, a la que pueden exponerse los trabajadores repetidamente, día tras día, sin efectos nocivos. Esta alarma se activa cuando la concentración media ponderada en las 8 horas anteriores supera el umbral configurado.
- ALARMA 2 = TLV STEL (Short Time Exposure Limit) es el <u>límite de exposición en a corto plazo</u>, es decir, la concentración a la que los trabajadores pueden exponerse continuamente durante 15 minutos, sin sufrir irritaciones, daños crónicos o narcosos. Esta alarma se activa cuando la concentración media ponderada en los 15 minutos anteriores supera el umbral configurado.
- ALARMA 3 = TLV C (Ceiling) es el <u>Límite máximo</u> de concentración que nunca debe superarse. Este tipo de alarma se activa cuando la concentración instantánea supera el umbral configurado. No se realizan medias ponderadas en el tiempo.

IST-1424.CE02.04

| <i>i</i> Este tipo de alarma solo puede configurarse con nuestros sensores para detectar gases tóxicos.                                                                                                    |                                                                            |
|----------------------------------------------------------------------------------------------------|----------------------------------------------------------------------------|
| <ul> <li>PARKING EN: Los niveles de alarma deben configurarse de manera creciente, por la ESCALA del SENSOR ≥ ALARMA 3 ≥ ALARMA 2 ≥ ALARMA 1 ≥ FAULT (corriente &lt; Sin embargo, este caso los 2 primeros niveles de alarma representan un valor obtenido c media temporal comprendida entre 5 y 60 min. (conforme a la norma EN 50545-1 pa aparcamientos de vehículos): Este valor puede configurarse mediante el parámetro TV cambio, el nivel 3 es instantáneo.</li> </ul>                                                                                                    | o tanto<br>1 <i>mA).</i><br>on una<br>ara <i>los</i><br>I <b>A</b> . En    |
| Este tipo de alarma (Véase tabla 3) puede configurarse solo con nuestros sensores para gases tóxicos puede en los aparcamientos de vehículos (tipo TS220 y TS293 /CE/EN/EN2) o los bisensores (tipo TS255).                                                                                                    | resentes                                                                   |
| <ul> <li>ZONA: Define la zona a la que se asociará el Sensor. Las zonas disponibles son 2. La z<br/>significa que el Sensor no está asociado a ninguna zona</li> </ul>                                                                                                    | ona ' <b>0</b> '                                                           |
| <ul> <li>T.W.A.: Este parámetro solo puede modificarse en los sensores donde el tipo de alar<br/>PARKING EN (en todos los restantes casos está fijo en cero). Representa en cuántos n<br/>se efectúa la media ponderada en el tiempo para la activación de las 2 alarmas. El valor<br/>elegirse entre 5 y 60 min.(de conformidad con la norma EN 50545-1 para los aparcamier<br/>vehículos).</li> </ul>                                                                                                    | ma es<br>ninutos<br>puede<br>ntos de                                       |
| • UMBRAL: indica el valor más allá del cual el umbral activa la alarma correspondiente.                                                                                                    |                                                                            |
| Los umbrales tienen una histéresis para evitar que la salida se active y desa<br>continuamente (concentración que oscila en torno al valor límite). Esta histéresis es el<br>del valor del umbral configurado, para todos los modelos de sensores. Constituyen la u<br>excepción los modelos para la detección de oxígeno (TS220EO / TS293EO / TS59<br>cuya histéresis es del 2 %. El nivel de avería (FAULT) tiene una histéresis de 1mA, p<br>tanto un Sensor sale de la avería cuando su corriente supera los 2mA.                                                                                                    | ctive<br>20 %<br>ínica<br>3EO)<br>or Io                                    |
| Descripción de las opciones relativas a las salidas (relé):                                                                                                    |                                                                            |
| SALIDA NIndica el número de la salida (relé). Las salidas configurables van del 1 al 9. La<br>0 indica que no está asociada ninguna salida a ese nivel de alarma.                                                                                                    | salida                                                                     |
| <ul> <li>Si las placas de salida no están montadas o no están correctamente conectadas, seguridad las salidas correspondientes no podrán configurarse.</li> <li>Si no estuviese conectada la placa ES414 al borne 'OUT 1-4', las salidas disposerán solo de la 5 a la 9.</li> <li>Si no estuviese conectada la placa ES414 al borne 'OUT 5-8', las salidas disposerán solo de la 1 a la 4 y la 9.</li> <li>Si no estuviese conectada ninguna placa ES414 la única salida disponible es la 9.</li> <li>Si no estuviese conectada ninguna placa ES414 la única salida disponible es la 9.</li> <li>Si no estuviese ninstaladas las placas de salidas en las U.R., los relés correspondent os estarán disponibles. (U.R. n.1 OUT 10÷18 y para la U.R. n.2 OUT 19÷25).</li> <li><u>ATENCIÓN: la CE424 no tiene capacidad para entender si las placas relé instaladas se configurarán de modo unívoco. Por lo tanto, si se elige la misma salida niveles de alarma diferentes, se considerará válida solo la configuración de la alarma ma No es posible elegir la misma salida para un nivel de alarma y para una avería.</u></li> </ul> | por<br>pnibles<br>pnibles<br>dientes<br><u>están</u><br>a para<br>ás alta. |
| acústicos                                                                                                    |                                                                            |
| <i>T. SILENC.</i> Indica el <i>TIEMPO de SILENCIO</i> , ajustable de 0 a 300 segundos, durante el cu salida <i>Silenciable</i> se desactiva mediante el <i>RESET</i>                                                                                                    | al una                                                                     |
| HISTÉR. ON es el retardo, configurable de 0 a 300 segundos, del relé asociado a un umb alarma.                                                                                                    | oral de                                                                    |
| <i>Si el tipo de alarma seleccionado fuese PARKING EN y se estuviese programando la relativa al umbral 3, este retardo puede ajustarse solo de 60 a 300 segundos.</i>                                                                                                    | salida                                                                     |
| HISTÉR. OFF La primera opción HISTÉRESIS OFF es el retardo, configurable de 0 segundos, del relé para volver a la condición normal, cuando termina la condición alarma.                                                                                                    | a 300<br>ión de                                                            |
| <b>TIEMPO ON</b> La segunda opción <b>TIEMPO ON</b> , configurable de 0 a 300 segundos, solo utilizarse para interrumpir la salida de alarma tras un tiempo indefinido, aun                                                                                                    | puede<br>que el                                                            |
| TECNOCONTROL S.r.I Via Miglioli, 47 20090 SEGRATE (MI) - Tel. 02. 26 92 28 90 - Fax 02. 21 33                                                                                                    | 734                                                                        |

SENS.PRECONF.

SENS.PRECONF.

N. 1

SENS. GENÉRICO

1

HABILITADO

SENSOR N.º

SENSOR

ERROR

CONFIGURACIÓN

COMPROBAR PARÁMETROS

Sensor permanece sobre el umbral de alarma configurado (puede utilizarse para activar dispositivos que no pueden permanecer alimentados mucho tiempo o para enviar un impulso a un combinador telefónico).

Las dos funciones **HISTÉR.OFF/TIEMPO ON** no pueden utilizarse simultáneamente o con la función **MEMORIZAR**. Por seguridad, si el retardo configurado fuese diferente de cero, el parámetro **Memorizar** se modificará automáticamente a **NO**.

LÓGICA POS. configurándolo en SÍ, indica que el funcionamiento de la salida está en LÓGICA POSITIVA, es decir, el relé está normalmente activado por lo tanto, en caso de avería, se desplaza automáticamente en posición de alarma y por lo tanto el contacto NC se convierte en NA.

**MEMORIZAR** configurándolo en **SÍ**, indica que el relé permanece en Alarma, sin que el Sensor vuelva bajo el umbral de alarma configurada. Para restablecer las condiciones normales, deberá realizarse el **RESET**.

La función **MEMORIZAR** no puede utilizarse simultáneamente a **HISTÉR.OFF** o a **TIEMPO ON**.Por seguridad, si el parámetro **Memorizar** estuviese configurado en **SÍ**, los parámetros **Histéresis OFF** y **Tiempo ON** se configurarán automáticamente a cero.

Al final de la pantalla se encuentra la opción **GUARDAR** para guardar la configuración introducida. Pulsando ENTER aparecerá la ventana de confirmación. Pulsar de nuevo ENTER para confirmar o pulsar

Esc para retroceder y efectuar otras modificaciones.

*Solo para los dobles sensores de tipo TS255, al final de la pantalla aparece la opción 'CONTINUAR'.* Porque en este caso se programarán dos sensores consecutivos. Solo después de configurar el segundo es posible guardar la configuración introducida.

Si los umbrales configurados contrastan con los criterios para el tipo de alarma configurada o si estuviese seleccionada la misma salida para uno de los niveles de alarma y de avería (FAULT), aparecerá un aviso.  $\rightarrow$  Luego la pantalla vuelve a la configuración del Sensor.

Si el procedimiento es correcto, la ventana avisa de que la operación se ha realizado correctamente.----- $\rightarrow$ 

Después la pantalla vuelve a la selección del tipo de configuración.

**Configuración SENSOR GENÉRICO:** Para proceder a la configuración pulsar en la opción correspondiente o la tecla **2**.

Después, en la pantalla correspondiente, se puede elegir el número de Sensor a configurar usando las teclas 🔊 y 🕎 o con las teclas

numéricas y luego pulsando ENTER. -----

Luego se configura el modelo como **GENÉRICO** y es posible continuar la configuración de todos los parámetros.

Los parámetros se introducirán de modo similar a la configuración del Sensor Preconfigurado. Sin embargo en este caso es posible modificar también las siguientes opciones: Descripción de las opciones relativas al Sensor Genérico:

- **TIPO** Indica el tipo de gas que el Sensor va a detectar. Es posible elegir entre <u>Inflamb</u>. (Inflamable), <u>Tóxico</u>, <u>Vital</u> (ej. Oxígeno), <u>Asfixian</u>. (Asfixiante ej. CO<sub>2</sub>) y <u>Refriger</u>. (Refrigerante ej. R134a).
- **GAS** indica el nombre del gas para el cual el Sensor se ha calibrado. Es posible elegir entre *METANO*, *GLP*, *VAP.GASOL*. (*Vapores de gasolina*), HIDRÓGENO, VARIOS, ESTIRENO, ACETILENO, AMONÍACO, CO, CO<sub>2</sub>, H<sub>2</sub>S, NO, NO<sub>2</sub>, SO<sub>2</sub>, HCN, OXÍGENO, CL<sub>2</sub> y HCL.
- **UdM** Indica la **Unidad de Medida** de la concentración detectada por el Sensor. Es posible elegir entre <u>%LIE</u> (Límite Inferior Explosividad), <u>%vol</u> (Volumen), <u>ppm</u> (partes por millón), <u>ppb</u> (partes por billón) y <u>°C</u> (temperatura en grados Celsius).
- F.E. Indica el Fondo de Escala de medida del Sensor. Está formado por cuatro cifras y es posible configurar también la coma. Los números admitidos van de un mínimo de <u>1</u>, <u>0,1</u> o <u>0,01</u> hasta un máximo de <u>9999</u>, <u>99,9</u> o <u>9,99</u>. No se aceptarán otros valores ni combinaciones y si se introducen, se visualizará el valor anterior.

| IST-1424.CE02.04                                                        | CE424 / Instrucciones de uso                                                                | Pág. 26/52                        |
|-------------------------------------------------------------------------|---------------------------------------------------------------------------------------------|-----------------------------------|
| Con las teclas ┥ y 🕨 es posit                                           | le desplazarse de una cifra a otra, mientr                                                  | as que se puede modificar         |
| el valor con las teclas 🔊 y 👿 d                                         | o con las teclas numéricas y luego confirm                                                  | nar pulsando ENTER.               |
| Las configuraciones del Fo                                              | ndo de Escala que utilizan un número de<br>er <b>espacio</b>                                | cifras inferior a 4 deberán       |
| <u>Ejemplo</u> : para obtener un Fondo<br>espacio 9 0 espacio o 9 0 est | o de escala de <b>90</b> introducir <u>espacio,</u> <u>e</u><br>pacio espacio no se aceptan | <b>spacio, 9, 0</b> . Los valores |
| COPIAR (Nivel 2): Esta opción p                                         | ermite copiar la configuración de un Sens                                                   | sor en otro Sensor o en un        |
| grupo de sensores.                                                      |                                                                                             |                                   |
| Para copiar un Sensor pulsar                                            | en la opción correspondiente o la tecla                                                     | <b>4</b> ).                       |
| Después se entra en la pantalla                                         | a, donde pulsando enter y usando las                                                        | COPIA                             |
| teclas y o con las teclas copiar.                                       | numéricas se puede elegir qué Sensor<br>→                                                   | SENSOR N. 1                       |
| Tras haber pulsado de nuevo                                             | 🖻 para confirmar, con las teclas 🚺 y                                                        |                                   |
| es posible elegir si copiar en                                          | un único Sensor o en un grupo $\rightarrow$                                                 | SENSOR N                          |
| La primera línea actúa en un únic                                       | o Sensor. Pulsando Enter en la primera                                                      | EN EL SENSOR N.                   |
| línea se resaltará el número del Se                                     | ensor.                                                                                      | DELN ALN                          |
| Después con las teclas 🛕 y 👿                                            | o con las teclas numéricas se elige el                                                      |                                   |
| número deseado, luego pulsa                                             | ando enter aparecerá la ventana de                                                          | SENSOR N.                         |
| confirmación. En cambio, la segur                                       | nda línea actúa en un grupo de sensores.                                                    | EN EL SENSOR N.                   |
| Pulsando ENTER en la segunda lír                                        | nea, se resaltará el número del primer                                                      | DEL N. AL N.                      |
| Sensor del grupo.                                                       | o concerco comprendidos entre 2. Tento                                                      |                                   |
| grande, como al contrario. S<br>Sensor.                                 | Si 2 números de Sensor coinciden, el efect                                                  | o es como la gestión de un        |
| Con las teclas 🔊 y 👿 o con la                                           | s teclas numéricas se elige el número                                                       | СОРІА                             |
| de Sensor deseado, con las tecla                                        | s ◀ y ▶ se pasa de un extremo al                                                            | ¿CONFIRMAR?                       |
| otro. Luego pulsando ENTER aparece                                      | erá la ventana de confirmación $\rightarrow$                                                | SÍ = ENTER<br>NO = ESC            |
| Para confirmar pulsar ENTER. Para                                       | retroceder, pulsar 📧 . Cada vez que                                                         | СОРІА                             |
| se pulsa, se vuelve a la fase anter                                     | ior.                                                                                        | SENSOR                            |
| Si el Sensor a copiar no estuvie que la operación no es posible         | se configurado, una ventana avisa de $ ightarrow$                                           | STOP N. 1                         |
| A continuación la pantalla vuelve a                                     | a la selección del Sensor.                                                                  |                                   |
| Si el procedimiento es correcto, la ha realizado correctamente          | a ventana avisa de que la operación se $\rightarrow$                                        |                                   |
| Luego la pantalla vuelve al inicio d                                    | e la gestión de la copia.                                                                   | COPIADO                           |
| BORRAR (Nivel 2): Esta opció sensores.                                  | n permite borrar de la configuración u                                                      | DEL N. 2 AL N. 4                  |
| Para borrar un Sensor, pulsar                                           | la tecla <b>5</b> o enter en la opción                                                      | BORRAR                            |
| correspondiente.                                                        |                                                                                             |                                   |
| Después con las teclas y y s                                            | e decide si intervenir en un único Sensor o                                                 | SENSOR N.                         |
| La primera línea actúa en un Sens                                       | :or. Pulsando [ENTER] en la primera línea se                                                | DEL N. AL N.                      |
| resaltará el número del Sensor.                                         | Ĵ                                                                                           |                                   |

# IST-1424.CE02.04

# CE424 / Instrucciones de uso

| Con las teclas numéricas o con 🛕 y 👿 se puede elegir el número                                                                                                    | BORRAR                                                      |  |  |  |  |  |  |
|----------------------------------------------------------------------------------------------------|-------------------------------------------------------------|--|--|--|--|--|--|
| deseado y luego pulsando enter aparecerá la ventana de confirmación.                                                                                                    | SENSOR N.                                                   |  |  |  |  |  |  |
| La segunda línea actúa, en cambio, en un grupo de sensores $\rightarrow$                                                                                                    |                                                             |  |  |  |  |  |  |
| Pulsando ENTER en la segunda línea se resaltará el número del primer                                                                                                    | DELN. ALN.                                                  |  |  |  |  |  |  |
| Sensor del grupo.                                                                                                    |                                                             |  |  |  |  |  |  |
| <i>Es posible borrar todos los sensores comprendidos entre 2. Tanto grande, como al contrario. Si 2 números de Sensor coinciden, el efec Sensor.</i>                                                                                    | o del más pequeño al más<br>to es como la gestión de un     |  |  |  |  |  |  |
| Con las teclas numéricas o con 🛕 y 👿 se elige el número de Sensor                                                                                                    | BORRAR                                                      |  |  |  |  |  |  |
| deseado, con las teclas ┥ y 🕟 se pasa de un extremo al otro.                                                                                                    | ¿CONFIRMARE?                                                |  |  |  |  |  |  |
| Pulsando enter aparecerá la ventana de confirmación                                                                                                    | SÍ = ENTER                                                  |  |  |  |  |  |  |
| Por último pulsar enter para confirmar o pulsar esc para retroceder, cada                                                                                                    | BORRAR                                                      |  |  |  |  |  |  |
| vez que se pulse, se volverá a la fase anterior.                                                                                                    |                                                             |  |  |  |  |  |  |
| Tras haber confirmado, la ventana avisará de que la operación se ha                                                                                                    | SENSOR N. 1                                                 |  |  |  |  |  |  |
| realizado correctamente                                                                                                    | BORRADO                                                     |  |  |  |  |  |  |
|                                                                                                    |                                                             |  |  |  |  |  |  |
| MODIFICAR (Nivel 2): Para modificar un Sensor ya configurado, puls                                                                                                    | ar la tecla 6 o enter en la                                 |  |  |  |  |  |  |
| opción correspondiente. Los parámetros se modifican y guardan de modo similar a los Ajustes<br>Preconfigurados, pero en este caso, no es posible modificar las siguientes opciones: <b>MODEL., TIPO,</b><br><b>GAS, UdM, E, E, y Al</b> |                                                             |  |  |  |  |  |  |
| DETALLES: Para ver los parámetros de un Sensor va configurado                                                                                                    | , pulsar enter en la opción                                 |  |  |  |  |  |  |
| correspondiente o la tecla $\overline{7}$ . Para retroceder, pulsar $\overline{Esc}$ .                                                                                                    |                                                             |  |  |  |  |  |  |
| Una vez elegido el número deseado, las opciones son como en la                                                                                                    | UMBRAL:1 : 7                                                |  |  |  |  |  |  |
| configuración de un Sensor Preconfigurado. Es posible ir pasándolas                                                                                                    |                                                             |  |  |  |  |  |  |
| con y y. Lespues, al final de la pantalla, se indica también el                                                                                                    | UMBRAL         2         10           SALIDA 2 N.         2 |  |  |  |  |  |  |
| Por último, seleccionando la línea con el número de la salida, solo si es                                                                                                    | UMBRAL_3 : 20                                               |  |  |  |  |  |  |
| diferente de cero, pulsando $e_{\text{NTER}}$ es posible visualizar los detalles $\rightarrow$                                                                                                    | SALIDA_3 N. : 3                                             |  |  |  |  |  |  |
| Las opciones de los detalles de la salida se desplazan con $\bigwedge$ y $\overline{\mathbf{y}}$ . Ade                                                                                                    | emás, al final de la pantalla,                              |  |  |  |  |  |  |
| se indica el estado de silencio de la salida.                                                                                                    | ENTRADA                                                     |  |  |  |  |  |  |
| ENTRADA LÓGICA                                                                                                    | 1 HABILITAR                                                 |  |  |  |  |  |  |
| En este submenú es posible gestionar la entrada lógica (AUX) de la                                                                                                    | 3 CONFIGURAR                                                |  |  |  |  |  |  |
| central, a la que es posible conectar dispositivos con contacto NA o NC<br>(Sensores de gas con un contacto de relé. Sensores de Humo, Botones                                                                                          | 4 BORRAR                                                    |  |  |  |  |  |  |
| etc.).                                                                                                    | 6 DETALLES                                                  |  |  |  |  |  |  |
| HABILITAR/DESHABILITAR (Nivel 1): Estas dos opciones permite                                                                                                    | n habilitar o deshabilitar la                               |  |  |  |  |  |  |
| <b>Entrada Lógica</b> . El estado " <b>deshabilitado</b> " se visualiza en la pantalla principal, al lado de la Entrada, con el símbolo "******".                                                                                       |                                                             |  |  |  |  |  |  |
| La entrada <b>deshabilitada</b> no activa la salida relé asociada. La estado de funcionamiento normal y por lo tanto los dispositivos activan.                                                                                          | salida permanece en el<br>conectados a esta no se           |  |  |  |  |  |  |
| Para Habilitar o Deshabilitar la Entrada Lógica, pulsar las teclas 🚺 o                                                                                                    | HABILITAR                                                   |  |  |  |  |  |  |
| (2) o ENTER en la correspondiente opción resaltada→                                                                                                    |                                                             |  |  |  |  |  |  |
|                                                                                                    |                                                             |  |  |  |  |  |  |

| IST-1424.CE02.04                                                                                                    | CE424 / Instrucciones de uso                                                                                                    | Pág. 28/52                                                                                                    |
|----------------------------------------------------------------------------------------------------|----------------------------------------------------------------------------------------------------|----------------------------------------------------------------------------------------------------|
| Pulsando ENTER aparecerá la ventana                                                                                                    | a de confirmación                                                                                                    | HABILITAR<br>¿CONFIRMARE?<br>SÍ = ENTER<br>NO = ESC                                                                                                    |
| Para confirmar pulsar ENTER. Para ret                                                                                                    | roceder, pulsar Esc.                                                                                                    | HABILITAR                                                                                                    |
| Si la Entrada no estuviese conf<br>operación no es posible y luego l<br>Entrada                                                                                                    | igurada, la ventana avisa de que la<br>a pantalla vuelve a la selección de la<br>→                                                                                                | ENTRADA<br>N. 1<br>NO CONF.                                                                                                    |
| Si el procedimiento es correcto, la<br>ha realizado correctamente<br>Luego la ventana vuelve al inicio<br>deshabilitación.                                                                                                    | ventana avisa de que la operación se<br>→<br>o de la gestión de la habilitación o                                                                                                 | HABILITAR<br>ENTRADA<br>N. 1<br>HABILITADO                                                                                                    |
| CONFIGURAR (Nivel 2): Pulsar la                                                                                                    | tecla <b>3</b> o ENTER en la correspondiente o                                                                                                    | opción resaltada.                                                                                                    |
| Por seguridad, las salidas<br>Sensor, una entrada lógica d                                                                                                    | solo pueden ajustarse en la configurad<br>o una zona. No es posible configurar las                                                                                                | ción o modificación de un<br>s salidas por separado.                                                                                                    |
| En la pantalla, pulsar enter para con                                                                                                    | figurar la Entrada Lógica→                                                                                                    | CONF. ENTRADAS<br>ENTRADA N.                                                                                                    |
| Se recuerda que la central C<br>Con las teclas ( y y se despl<br>pulsando ENTER se selecciona solo<br>modificarlo.                                                                                                    | E424 tiene una única entrada lógica.<br>azan las diferentes opciones y luego<br>el valor, mostrando que es posible<br>→                                                           | CONF. ENTRADAS         ENTRADA N.         ACTIVO         SALIDA N.         SILENCIABLE         NO         T.SILENCIABL.         OS         HIST.ON         OS |
| Después con las teclas numéricas,                                                                                                    | o con 🛕 y 👿 se cambian los valor                                                                                                    | es, mientras que con 🗨 y                                                                                                    |
| se pasa de un campo al otro e                                                                                                    | en la misma línea (cuando está previsto                                                                                                    | o) y luego pulsando ENTER se                                                                                                    |
| acepta la modificación. En cambic<br>línea entera, mostrando que solo es<br>A continuación se explican las difer                                                                                                    | o pulsando esc) se restablece el valor<br>s posible desplazar las diferentes opcior<br>entes opciones en detalle:                                                                 | anterior y se selecciona la<br>nes.                                                                                                    |
| Descripción de las opciones rela                                                                                                    | tivas a las Entradas Lógicas:                                                                                                    |                                                                                                    |
| ACTIVO Indica cómo se cor<br>circuito está cerrad                                                                                                    | nsidera activa la entrada. <b>BAJO</b> significa<br>o (ej. <i>botón</i> ). <b>ALTO</b> significa que está a                                                                       | a que está activa cuando el<br>ctiva cuando está abierto.                                                                                                    |
| Descripción de las opciones relat<br>La descripción de las opcion<br>HISTÉR.OFF/TIEMPO ON, LÓGIO<br>capítulo, CONFIGURAR SENSORE                                                                                              | tivas a las Salidas (relé):<br>nes: <u>SALIDA N, SILENCIABLE,</u><br>t <del>A POS y MEMORIZAR</del> son idénticas a<br><u>ES</u> .                                                | <b>T.SILENC, HISTÉR.ON,</b><br>a las de la página 24, en el                                                                                                   |
| Luego al final de la pantalla, despl<br>configuración introducida. Pulsar<br>confirmación. Pulsar de nuevo retroceder.<br>Después de confirmar, la ventana<br>realizado correctamente<br>Luego la pantalla vuelve a la config | azarse a <b>GUARDAR</b> para guardar la<br>ndo $ENTER$ aparecerá la ventana de<br>para confirmar, o pulsar $Esc$ para<br>a avisará de que la operación se ha<br>uración Entradas. | CONF.ENTRADAS<br>ENTRADAS<br>N. 1<br>CONFIGURADA                                                                                                    |

| IST-1424.CE02.04                                                                                                    | CE424 / Instrucciones de uso                                                                                                    | Pág. 29/52                                                                                                    |
|----------------------------------------------------------------------------------------------------|----------------------------------------------------------------------------------------------------|----------------------------------------------------------------------------------------------------|
| <b>BORRAR (Nivel 2):</b> Esta c<br><i>Entrada Lógica</i> .<br>Para borrar una entrada                                                                                                    | opción permite borrar de la configuración la<br>lógica, pulsar la tecla <b>4</b> o बार्ग्राह्ल en la                                                                                                    | BORRAR<br>ENTRADA N.                                                                                                    |
| correspondiente opción res                                                                                                    | altada. Pulsando de nuevo enter aparecerá la                                                                                                    | BORRAR                                                                                                    |
| ventana de confirmación                                                                                                    |                                                                                                    | ¿CONFIRMARE?                                                                                                    |
| Pulsar ENTER para confirmar o                                                                                                    | Esc para volver a la fase anterior→                                                                                                    | SÍ = ENTER<br>NO = ESC                                                                                                    |
| Después de confirmar, la v<br>realizado correctamente<br>Luego la pantalla vuelve al in                                                                                                    | ventana avisará de que la operación se ha<br>→<br>nicio de la gestión del borrado.                                                                                                    | BORRAR<br>ENTRADA N. 1<br>BORRADA                                                                                                    |
| MODIFICAR (Nivel 2):<br>correspondiente opción y la<br>DETALLES: Para ver los p<br>correspondiente o la tecla<br>Después, una vez elegida la                                                                                                    | Para modificar la Entrada Lógica ya config<br>tecla 5 y luego proceder de modo similar a la<br>parámetros de la Entrada Lógica ya configurad<br>6.<br>a entrada; como en la configuración, se muestra                                                                                                    | gurada, pulsar enter en la<br>a configuración.<br>a, pulsar enter en la opción<br>an las opciones relativas a                                                                                                    |
| la entrada y el número de la<br>Las opciones son las misma                                                                                                    | salida correspondiente. Para retroceder, pulsar<br>as de la configuración de una Entrada Lógica.                                                                                                    | ESC.                                                                                                    |
| Es posible ir pasándolas con<br>pantalla, se indican el esta<br>entrada.<br>Por último, seleccionando                                                                                                    | n las teclas ) y ). Después, al final de la<br>do de funcionamiento y de habilitación de la<br>la línea con el número de la salida, si es                                                                                                    | DETALLES ENTR.ENTRADAN. 1ACTIVO:BAJO                                                                                                    |
| diferente de 0, es posible vis<br>Las opciones son como en                                                                                                    | sualizar sus detalles pulsando $E^{\text{NTER}}$                                                                                                    | SALIDA N. : 2<br>ESTADO : ALTO                                                                                                    |
| usando las teclas 🛕 y 🕎<br>estado de silencio de la salio                                                                                                    | ). Además, al final de la pantalla, se indica el<br>da.                                                                                                    | HABILITADO : <b>SÍ</b>                                                                                                    |
| <b>ZONAS</b><br>En este submenú es posible<br>conectados a la central<br>Las zonas pueden utilizarse<br>número de las salidas dispo<br><b>A</b> – Reagrupar varios senso<br>mismas salidas (relé) config<br>sensor configurar solo los u<br>las salidas todas a '0'. C<br>configurados, activarán las r<br><b>B</b> – Reagrupar sensores dife<br>configurar en cada sensor t<br>en la zona configurar las sal | e gestionar las zonas a asociar a los Sensores<br>de varios modos, de forma compatible con el<br>nibles:<br>ores en el mismo tipo y utilizar para todos las<br>uradas solo en la zona. En este caso en cada<br>mbrales de alarma y configurar el número de<br>cuando los sensores pertenecientes a la zon<br>relativas salidas relé, siguiendo la lógica de func<br>perentes pero ubicados en el mismo local o en el<br>anto los umbrales de alarma como las salidas<br>idas de los relés comunes a todos estos sensor | ZONAS<br>1 HABILITAR<br>2 DESHABILITAR<br>3 CONFIGURAR<br>4 BORRAR<br>5 MODIFICAR<br>6 DETALLES<br>na superen los umbrales<br>ionamiento elegida.<br>mismo piso. En este caso,<br>de los relés, mientras que<br>es. |
| HABILITAR/DESHABILITAR (<br>simultáneamente.<br>El estado deshabilitado se visua                                                                                                    | Nivel 1): Estas dos opciones permiten habilitar o de<br>aliza en la pantalla principal, al lado de la zona, con e                                                                                                    | shabilitar una o varias zonas<br>el símbolo "*****".                                                                                                    |

Las zonas **deshabilitadas** ya no activan las salidas relé asociadas a estas, que permanecen en el estado de funcionamiento normal y por lo tanto los dispositivos conectados a estas no se activan.

Para Habilitar o Deshabilitar una Zona, pulsar en la opción correspondiente o las teclas **1** o **2**.

| IST-1424.CE02.04                                                                            | T-1424.CE02.04 CE424 / Instrucciones de uso                                                                                                    |                                                         |  |  |  |  |
|---------------------------------------------------------------------------------------------|----------------------------------------------------------------------------------------------------|---------------------------------------------------------|--|--|--|--|
| Con las teclas ()<br>línea) o en un grupo<br>Pulsando (ENTER) en la                         | y  ▼ se decide si intervenir en una Zona ( <i>primera</i><br>de Zonas ( <i>segunda línea</i> )                                                     | HABILITAR<br>ZONA N.<br>DEL N. AL N.                    |  |  |  |  |
| Luego se elige el                                                                           | número deseado con 🛕 y 👿 o con las teclas                                                                                                    |                                                         |  |  |  |  |
| numéricas y por confirmación.                                                               | último pulsando enter aparecerá la ventana de                                                                                                    | ZONA N.                                                 |  |  |  |  |
| primera zona del gru                                                                        |                                                                                                    |                                                         |  |  |  |  |
| Es posible Hal<br>al más grande<br>una zona.                                                | bilitar/Deshabilitar las zonas comprendidas entre 2. Tant<br>, como al contrario. Insertando 2 números iguales, el efec                            | o del número más pequeño<br>to es como en la gestión de |  |  |  |  |
| Con las teclas nume                                                                         | éricas o con 🛕 y 👿 se elige el número de zona                                                                                                    | HABILITAR                                               |  |  |  |  |
| deseado, con las teo                                                                        | las ┥ y 🕟 se pasa de un extremo al otro y luego                                                                                                    | ¿CONFIRMARE?                                            |  |  |  |  |
| pulsando ENTER apare                                                                        | cerá la ventana de confirmación $\rightarrow$                                                                                                    | SÍ = ENTER                                              |  |  |  |  |
| Después pulsar de r                                                                         | nuevo enter para confirmar o pulsar esc para volver a                                                                                              | NO = ESC                                                |  |  |  |  |
| la fase anterior.                                                                           |                                                                                                    | HABILITAR                                               |  |  |  |  |
| Si la zona no estu<br>operación no es pos<br>Después la pantalla                            | iviese configurada, una ventana avisa de que la<br>ible→<br>vuelve a la selección de la Zona.                                                      |                                                         |  |  |  |  |
| Si por el contrario configuradas se ha ventana para avisar configuradas.                    | estuviese seleccionado un grupo de Zonas, las dibilitan/deshabilitan en cualquier caso.Aparece la de que se han seleccionado una o varias zonas no |                                                         |  |  |  |  |
| Si el procedimiento<br>ha realizado correcta<br>Luego la ventana v<br>deshabilitación de la | es correcto, la ventana avisa de que la operación se<br>amente                                                                                     | N. 1<br>HABILITADA                                      |  |  |  |  |
| CONFIGURAR (Nive                                                                            | el 2): Pulsar la tecla 3 o enter en la opción para config                                                                                          | jurar una Zona.                                         |  |  |  |  |
| Por segurida<br>Sensor, una                                                                 | d, las salidas solo pueden ajustarse en la configuraci<br>entrada lógica o una zona. No es posible configurar las                                  | ón o modificación de un<br>salidas por separado.        |  |  |  |  |
| En la pantalla, se p<br>usando las teclas                                                   | ouede elegir el número de la Zona a configurar o<br>y ♥♥ o con las teclas numéricas y pulsando ᡨrere.→                                             | CONFIG. ZONAS<br>ZONA N.                                |  |  |  |  |
| Con las teclas                                                                              | y 👿 se van pasando las diferentes opciones y                                                                                                    | CONFIG. ZONAS                                           |  |  |  |  |
| luego pulsando                                                                              | se selecciona solo el valor, mostrando que es                                                                                                    | LÓGICA : AND                                            |  |  |  |  |
| posible modificarlo<br>Después con las te                                                   | clas numéricas o con ▲ y ▼ se cambian los                                                                                                    | SALIDA_1_UMBRAL_1                                       |  |  |  |  |
| valores, mientras qu                                                                        | e con 📢 y 🍉 se pasa de un campo a otro en la                                                                                                    | SILENCIABLE : NO                                        |  |  |  |  |
| misma línea (cuand                                                                          | o esté previsto). Luego pulsando enter se acepta la                                                                                                | T.SILENCIAB. : Os<br>HIST.ON Os                         |  |  |  |  |
| modificación. En car                                                                        | mbio pulsando esc) se restablece el valor anterior v                                                                                               | HIST.OFF : 0s                                           |  |  |  |  |
| se selecciona la líne<br>las diferentes opcion                                              | ea entera, indicando que solo es posible desplazar<br>es.                                                                                          |                                                         |  |  |  |  |
|                                                                                             | wa la control CE121 tione 2 colidee pero code nivel de                                                                                             | alarma más una salida da                                |  |  |  |  |

Se recuerda que la central CE424 tiene 3 salidas para cada nivel de alarma, más una salida de avería, sumando un total de 10 salidas configurables por cada zona. La salida de avería no sigue la lógica de la zona sino que interviene si cualquier sensor de la zona está averiado.

**CONFIGUR. ZONAS** 

ZONA

#### Descripción de las opciones relativas a la Zona:

**LÓGICA** Define el operador lógico de activación de las salidas (relé) relativas a los umbrales:

- AND (Producto lógico): Las salidas relativas a los umbrales se activan solo cuando todos los sensores de la zona superan el relativo umbral configurado.
- **OR** (Suma lógica): Las salidas relativas a los umbrales se activan cuando uno o varios sensores de la zona superan el relativo umbral configurado (es el funcionamiento normal, cada sensor activa las alarmas al superar el umbral configurado).
- CORR.CON (Correspondiente Consecutivo): Las salidas relativas a los umbrales se activan cuando dos sensores consecutivos de la zona superan el relativo umbral configurado. El último y el primero no se consideran consecutivos (ej. instalación a lo largo de un pasillo).
- CIRC.CON (Circular Consecutivo): Las salidas relativas a los umbrales se activan cuando dos sensores adyacentes de la zona superan el relativo umbral configurado. El último y el primero no se consideran consecutivos (ej. instalación circular).
- PARK-ITA (Aparcamientos DM Italiano): Las salidas relativas a los umbrales se activan cuando dos sensores pertenecientes a la zona superan el relativo umbral configurado. Esta configuración se utiliza si se debe programar la central de acuerdo con el <u>DM 1.02.1986 (punto</u> <u>b del apartado 3.9.3)</u> vigente en Italia para los aparcamientos de vehículos (<u>Véase Tabla 4</u>).

#### Descripción de las opciones relativas a las salidas:

GUARDAR, para guardar la configuración introducida.

ENTER para confirmar o para retroceder pulsar Esc).

Pulsando ENTER aparecerá la ventana de confirmación. Pulsar de nuevo

La descripción de las opciones: SALIDA N, SILENCIABLE, T.SILENC, HISTÉR.ON, HISTÉR.OFF/TIEMPO ON, LÓGICA POS y MEMORIZAR son idénticas a las de la página 24, en el capítulo, CONFIGURAR SENSORES.

Después al final de la pantalla, desplazarse a **CONTINUAR** (*en las configuraciones de las salidas relativas al umbral 1 y al umbral 2*). Pulsando es posible continuar hasta la pantalla de configuración de las salidas relativas al umbral 3 y de Fault (avería). Después desplazarse a

| Si el procedimiento es correcto, la ventana avisa de que la operación se<br>ha realizado correctamente→<br>Después la pantalla vuelve a la selección del tipo de configuración. | N. 1<br>CONFIGURADA                |  |  |  |  |  |
|----------------------------------------------------------------------------------------------------|------------------------------------|--|--|--|--|--|
| BORRAR (Nivel 2): Para borrar una zona o un grupo de zonas                                                                                                    | pulsar en la opción                |  |  |  |  |  |
| correspondiente o en la tecla 4.                                                                                                    |                                    |  |  |  |  |  |
| ATENCIÓN: al borrar una Zona las salidas relé configuradas en esta ya                                                                                                    | a no estarán disponibles.          |  |  |  |  |  |
| Luego con ( y v se decide si intervenir en una sola zona (primera                                                                                                    | BORRAR                             |  |  |  |  |  |
| línea) o en un grupo de zonas (segunda línea)→                                                                                                    | ZONA N.                            |  |  |  |  |  |
| Pulsando ENTER en la primera línea, se resaltará el número de cada zona.                                                                                                    | DEL N. AL N.                       |  |  |  |  |  |
| Después, con las teclas numéricas o con 🛕 y 👿 se elige el número                                                                                                    |                                    |  |  |  |  |  |
| deseado y pulsando de nuevo enter aparecerá una ventana de <b>BORRAR</b>                                                                                                    |                                    |  |  |  |  |  |
| confirmación.                                                                                                    | ZONA N.                            |  |  |  |  |  |
| En cambio pulsando en la segunda línea, se resaltará el número de                                                                                                    | DEL N. AL N.                       |  |  |  |  |  |
| la primera zona del grupo                                                                                                    |                                    |  |  |  |  |  |
| <i>Es posible borrar todos los sensores comprendidos entre 2. Tanto del más pe contrario. Si 2 números de zona coinciden, el efecto es como la gestión de una Zona</i>          | queño al más grande, como al<br>a. |  |  |  |  |  |
| Con las teclas numéricas o con las teclas 🛕 y 👿 se elige el número                                                                                                    | BODDAD                             |  |  |  |  |  |
| de zona deseado, con ┥ y 🕟 se pasa de un extremo a otro. Por                                                                                                    | CONFIRMAR?                         |  |  |  |  |  |
| último pulsando ENTER aparecerá la ventana de confirmación.                                                                                                    |                                    |  |  |  |  |  |
| Por último pulsar ENTER para confirmar o pulsar ESC para retroceder. Cada                                                                                                    | NO = ESC                           |  |  |  |  |  |
| vez que se pulse, se vuelve a la fase anterior.                                                                                                    |                                    |  |  |  |  |  |
|                                                                                                    |                                    |  |  |  |  |  |

Pág. 32/52

Después de confirmar, la ventana avisará de que la operación se ha realizado correctamente.  $\rightarrow$  Luego la pantalla vuelve al inicio de la gestión del borrado.

**MODIFICAR (Nivel 2)**: Para modificar una zona ya configurada pulsar <sup>ENTER</sup> en la opción correspondiente o la tecla **5** y luego proceder a modificar los parámetros de forma similar a la configuración de la Zona.

**DETALLES**: Para ver los parámetros de una zona ya configurada, pulsar en la opción correspondiente o la tecla 6. Una vez elegida la zona, como en la configuración, se muestran las

opciones relativas a la zona y el número de salidas correspondientes. Para retroceder, pulsar [Esc].

Con las teclas 🔊 y 🛡 se van desplazando las opciones que son las mismas de la configuración.

Después al fondo de la pantalla, se indican el estado de funcionamiento y de habilitación de la zona.

Por último, seleccionando la línea con el número de la salida, si es diferente de cero, es posible visualizar sus detalles, pulsando  $\overline{ENTER}$ . -----  $\rightarrow$ 

Las opciones son como en la configuración y es posible desplazarlas usando las teclas  $\mathbf{x}$  y  $\mathbf{y}$ . Además, al final de la pantalla se indica el estado de silencio de la salida.

# **EVENTOS**

ALARMAS/AVERÍAS: son solo los eventos relativos a *averías* y *alarmas* de los sensores, de las entradas, de las zonas y de las relativas salidas. Están ordenados del más reciente al más antiguo.

*i* La central memoriza los eventos de modo cíclico, es decir, después del 100 se borra el evento más antiguo.

Para visualizar los Eventos, pulsar **1** o **ENTER** en la opción correspondiente. La pantalla muestra la fecha, la hora y el tipo de evento. Los eventos se visualizan en grupos del mismo día a partir del más reciente.

Después con las teclas A y v se desplazan los eventos y los días.

- Primera línea: es la fecha del evento, en el formato dd/mm/yy (Día/Mes/Año).
   Cada línea siguiente es un evento
- Primera parte: es la hora del evento, en el formato hh/mm/ss (Horas/Minutos/Segundos).
- Segunda parte: es el tipo de evento compuesto por:
  - **Primera letra:** indica el objeto al que se refiere el evento:
    - 'S': Sensor.
    - 'I': Entrada lógica.
    - '**Z**': Zona
    - 'U': Salida (relé).
  - Dos números: son el número del objeto al que se refiere el evento.
  - Estado: es el nuevo estado, adquirido por el objeto que ha causado el evento. En concreto:
    - Las entradas lógicas pueden tener 2 estados: ACT. (Activado) o DES. (Desactivado).
    - Las salidas (relé) pueden tener 3 estados: ACT. (activado) o DES. (Desactivado), SIL. (Silenciado).
    - Los sensores y las zonas pueden tener 6 estados FLT (Averiado), NORM (Normal), ALL1 (Alarma 1), ALL2 (Alarma 2), ALL3 (Alarma 3), F.S.↑ (Fuera de Escala).

| BORRAR  |      |  |
|---------|------|--|
|         |      |  |
| ZONA    | N. 1 |  |
| BORRADA |      |  |
|         |      |  |
|         |      |  |

**DETALLES ZONAS** 

SALIDA\_1\_UMBRAL\_1 SALIDA N. :

SALIDA\_2\_UMBRAL 1

**1 ALARMAS/AVERÍAS** 

N. 1

AND

·

ZONA

LÓGICA

**EVENTOS** 

2 TODOS

Ejemplo: en la pantalla de al lado.

- La *primera línea* indica que se visualizan los eventos del 4 de noviembre de 2016.-------→
- La **segunda línea** indica que a las 15, horas, 12 minutos y 3 segundos (*15:12:03*) el sensor número 2 (*S02*) superó el umbral de alarma 1 (*AL* 1).
- La *tercera línea indica* que a las 14 horas, 45 minutos y 21 segundos (*14*:45:21) la salida relé número 5 (*U05*) se activó (*ACT*).
- La *cuarta línea indica* que a las 10 horas, 38 minutos y 57 segundos (*10:38:57*) la entrada lógica número 1 (*I01*) se desactivó (*DES*).

En las otras líneas no hay eventos.

**TODOS**: son todos los eventos memorizados de la central ordenados del más reciente al más antiguo, *averías* y *alarmas* (*sensores, entradas, zonas y relativas salidas*) y los genéricos (*presencia o ausencia de red, encendido y reinicio de la central*).

Para acceder a esta visualización, pulsar en la opción correspondiente o la tecla | 2 |. Con |

se desplazan los eventos que se visualizan y se ordenan con el mismo método descrito anteriormente para el submenú **ALARMAS/AVERÍAS**.

Además de las indicaciones anteriores, tenemos las relativas a los eventos genéricos que, tras una hora, pueden presentar las siguientes indicaciones:

- "ENCEND.": Indica cuándo la central está encendida (alimentada).
- "RED SÍ": Indica cuándo la central recibe alimentación de red (solo si la batería está instalada).
- "RED NO": Indica cuándo la central recibe alimentación de las baterías (solo si las baterías están instaladas).

• "RESET": Indica cuándo se ha ejecutado el mando de Reset.

# AJUSTES

En este submenú es posible gestionar algunos ajustes de la central.----  $\rightarrow$ 

IDIOMA (Nivel 1): Para modificar el idioma de la central pulsar en en

la opción correspondiente o la tecla [1].

Con las teclas ( y ) se elige, de la lista visualizada, la deseada.

Aparecerá la ventana de confirmación. Si se desea retroceder, pulsar Esc. En caso contrario pulsar de nuevo ENTER para confirmar.

La ventana avisará de que la operación se ha realizado correctamente.  $\rightarrow$ 

Luego la pantalla vuelve al inicio de la gestión de los ajustes.

**GENERALES**: Pulsando enter en esta opción o la tecla **2**, es posible modificar o visualizar otros ajustes de la central. Con las teclas numéricas o con **y y** se elige qué opción modificar o visualizar.

| ٠ | CONTRASTE: | Ajusta | el | contraste | del | visor. | Pulsar | ENTER | 0 | la | tecla |
|---|------------|--------|----|-----------|-----|--------|--------|-------|---|----|-------|
|---|------------|--------|----|-----------|-----|--------|--------|-------|---|----|-------|

| 1 y luego ajuste el valor con ▲ y ▼→                                                                                                    |
|----------------------------------------------------------------------------------------------------|
| Una vez obtenido el valor deseado, pulsar ENTER y aparecerá la ventana                                                                       |
| de confirmación. Pulsar de nuevo ENTER para confirmar o pulsar ESC para                                                                      |
| volver. Una ventana avisará de que la opción se ha realizado correctamente. Luego la pantalla vuelve al inicio de la gestión de los ajustes. |

 EVENTOS
 04/11/2016

 15:12:03
 S 02 ALL1

 14:45:21
 U 05 ATT.

 10:38:57
 I 01 DIS.

 NINGÚN EVENTO

 NINGÚN EVENTO

 NINGÚN EVENTO

 NINGÚN EVENTO

AJUSTES 1 IDIOMA 2 GENERALES 3 ZUMBADOR 4 FECHA y HORA 5 MODBUS 2 ENGLISH 3 FRANÇAIS

4 ESPAÑOL

**IDIOMA** 

AJUSTES GUARDADOS

GENERALES 1 CONTRASTE 15

2 INFO

IST-1424.CE02.04

#### CE424 / Instrucciones de uso

Pág. 34/52

 INFO: Muestra el modelo, la versión del Firmware y los datos de contacto (dirección postal, teléfono y dirección email). -----→
 Pulsar Esc para volver

**ZUMBADOR (Nivel 1)**: es posible elegir si activar el zumbador interno de la central. Si se produce una avería o una alarma de un sensor o de una zona, pulsar en esta opción o la tecla 3 y luego con las teclas

) y v elegir qué opción modificar.

- ALARMAS: Si está configurado en *SÍ*, el zumbador interno de la central se activa si un sensor o una zona entra en estado de Alarma.
- AVERÍAS: Si está configurado en SÍ, el zumbador interno de la central se activa si un sensor o una zona entra en estado de avería.

| Para modificar estos parámetros pulsar ENTER y cambiar el valor con las                                                                                                    |                                                                                   |
|----------------------------------------------------------------------------------------------------|-----------------------------------------------------------------------------------|
| teclas ▲ y ▼                                                                                                    | ZUMBADOR                                                                          |
| Una vez elegido el valor deseado, pulsando ENTER aparecerá la ventana                                                                                                    | ALARMAS: NO                                                                       |
| de confirmación. Por último pulsar ENTER para confirmar o pulsar Esc para                                                                                                    |                                                                                   |
| volver.<br>Después de confirmar, la ventana avisará de que la operación se ha<br>realizado correctamente. Luego la pantalla vuelve al inicio de la gestión<br>de los ajustes.                                                                                                    | HORA                                                                              |
| FECHA y HORA (Nivel 1): Para modificar la fecha y la hora de la central pulsar ➡ en la opción correspondiente o la tecla 4. Con las teclas  y  se cambian los valores, con las teclas  y  se pasa de un campo a otro.                                                               | 10: 15<br>FECHA<br>04 / 11 / 2016<br>GUARDAR                                      |
| Después desplazarse a la opción "GUARDAR" y pulsar enter. Aparecerá                                                                                                    |                                                                                   |
| Si se desea volver, pulsar escl o pulsar enter para confirmar, la ventana                                                                                                    | FECHA                                                                             |
| avisará de que la operación se ha realizado correctamente. Luego la pantalla vuelve al inicio de la gestión de los ajustes.                                                                                                    | NO VÁLIDA                                                                         |
| Si se ha introducido una fecha imposible (ej.: 30/02/) la ventana<br>avisará del error.                                                                                                    | GUARDAR                                                                           |
| Luego la pantalia volvera a la modificación de la fecha y de la hora.                                                                                                    |                                                                                   |
| La central tiene una batería de reserva interna que alimenta el rel<br>apagada. Si está encendida, se necesita la Fecha y la Hora. La b<br>estar agotada y/o averiada, contactar a nuestro servicio de asistenc                                                                     | oj cuando la central está<br>patería de reserva podría<br>ia para su sustitución. |
| <b>MODBUS (Nivel 2):</b> En este menú pueden ajustarse los siguientes parámetros:→                                                                                                    | MODBUS<br>1 DIRECCIÓN<br>2 VELOCIDAD<br>2 INFO MODBUS                             |
| <ul> <li>DIRECCIÓN: la dirección de la central puede ser entre 1 y 100.<br/>Introduciendo 0 (cero) se deshabilita la comunicación→</li> <li>VELOCIDAD: se pueden configurar las siguientes velocidades de<br/>transmisión 19200 (por defecto) 2400 4800 o 9600 baudios →</li> </ul> | INTRODUCIR<br>DIRECCIÓN MODBUS                                                    |
| Para modificar la velocidad ya configurada, primero debe                                                                                                    | INTRODUCIR<br>VELOCIDAD MODBUS                                                    |
| dirección o bien deteniendo los datos del Máster.                                                                                                    | L 9600                                                                            |

CE424 Ver. 1.0x TECNOCONTROL srl Via Miglioli, 47 20090 Segrate (MI) ITALIA Tel +39 02 26922890 info@tecnocontrol.it • **INFO MODBUS**: Se visualiza la Dirección de la Central y la Velocidad de transmisión configuradas.-----→

i

La comunicación, mediante protocolo Modbus RTU binario, utiliza el puerto serie RS485 (COM3). El puerto COM3 está en la placa de expansión ES415 (placa de salida PC-Modbus). RTU es el acrónimo inglés de Remote Terminal Unit – Unidad

Terminal Remota.

## Parámetros de comunicación (Communication Parameters)

| Parámetro                | Ajuste                            |
|--------------------------|-----------------------------------|
| Velocidad (Baud rate)    | 19200 – 2400 – 4800 - <b>9600</b> |
| Paridad (Parity)         | Ninguna (No parity)               |
| Bits de datos (Data bit) | 8                                 |
| Bits de stop (Stop bit)  | 1                                 |

## Códigos de función (Function Codes) y Lectura (Reading)

La lectura del estado de los sensores se realiza mediante el comando Read Holding Registers (03). Para cada Detector de Gas (Sensor) están disponibles 2 registros (no consecutivos). Los registros solo se pueden leer.

De 1 a 200 son los registros con los valores actuales (misma numeración de los sensores).

De 301 a 500 son los registros de estado del sensor (el registro 301 contiene el estado del sensor 1). **NOTA**: El valor de un sensor "NO CONFIGURADO" siempre es 0.

Como los valores pasados son palabras (16 bits con signo), para poder representar números decimales, ciertos valores se multiplican por un factor determinado por el número de cifras decimales indicadas en la configuración del detector.

Si las cifras decimales son 0, el valor no sufre multiplicaciones. Con una cifra, se multiplica por 10, con 2 cifras por 100 y con 3 cifras por 1000.

En cuanto al estado de los sensores, la siguiente tabla especifica el significado de los valores

| Valor | Descripción                                               |
|-------|-----------------------------------------------------------|
| 0     | Sensor averiado por falta de señal (<1mA) o deshabilitado |
| 1     | VALOR NO UTILIZADO                                        |
| 2     | Sensor en estado normal                                   |
| 3     | Sensor en estado de prealarma AL1                         |
| 4     | Sensor en estado de prealarma AL2                         |
| 5     | Sensor en estado de prealarma AL3                         |
| 6     | VALOR NO UTILIZADO                                        |
| 7     | Sensor averiado por exceso de señal (>24mA)               |
| 8     | Sensor oxígeno en estado de alarma por falta de oxígeno   |
| 9     | Sensor oxígeno en estado de alarma por exceso de oxígeno  |
| 100   | Estado desconocido                                        |
| 255   | Sensor no configurado                                     |

### ACCESO MENÚ

| En este submenú es posible gestionar la contraseña de acceso a los      |
|-------------------------------------------------------------------------|
| menús. Pulsar ENTER en la opción correspondiente o en la tecla numérica |
| asociada→                                                               |

| ACCESO MENÚ |   |  |
|-------------|---|--|
| 1 NIVEL     | 1 |  |
| 2 NIVEL     | 2 |  |
| 3 NIVEL     | 3 |  |

| -        |          | - |
|----------|----------|---|
| ſ        |          | 1 |
|          | 1        |   |
|          | L        |   |
| <u>ر</u> | <u> </u> | , |

Las CONTRASEÑAS de nivel 1 y nivel 2 vienen configuradas de fábrica como "0000".

Se recuerda que los niveles accesibles son solo los dos primeros:

El NIVEL 1. destinado al Usuario y Utilizador

El NIVEL 2: destinado al Instalador o al Personal de Mantenimiento

El NIVEL 3 está reservado solo al Fabricante (Tecnocontrol).

| HABIL NIV | EL: Esta opción permite habilitar el relativo nivel de acceso. |
|-----------|----------------------------------------------------------------|
| Pulsar    | en la correspondiente opción o la tecla                        |

| NIVEL 1               |             |
|-----------------------|-------------|
| <b>1 HABIL. NIVEL</b> |             |
| 2 DESHAB. NIV         | EL          |
| 3 MODIF. CONTRA       | <b>SEÑA</b> |

.. →

TECNOCONTROL S.r.I. - Via Miglioli, 47 20090 SEGRATE (MI) - Tel. 02. 26 92 28 90 - Fax 02. 21 33 734

MODBUS DIRECCIÓN: 0 VELOCIDAD: 9600

| IST-1424.CE02.04                                                                                                    | CE424 / Instrucciones de uso                                                                                                    | Pág. 36/52                                                                        |  |
|----------------------------------------------------------------------------------------------------|----------------------------------------------------------------------------------------------------|-----------------------------------------------------------------------------------|--|
| Con las teclas numéricas o con                                                                                                    | n 🔊 y 👿 es posible insertar el valor,                                                                                                    | INTRODUCIR CONTRASEÑA<br>NIVEL 1                                                  |  |
| con las teclas y se pas                                                                                                    | a de un número a otro. →                                                                                                    | 0000                                                                              |  |
| Tras haber introducido la contra                                                                                                    | seña, desplazarse a <b>OK</b> y pulsar enter.                                                                                                    |                                                                                   |  |
| Si la contraseña introducida<br>correcta realización de la operad<br>Luego la ventana vuelve al inicio<br>Al efectuar la habilitación                                                                        | es correcta, la ventana confirmará la<br>ción→<br>o de la gestión del acceso a los menús.<br>, se indica el número del relativo nivel de                                                            | NIVEL 1<br>HABILITADO                                                             |  |
| Además los "candados"                                                                                                    | principal, en la parte inferior izquierda.<br>del nivel habilitado desaparecen.                                                                                                    |                                                                                   |  |
| Por seguridad, tras una deshabilitan automátican.<br>Si se introduce una contraseña volverá a la pantalla de inserción                                                                                       | hora todos los niveles de acceso se<br>nente<br>incorrecta, la ventana avisará del error y<br>n de la contraseña→                                                                                   | STOP CONTRASEÑA<br>INCORRECTA                                                     |  |
| <b>DESHAB. NIVEL</b> : Esta opción deshabiliten automáticamente tr                                                                                                    | permite <b>deshabilitar</b> el relativo nivel de a<br>as una hora desde la habilitación.                                                                                                    | licceso sin esperar a que se                                                      |  |
| <i>E</i> fectuando la deshabili<br>deshabilitando el nivel 1,                                                                                                    | tación, se deshabilitan también todos l<br>se deshabilitan también los niveles 2 y 3).                                                                                                    | los niveles superiores (ej.                                                       |  |
| Pulsar en la opción corres                                                                                                    | pondiente o la tecla <b>2</b> y aparecerá la                                                                                                    | NIVEL 1                                                                           |  |
| ventana de confirmación. Pulsa<br>para confirmar.<br>Después la ventana avisará<br>correctamente<br>Luego la ventana vuelve al inicio                                                                        | ar Esc si se quiere volver o pulsar ENTER<br>de que la operación se ha realizado<br>→ o de la gestión del acceso a los menús.                                                                       | NIVEL 1<br>DESHABILITADO                                                          |  |
| MODIF. CONTRASEÑA: Esta opción permite modificar la contraseña de habilitación del relativo nivel de acceso.<br>Pulsar en la opción correspondiente o la tecla 3 Aparecerá la pantalla en la que se solicita |                                                                                                    |                                                                                   |  |
| introducir primero la antigua con                                                                                                    | traseña y luego la nueva.                                                                                                    | INTRODUCIR                                                                        |  |
| Si por el contraseña, la ventana<br>realizado correctamente<br>Luego la pantalla vuelve al inicio                                                                                                    | n es correcta, tras haber introducido la<br>a avisará de que la operación se ha<br>→ o de la gestión del acceso a los menús.                                                                        | CONTRASEÑA<br>NIVEL 1<br>MODIFICADA                                               |  |
| <i>introduciendo como antig</i>                                                                                                    | nivel de acceso se ha olvidado o extravi<br>ua contraseña la de un nivel de acceso sup                                                                                                    | ado, es posible modificarla<br>perior                                             |  |
| Ejemplo: si se extravía la conti<br>contraseña la del nivel 2 o del n                                                                                                    | raseña del nivel 1, es posible cambiarla i<br>ivel 3.                                                                                                    | ntroduciendo como antigua                                                         |  |
| Al término de la pro<br>nivel 1y el nivel 2 en<br>Cuando se introdu<br>conservarlas en un l<br>contacto con nuestro                                                                                          | ogramación, se aconseja introducir nu<br>vez de las contraseñas "0000" de fábric<br>icen nuevas contraseñas, recuerde<br>ugar seguro. En caso de pérdida de la<br>o servicio de asistencia técnica. | evas contraseñas para el<br>a.<br>siempre escribirlas y<br>contraseña, póngase en |  |
|                                                                                                    |                                                                                                    |                                                                                   |  |

Este procedimiento deberá realizarse prestando máxima atención y por personal autorizado y formado; puesto que se activan tanto las salidas relé, que activan los dispositivos conectados, como las funciones internas de la central.

# SERVICIO

| SERVICIO                                                                                     | SERVICIO                                                 |
|----------------------------------------------------------------------------------------------|----------------------------------------------------------|
| En este submenú es posible gestionar el mantenimiento de la central $\rightarrow$            | 2 BATERÍA<br>3 ESTADO SENSORES                           |
| TEST ELÉCTRICO (Nivel 2): Pulsando en la opción                                              | 4 PRUEBA                                                 |
| correspondiente o la tecla ① aparecerá la pantalla donde es posible elegir qué test efectuar | TEST ELÉCTRICO<br>1 VISOR<br>2 TECLADO<br>3 LED/ZUMBADOR |
| Para iniciar un test, pulsar en la opción correspondiente o la tecla numérica asociada:      | 4 RELÉ<br>5 AUX<br>6 SD CARD                             |
| • VISOR: es posible comprobar su funcionamiento, se encienden                                | 7 RS485                                                  |

- todos los píxeles del visor. Tres segundos después vuelve la pantalla anterior.
- TECLADO: es posible comprobar su funcionamiento. Aparecerá la pantalla con el nombre de las teclas, en la misma posición del teclado. Cuando se pulsa una tecla, si funciona, en el visor se resalta el nombre correspondiente.

Para volver a la pantalla anterior, pulsar [ESC] dos veces.

- LED/ZUMBADOR: es posible comprobar el funcionamiento de los Leds y del Zumbador. Primero se apagan y luego se encienden en secuencia, Amarillo, Verde y Rojo. Por último, se activa durante 1 segundo el zumbador. Luego, reaparece automáticamente la pantalla anterior.
- **RELÉ:** es posible comprobar el funcionamiento de las salidas relé. En el visor se visualizan los números de todos los relés internos. Con 🔺 y 🕅 se pasa a visualizar los relés de las U.R.

Los cerrados se indican en negrita. Con las teclas se desplaza el cursor al relé

deseado, pulsando la tecla ENTER se cambia su estado. Para salir pulsar Esc

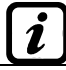

El test también comprueba la presencia de las placas de salida internas. Las salidas no instaladas no se visualizan.

Recordar que para las U.R. se visualizarán todos los relés aunque en las CE380UR no están instaladas las placas de expansión ES380UR.

- AUX: es posible comprobar el funcionamiento de la Entrada Lógica. En el visor se visualiza su estado, es decir, si el contacto está ABIERTO o CERRADO. Cambiando su estado se comprueba si funciona. Pulsar [ESC] para volver a la pantalla anterior.
- SD CARD: es posible comprobar la presencia de la tarjeta de memoria SD Card. En el visor se visualiza si la SD Card está PRESENTE o AUSENTE. Si la tarjeta SD Card está insertada pero no se detecta, la tarjeta podría estar mal insertada o su receptáculo podría estar averiado. Luego pulsar Esc para volver a la pantalla anterior.
- RS485 (COM1 y COM2): es posible comprobar el funcionamiento de las 2 líneas RS485 de la central. Conectar entre sí las dos líneas (H1 con H2 y L1 con L2) y efectuar el test. Si el test falla, será necesario sustituir la tarjeta. Al final del test, la central vuelve a la pantalla anterior.

| BATERIA (Nivel 2): Pulsando enter en la opción correspondiente o la            | BATERÍA      |       |
|--------------------------------------------------------------------------------|--------------|-------|
| tecla <b>2</b> , será posible indicar si la batería está instalada o realizar  | PRES. BAT. : | NO    |
| manualmente la prueba de funcionamiento y visualizar la tensión de la batería. | TEST BAT. :  | NO    |
| Después con las teclas 🛕 y 👿 se elige la opción a modificar. Luego             | V.BAT. :     | 27,51 |
| pulsando ENTER se puede modificar el valor con las teclas 🛕 y 🕎 →              |              | , -   |
| Tras haber elegido el valor deseado, pulsar enter para confirmar o Esci para   | volver.      |       |

ĺ

La batería se prueba automáticamente cada día. Si falta tensión de red, la prueba de la batería no podrá realizarse y se suspenderá si está en curso.

La central será alimentada automáticamente por la batería en caso de faltar la red. Si la tensión de la batería es inferior a los 22 Vcc, la central se apagará automáticamente para evitar dañar la batería (descarga excesiva). Cuando está presente la alimentación de red, la batería se recarga y conserva su carga. Si la batería (configurada como presente) fuese desconectada y/o conectada con la central alimentada por red, el LED amarillo se encenderá y parpadeará rápidamente, para reactivar el funcionamiento normal de la batería, será necesario apagar y encender de nuevo la central.

#### PRES. BAT. (Presencia Batería):

- Si está configurado en **NO**, la batería no está presente. En la Pantalla Principal el icono de la parte inferior izquierda estará ausente y si falta la tensión de red la central se apagará.
- Si está configurado en *SÍ*, indica la presencia de la batería. En la pantalla principal el icono de la parte inferior izquierda indicará el estado de carga de la batería según el siguiente esquema:
  - : Batería cargada. La tensión de la batería es superior a 26,5Vcc.
  - : detería parcialmente cargada. La tensión de la batería está entre 24 Vcc y 26,5 Vcc.
  - : detería poco cargada. La tensión de la batería está entre 22V y 24V.
  - : tría descargada. La tensión de la batería está entre 20,7 Vcc y 22 Vcc.
  - Parpadeo): Batería averiada. La tensión es inferior a 20,7 Vcc o superior a 28 Vcc. La batería se considera averiada y ya no se recarga. Por lo que será necesario sustituir las dos baterías.

#### TEST BAT. (Test Batería):

- Si está configurado en SÍ, se activa o indica que está en curso el test. El Test dura aproximadamente un minuto y comprueba, con una carga, el correcto funcionamiento de la batería. Si durante esta fase la tensión de la batería fuese inferior a los 20,7 Vcc, se señalará como Averiada (véase arriba) y ya no se recargará. El test no se activa en ausencia de red o de la batería.
- Si está configurado en NO, el test se desactiva o indica que no está en curso el test de la batería.

Cuando el Test Batería está activado, en la placa de alimentación, ubicada en la base de la caja, se enciende el testigo correspondiente (**TEST BAT ON**). Recordar que las dos resistencias de potencia (carga) se calientan durante el tiempo del test.

Si la placa ES404 no está montada, los valores visualizados de las correspondientes entradas no deberán tenerse en cuenta, porque normalmente permanecen a cero (sensores no conectados). También las entradas de las UR sin sensores conectados permanecen a cero. Si las UR no están conectadas, al lado del número del sensor aparece el mensaje "FUERA DE LÍNEA". Recordar que todos los valores visualizados podrían oscilar las dos cifras después de la coma.

PRUEBA (Nivel 3): Esta opción no es accesible, está reservada a la prueba en producción.

#### SD CARD

Ĺ

En este submenú es posible gestionar la tarjeta SD Card, tras haberla introducido en su alojamiento. El alojamiento de la tarjeta está en el circuito ubicado en tapa de la caja.------ $\rightarrow$ 

Las SD Card compatibles son del tipo **SD** y **SDHC hasta 32Gb**. Las **SDXC** deberán formatearse con FAT32 (máx. 32Gb). Normalmente la central acepta todas las SD Card, en cualquier caso se aconseja utilizar las de fabricantes cualificados. 1 ACTUALIZAR FW 2 COPIAR CONF. DE 3 COPIAR CONF. EN 4 COPIAR EVEN. EN 5 MEMORIZAR DATOS

ESTADO SENSORES

1) 04.00 mA

2) 05,23 mA

3) 04,05 mA

4) 12,38 mA5) 12,00 mA

6) 11,58 mA

SD CARD

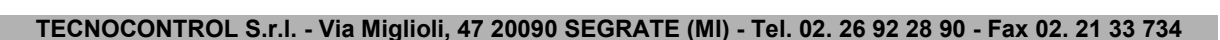

Pág. 39/52

**ACTUAL. FW. (Nivel 2)**: Esta opción permite *Actualizar el Firmware* de la central mediante un archivo anteriormente guardado en una tarjeta SD Card. El archivo puede descargarse de nuestro sitio "*www.tecnocontrol.it*" en la sección **DESCARGAS > SOFTWARE >** *Actualización Firmware CE424* siguiendo las relativas instrucciones.

Pulsando en la opción correspondiente o la tecla **1**, se visualizarán las operaciones a realizar antes de iniciar el procedimiento de actualización.

ACTUAL. FIRMWARE INTRODUCIR EN LA CENTRAL EL SALTADOR JP3 LA SDCARD Y PULSAR ENTER

Primero poner el saltador JP3 en posición "CERRADO" y luego insertar la tarjeta SD Card en su alojamiento (<u>Véase abajo Fig.6</u>).

Luego pulsar [ENTER] para iniciar la actualización o pulsar (ESC) para volver.→

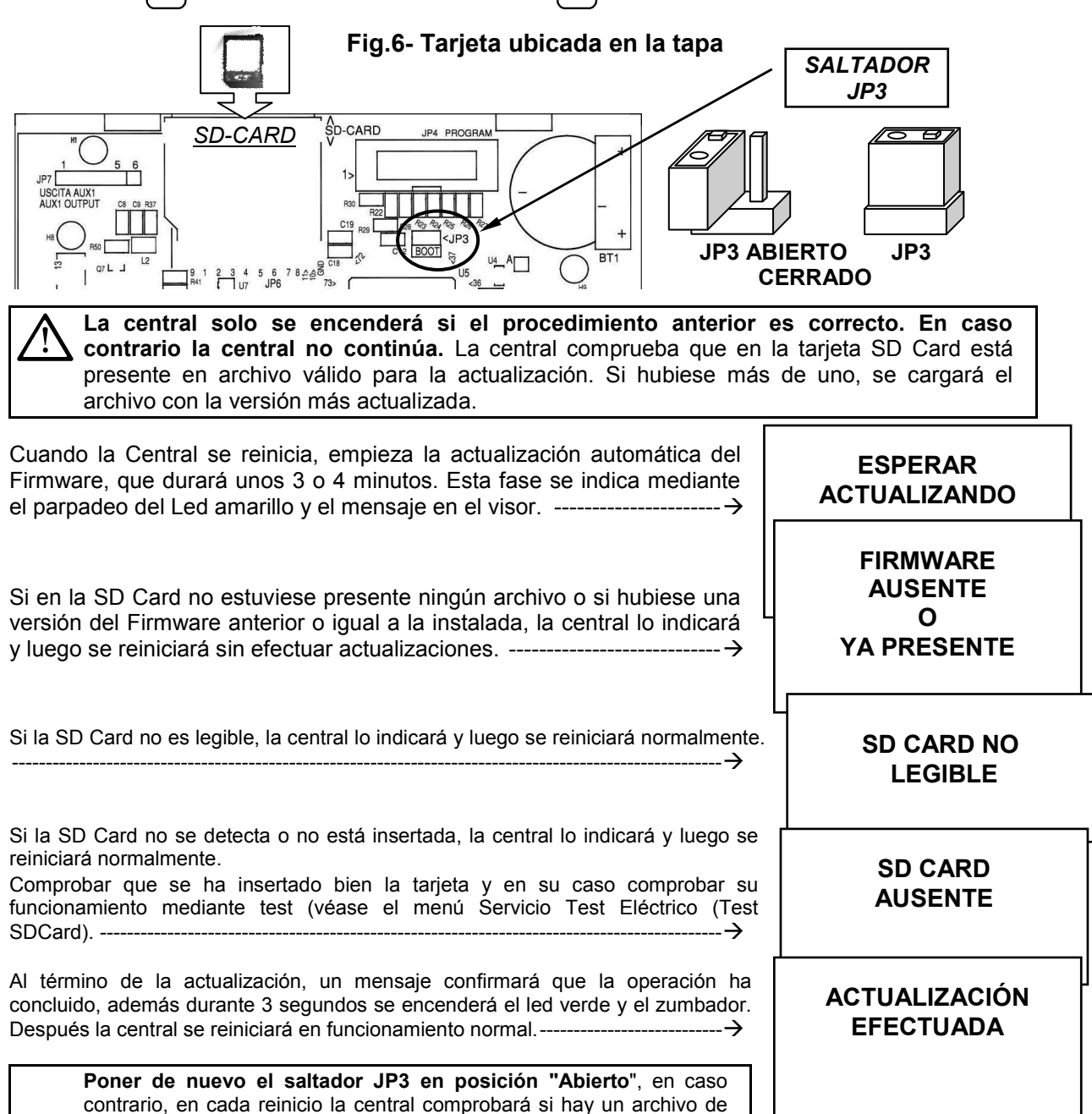

actualización en la tarjeta SD Card.

Pág. 40/52

 ACTUALIZACIÓN FALLIDA

En caso de errores durante la actualización, el Firmware podría resultar incompleto. Este evento se señala mediante el mensaje **FIRMWARE DAÑADO**, visualizado cuando la central se reinicia. En este caso, probar a cortar y reactivar la alimentación de la central y repetir la actualización. Si el fenómeno persiste, comprobar la integridad y la corrección del archivo de actualización cargando una versión de Firmware anteriormente en funcionamiento. En caso contrario contactar al proveedor.

**COPIAR CONF. DESDE (Nivel 2)**: La opción "*Copiar Configuración Desde*" permite cargar una *configuración (Sensores, Entrada Lógica, Zonas, U.R. y Salidas)* en una central, utilizando un archivo anteriormente guardado en la tarjeta SD Card. El archivo denominado '*CE424\_CF.txt' SOLO* puede crearse con la función '**COPIAR CONF. EN** (*véase abajo*). Esta función puede utilizarse para restablecer una configuración en una central (avería de la memoria) o para trasladar la misma configuración a otras centrales del mismo modelo.

Pulsando  $\begin{bmatrix} ENTER \end{bmatrix}$  en la opción correspondiente o la tecla 2, se visualizarán las operaciones a realizar antes de iniciar el procedimiento.

*En* caso de error o fallo de funcionamiento, la configuración de la central se borrará *irremediablemente*. Se aconseja cubrir siempre la tabla de recordatorio (Véase al final **del** *manual*).

| Tras haber insertado la SD Card pulsar enter para iniciar la copia y la                                                                                 | COPIA CONF. DESDE                                         |
|----------------------------------------------------------------------------------------------------|-----------------------------------------------------------|
| actualización de la configuración o pulsar [Esc] para volver→                                                                                           | INSERTAR<br>EN LA CENTRAL<br>LA SD CARD Y<br>PULSAR ENTER |
| Durante la copia se visualiza un mensaje de espera $ ightarrow$                                                                                         | ESPERAR                                                   |
| Si en la SD Card no hubiese un archivo o no fuese ilegible, la central lo                                                                               | ERROR<br>ARCHIVO AUSENTE<br>O<br>NO LEGIBLE               |
| indicará con un mensaje y volverá al submenú SD Card→                                                                                                   | ERROR<br>OPERACIÓN<br>FALLIDA                             |
| señalará el error y luego borrará la configuración actual y luego se reiniciará normalmente para recargar la configuración.                             | CONFIGURACIÓN<br>CANCELADA                                |
|                                                                                                    | ESPERAR<br>REINICIANDO                                    |
| En caso de que la operación llegue a buen puerto, la central lo indicará y luego se reiniciará normalmente para recargar la configuración $\rightarrow$ | OK<br>REINICIANDO                                         |

Pág. 41/52

| COPIAR CONF. EN (Nivel 2): La opción "Copiar Configuración configuración (Sensores, Entrada Lógica, Zonas, U.R. y Salidas) de la Card. El archivo en formato texto "CE424_CF.txt" SOLO puede crearse                                  | <i>En</i> " permite <i>guardar la</i><br>a central en una tarjeta SD<br>con esta función y puede |
|----------------------------------------------------------------------------------------------------|--------------------------------------------------------------------------------------------------|
| utilizarse como se indica arriba en la función anterior.<br>Pulsando Enter en la opción correspondiente o la tecla 3 se                                                                                                    | COPIAR CONF. EN                                                                                  |
| visualizarán las operaciones a realizar antes de iniciar el procedimiento.<br>Tras haber insertado la SD Card pulsar enter para iniciar la memorización                                                                               | INSERTAR<br>EN LA CENTRAL<br>LA SD CARD Y                                                        |
| de la configuración o pulsar [ESC] para volver→                                                                                                    | PULSAR ENTER                                                                                     |
| La secuencia de funcionamiento descrita a continuación es váli<br>Eventos En" y para "Memorizar Datos".                                                                                                    | da también para " <b>Copiar</b>                                                                  |
| Durante la copia se visualiza un mensaje de espera $ ightarrow$                                                                                                    | ESPERAR                                                                                          |
| Si la SD Card estuviese protegida frente a la escritura, la central lo indicará mediante un mensaje en el visor y volverá al submenú SD Card.                                                                                         | ERROR<br>SD CARD<br>PROTEGIDA                                                                    |
| Si la SD Card fuese ilegible o no estuviese formateada correctamente, la central lo indicará con un mensaje y volverá al submenú SD Card→                                                                                             | ERRORE<br>SD CARD<br>NON LEGGIBILE                                                               |
| Al final la central indicará el resultado de la operación con un mensaje y<br>volverá al submenú SD Card→                                                                                                    | OK<br>OPERACIÓN<br>CORRECTA                                                                      |
|                                                                                                    | ERROR<br>OPERACIÓN<br>FALLIDA                                                                    |
| <b>COPIAR EVEN. EN (Nivel 2:</b> La opción " <b>Copiar Eventos En</b> " permit<br><b>últimos eventos</b> registrados de la central en una tarjeta SD Card                                                                             | e <b>guardar la lista de los</b><br>l. El archivo en formato                                     |
| Pulsando enter en la opción correspondiente o la tecla 4 se                                                                                                    | COPIA EVEN. EN                                                                                   |
| visualizarán las operaciones a realizar antes de iniciar el procedimiento.<br>Tras haber insertado la SD Card pulsar $\operatorname{ENTER}$ para iniciar la memorización<br>de los eventos o pulsar $\operatorname{Esc}$ para volver. | INSERTAR<br>EN LA CENTRAL<br>LA SD CARD Y<br>PULSAR ENTER                                        |

## El resto de la secuencia de funcionamiento es similar a la función anterior (Véase arriba).

**MEMORIZAR DATOS (Nivel 1)**: Esta opción permite *guardar de modo continuo* los valores leídos por la central (*Data Logger de los Sensores, de la entrada lógica y de las Zonas),* estos datos se escriben cada minuto, en la tarjeta SD Card, en un archivo en formato texto "*DL\_N.roMese\_N.roAnno.txt*", que puede importarse en Microsoft Excel para analizar el contenido o visualizar su evolución mediante gráficos (*Véase el ejemplo siguiente*).

Los valores **N.roMes y N.roAño** son dos cifras numéricas que representan el número del mes y las dos últimas cifras del año, tal como se configuran en la fecha de la central.

| Pulsando enter en la opción correspondiente o la tecla 5 se                                                                                                    | MEMORIZAR DATOS                                                                                       |
|----------------------------------------------------------------------------------------------------|----------------------------------------------------------------------------------------------------|
| visualizarán las operaciones a realizar antes de iniciar el procedimiento<br>de registro.<br>Luego pulsar ENTER para iniciar el registro o pulsar ESC para volver→                  | INSERTAR<br>EN LA CENTRAL<br>LA SD CARD Y<br>PULSAR ENTER                                             |
| El resto de la secuencia de funcionamiento es similar a la función                                                                                                    |                                                                                                    |
| anterior (Véase arriba).<br>Si el procedimiento ha llegado a buen puerto, en la pantalla del submenú<br>SD CARD aparece la opción 'DETENER MEMOR.' al lado de la presente<br>opción | 1 ACTUALIZAR FW<br>2 COPIAR CONF. DESDE<br>3 COPIAR CONF. EN<br>4 COPIAR EVEN. EN<br>5 DETENER MEMOR. |
| Pulsando ENTER en la relativa opción o la tecla 5 es posible confirmar la                                                                                                    | MEMORIZAC. DATOS                                                                                      |
| memorización de los datos→                                                                                                    | INTERRUMPIDA                                                                                          |
| Después la central volverá al anterior submenú SD Card.                                                                                                    |                                                                                                    |
| Pulsar [ESC] para volver a la pantalla principal.                                                                                                    |                                                                                                    |

*i* Cuando se activa la memorización de los datos, se señala en la pantalla principal, en la parte inferior derecha, con el mensaje "SD".

**Ejemplo**: importación de archivo con Microsoft Office Excel 2007 (*en otras versiones las operaciones podrían ser ligeramente diferentes*).

- 1) Abrir Microsoft Excel 2007.
- 2) Hacer clic arriba en el campo "Datos".
- 3) Hacer clic en la parte superior izquierda, en el área "Cargar datos externos", en el icono "Desde texto".
- 4) Seleccionar el archivo "DL\_N.roMese\_N.roAnno.txt" deseado y pulsar la tecla "Importar".
- 5) Seleccionar en el área "Tipo datos originales" el campo "Ancho fijo".
- 6) Pulsar la tecla "Fin" y luego la tecla "OK".
- 7) Ahora se cargará el archivo. Los campos se organizan del siguiente modo:
  - a) La primera línea contiene la fecha, los números de los sensores, los números de las entradas lógicas (*precedidas de la letra 'l'*) y los números de las zonas (*precedidos de la letra 'Z'*).
  - b) Bajo la fecha se listan los minutos en los que se registró la lectura.
  - c) Bajo los sensores están presentes tres columnas que representan los valores, la unidad de medida y el estado.
  - d) Bajo las entradas lógicas y las zonas se indica el estado.
  - e) Si un dispositivo no está configurado aparece el mensaje "------".
  - f) Si una entrada lógica o una zona están deshabilitadas aparece el mensaje "\*\*\*\*\*".
  - g) Si un sensor está deshabilitado se registra en cualquier caso el valor, pero el estado se señala con el mensaje "\*\*\*\*\*".
  - h) Si un sensor pertenece a una U.R. deshabilitada, su nuevo valor no se registra y aparece el mensaje "\*\*\*\*\*\*\*\*"
  - i) La estructura se repite diariamente.
- 8) Es posible ir pasando los valores y analizarlos, o visualizar su evolución mediante un gráfico seleccionando la columna de los minutos y la de los valores registrados.

# **APÉNDICE**

| CARACTERÍSTICAS TÉCNICAS CEA                                        | 424                                                                                                    |
|---------------------------------------------------------------------|----------------------------------------------------------------------------------------------------|
| Tensión de alimentación y frecuencia                                | de 90 a 264 Vac / de 47a 63 Hz                                                                                                    |
| Potencia máx. absorbida en 230Vca <sup>(1)</sup>                    | 1,6A a 110Vca / 1A a 230Vca                                                                                                    |
| Corriente máxima suministrada por el<br>alimentador                 | 2,7 A a 27,6Vcc                                                                                                    |
| Potencia absorbida por la central a 24Vcc <sup>(2)</sup>            | 30 W máx.                                                                                                    |
| Detectores conectables                                              | Máx. n.º 24                                                                                                    |
| Entradas analógicas 4÷20 mA Lineales                                | Máx. 8 (de las cuales 4 instaladas de serie,                                                                                        |
| internos                                                            | expansibles a n.º 8 con placa de expansión ES404)                                                                                   |
| Resistencia de carga entradas analógicas                            | 100 ohm                                                                                                    |
| Máx. tensión/corriente por cada entrada                             | 24 VDC (–10/+15%) / 100 mA                                                                                                    |
| Entradas digitales (para CE380UR)                                   | n.º 2 puertos RS485 (COM1 y COM2)                                                                                                   |
| Salidas digitales                                                   | n.º 1 puerto RS485-Modbus (COM3) (con la placa de expansión ES415)                                                                  |
| Unidades remotas conectables (CE380UR)                              | n.º 2 (cada una con n.º 8 entradas analógicas 4÷20<br>mA Lineales y n.º 8 Relés de salida con n.º 2 placas<br>de expansión ES380UR) |
| Salidas relé<br>(con contactos de intercambio libres de<br>tensión) | Máx. 9 (de las cuales n.º 5 instaladas de serie, expansibles a n.º 9 con placa de expansión ES414)                                  |
| Caudal contactos relé                                               | 3A (Resistivos) a 230Vca / 2A (Resistivos) a 30Vcc                                                                                  |
| Entrada lógica                                                      | 1 (para contactos NA o NC libres de tensión)                                                                                        |
| SD-Card                                                             | SD y SDHC máx. 32Gb - SDXC formateadas en PC con FAT32 (máx. 32Gb).                                                                 |
| Visor                                                               | Pantalla LCD monocromática retroiluminada RGB                                                                                       |
| Señalizaciones ópticas                                              | n.º 3 testigos (amarillo, verde y rojo)                                                                                             |
| Señalizaciones acústicas                                            | Zumbador interno                                                                                                    |
| Teclado                                                             | n.º 18 Teclas - Retroiluminada                                                                                                    |
| Batería de reserva ( <i>a petición</i> ) <sup>(3)</sup>             | n.º 2 Pb 12Vcc / 1,3Ah (conectadas en serie)                                                                                        |
| Autonomía batería <sup>(4)</sup>                                    | unos 80 minutos con 4 detectores y 60 minutos con 8 detectores                                                                      |
| Temperatura/Humedad de funcionamiento (con baterías)                | +5 ÷ +40 °C / 5 a 95% rh                                                                                                    |
| Dimensiones y grado de protección <sup>(5)</sup>                    | 379x241x133 mm IP42                                                                                                    |
| Peso (sin Baterías)                                                 | 2,2 kg aprox. Peso baterías 1,2 kg                                                                                                  |

(1) Con los 8 detectores conectados y los 9 relés activados.

(2) Potencia máx. absorbida por la central a 27.6 Vcc suministrados por el alimentador (con 8 detectores).

(3) Las baterías no están incluidas en el suministro. Si se exigiese una autonomía mayor pueden utilizarse 2 baterías 12V- de 3Ah o de 7Ah conectadas en serie, pero debido a las dimensiones, se instala en un contenedor externo. La autonomía, con 8 sensores, es de: unas 2 horas con baterías de 3Ah (cada sensor menos aumenta la autonomía unos 10 min) y unas 5 horas con las 7Ah (cada sensor menos aumenta la autonomía unos 30 min.).

(4) Cada detector menos aumenta la autonomía unos 5 minutos (ej. con 6 sensores la autonomía aumenta 10 min. = 70 minutos).

(5) Utilizando prensaestopas métricos (M16 y M20 Paso ISO 1,5mm) con protección IP65 o superior.

#### TABLA RECAPITULATIVA DE LOS MENSAJES DE ANOMALÍA Y DE ALARMA

| ESTADO                                                                                      | Retroil.Visor                | VISOR                   | Testigo<br>Amarillo               | Testigo<br>Verde        | Testigo<br>Rojo                  | Zumbador<br>si está<br>configurado |
|---------------------------------------------------------------------------------------------|------------------------------|-------------------------|-----------------------------------|-------------------------|----------------------------------|------------------------------------|
| Sensor no configurado                                                                       | Azul claro                   |                         |                                   | Encendido               |                                  |                                    |
| Sensor (<1mA) o zona averiada                                                               | Amarillo                     | FAULT                   | Encendido                         | Encendido               |                                  | Activo                             |
| Sensor o zona cuya avería se ha resuelto pero con<br>salida relé memorizada                 | Amarillo                     | Parpadeo<br>NORM        | Parpadeo<br>Breve <sup>(2)</sup>  | Encendido               |                                  |                                    |
| Sensor en funcionamiento normal                                                             | Azul claro                   | NORM                    |                                   | Encendido               |                                  |                                    |
| Funcionamiento con batería (con indicación gráfica<br>de carga a descarga)                  | Azul claro                   | ₿₊₿                     |                                   | Parpadeo <sup>(1)</sup> |                                  |                                    |
| Batería averiada                                                                            | Azul claro                   | Parpadeo <sup>(1)</sup> | Parpadeo<br>Rápido <sup>(3)</sup> | Encendido               |                                  |                                    |
| Sensor, Zona o Entrada Lógica en Alarma 1                                                   | Rojo medio                   | AL.1                    |                                   | Encendido               | Parpadeo                         |                                    |
| Sensor, Zona o Entrada Lógica en Alarma 2                                                   | Rojo medio                   | AL.2                    |                                   | Encendido               | Parpadeo                         |                                    |
| Sensor o zona en alarma 3                                                                   | Rojo intenso                 | AL.3                    |                                   | Encendido               | Encendido                        | Activo                             |
| Sensor, zona o entrada lógica cuya alarma se ha<br>resuelto pero con salida relé memorizada | Rojo claro                   | Parpadeo<br>NORM        |                                   | Encendido               | Parpadeo<br>Breve <sup>(2)</sup> |                                    |
| Sensor (>24mA) ha superado el Fondo de Escala                                               | Rojo Encendido <sup>(4</sup> | F.E.                    | Encendido                         | Encendido               | Encendido                        |                                    |

(1) Parpadeo = 1seg ON / 1seg OFF / (2) Parpadeo breve = 0,1seg ON / 1seg OFF / (3) Parpadeo rápido = 0,1seg ON / 0,1seg OFF

(4) En caso de sensor configurado con 'alarma decreciente' el visor se pondrá amarillo

| MENSAJE VISOR          | EXPLICACIÓN                                                   | Véase pág. |
|------------------------|---------------------------------------------------------------|------------|
| PARÁMETRO FUERA ESCALA | Se ha introducido un valor numérico demasiado elevado.        | <u>14</u>  |
| CONTRASEÑA INCORRECTA  | Se ha introducido un código de nivel equivocado.              | <u>36</u>  |
| FIRMWARE DAÑADO        | La CE424 no consigue arrancar, Firmware incompleto o ausente. | <u>40</u>  |
| ACTUALIZACIÓN FALLIDA  | La CE424 no consigue actualizar el Firmware desde la SD-Card  | <u>40</u>  |

#### TABLA 1

## LISTA DE MODELOS DE DETECTORES PRECONFIGURADOS

*i* Desde enero de 2017 los tipos TS282xx (IP65) sustituyen todos los TS220xx y los TS292xx (ej. TS292KM se convertirá en TS282KM o el TS220EO se convertirá en TS282EO).

| CON SENSORES CATALÍTICOS PARA GASES INFLAMABLES |                       |                           |                         |            | Niveles de alarma                      |                  |                  |                  |    |    |
|-------------------------------------------------|-----------------------|---------------------------|-------------------------|------------|----------------------------------------|------------------|------------------|------------------|----|----|
| LISTA D                                         | E MODELOS             | GAS                       | ESCAL UNIDA<br>A D Umbr |            | Umbral1 (AL1)                          | Umbral2<br>(AL2) | Umbral3<br>(AL3) |                  |    |    |
| TS292 KB                                        | TS293KB               | Vap.GASOLIN<br>A          |                         |            |                                        |                  |                  |                  |    |    |
| TS292 KG                                        | TS293KG               | GLP (Butano)              | 0÷20                    | %LIE       | 7 <sup>(1)</sup>                       | 10               | 20               |                  |    |    |
| TS292KI                                         | TS293KI               | HIDRÓGENO                 |                         |            |                                        |                  |                  |                  |    |    |
| TS292KM                                         | TS293KM               | METANO                    |                         |            |                                        |                  |                  |                  |    |    |
| CON SEN                                         | SORES PELLIST         | OR PARA GASE              | S INFLAM                | ABLES      | Ni                                     | veles de alarma  | 1                |                  |    |    |
| LISTA D                                         | E MODELOS             | GAS                       | ESCAL<br>A              | UNIDA<br>D | Umbral1 (AL1) Umbral2 Umb<br>(AL2) (AL |                  |                  |                  |    |    |
| TS292PB                                         | TS293PB               | Vap.<br>GASOLINA          |                         |            |                                        |                  |                  |                  |    |    |
| TS292PG                                         | TS293PG               | GLP (Butano)              |                         |            |                                        |                  |                  |                  |    |    |
|                                                 | TS293PE               | ACETILENO                 |                         |            |                                        |                  |                  |                  |    |    |
| TS292PI                                         | TS293PI               | HIDRÓGENO                 | 0-100                   | LIE        | LIE                                    | LIE              | LIE              | 8 <sup>(1)</sup> | 12 | 20 |
| TS292PM                                         | TS293PM               | METANO                    |                         |            |                                        |                  |                  |                  |    |    |
|                                                 | TS293PS               | ESTIRENO                  |                         |            |                                        |                  |                  |                  |    |    |
| TS292PX                                         | TS293PX<br>TS293PX-H  | INFLAMABLES               |                         |            |                                        |                  |                  |                  |    |    |
| CON S                                           | ENSORES (NDIR<br>INFI | ) INFRARROJO I<br>AMABLES | PARA GAS                | SES        | Ni                                     | veles de alarma  | 1                |                  |    |    |
| LISTA D                                         | E MODELOS             | GAS                       | ESCAL<br>A              | UNIDA<br>D | Umbral1 (AL1)                          | Umbral2<br>(AL2) | Umbral3<br>(AL3) |                  |    |    |
| TS293IE                                         |                       | ACETILENO                 |                         |            |                                        |                  |                  |                  |    |    |
| TS293IG                                         |                       | GLP (Butano)              | 0-100                   | %I IF      | 8 <sup>(1)</sup>                       | 12               | 20               |                  |    |    |
| TS293IM                                         |                       | METANO                    | 0 100                   | /0212      | Ŭ                                      |                  | 20               |                  |    |    |
| TS293IX                                         |                       | INFLAMABLES               |                         |            |                                        |                  |                  |                  |    |    |

Pág. 45/52

| CON SENSORES ELECTROQUÍMICOS PARA GASES TÓXICOS |                            |                  |           |             | Niveles de alarma |                    |                     |                     |  |
|-------------------------------------------------|----------------------------|------------------|-----------|-------------|-------------------|--------------------|---------------------|---------------------|--|
| LISTA D                                         | DE MODELOS                 | GA               | 6         | ESCALA      | UNIDAD            | Umbral1 (AL1)      | Umbral2 (AL2)       | Umbral3 (AL3)       |  |
| TS220EA<br>TS220EA-H                            | TS293EA<br>TS293EA-H       | NH               | 3         | 0-300       | ppm               | 10                 | 20                  | 50                  |  |
| TS220EC-S<br>TS220 EC-H                         | TS293EC-S<br>TS293 EC-H    | cc               | )         | 0-300       | ppm               | 25                 | 50                  | 150                 |  |
| TS220ECL                                        |                            | CL               | 2         | 0-10.0      | ppm               | 0.3                | 0.5                 | 1.0                 |  |
| TS220EH                                         | TS293EH                    | H <sub>2</sub> S | \$        | 0-100       | ppm               | 10                 | 20                  | 50                  |  |
| TS220EHCL                                       |                            | HCI              | -         | 0-10.0      | ppm               | 3.0                | 5.0                 | 10.0                |  |
| TS220EHCN                                       | TS293EHCN                  | HCI              | ١         | 0-10.0      | ppm               | 2.0                | 3.0                 | 5.0                 |  |
| TS220EN                                         | TS293EN                    | NC               | )         | 0-100       | ppm               | 10                 | 20                  | 50                  |  |
| TS220EN2                                        | TS293EN2                   | NO               | 2         | 0-30.0      | ppm               | 3.0                | 6.0                 | 15.0                |  |
| TS220ES                                         | TS293ES                    | SO               | 2         | 0-20.0      | ppm               | 5.0                | 7.5                 | 10.0                |  |
| CON SE                                          | NSORES ELECTRO             | QUÍMICOS         | PARA      | GASES VIT   | ALES              | Ν                  | liveles de alarma   |                     |  |
| LIS                                             | STA DE MODELOS             |                  | GAS       | ESCALA      | UNIDAD            | Umbral1 (AL1)      | Umbral2 (AL2)       | Umbral3 (AL3)       |  |
| TS220EO                                         | Alarma = OXÍGENO           | )                | 0         | 0+25.0      | 9/ vol            | 19.5               | 18.5 <sup>(2)</sup> | 22.5 <sup>(3)</sup> |  |
| TS293EO                                         | Alarma=DECRECIE            | ENTE             | $O_2$     | 0+25.0      | 70 VUI            | 20.0               | 19.5                | 18.5                |  |
| CON SENS                                        | ORES (NDIR) INFR           | ARROJO P         | ARA GA    | SES ASFIX   | IANTES            | Niveles de alarma  |                     |                     |  |
| LISTA D                                         | DE MODELOS                 | GA               | 3         | ESCALA      | UNIDAD            | Umbral1 (AL1)      | Umbral2 (AL2)       | Umbral3 (AL3)       |  |
| TS220IC2                                        | TS293IC2                   | CO               | 2         | 0-5.00      | % vol             | 0.50               | 1.00                | 2.00                |  |
| TS220IC2-H                                      | TS293IC2-H                 | CO               | 2         | 0-5000      | ppm               | 1000               | 1800                | 2500                |  |
| TS210IC2                                        | IR101/IR102 <sup>(4)</sup> | CO               | 2         | 0-2.00      | % vol             | 0.20               | 0.50                | 1                   |  |
| DETECT                                          | ORES CON DOS SE            | ENSORES F        |           | PARCAMIE    | NTOS              | Ν                  | liveles de alarma   |                     |  |
| LISTA D                                         | E MODELOS                  | GAS              | 5         | ESCALA      | UNIDAD            | Umbral1 (AL1)      | Umbral2 (AL2)       | Umbral3 (AL3)       |  |
| <b>TS255CB</b> (TS                              | 250CB)                     | CO               |           | 0-300       | ppm               | 30                 | 60                  | 150                 |  |
| 13233CB (13                                     | 230CB)                     | Vap.GAS          | OLINA     | 0-20        | %LIE              | 7 <sup>(1)</sup>   | 10                  | 20                  |  |
| T\$255CN2                                       |                            | CO               |           | 0-300       | ppm               | 30                 | 60                  | 150                 |  |
| 10200CN2                                        |                            | NO               | 2         | 0-30.0      | ppm               | 3.0                | 6.0                 | 15.0                |  |
| CON SENSO                                       | DRES SEMICONDU             | CTOR PAR         | A GASE    | S REFRIGE   | RANTES            | N                  | liveles de alarma   |                     |  |
| LISTA D                                         | DE MODELOS                 | GAS              | 3         | ESCALA      | UNIDAD            | Umbral1 (AL1)      | Umbral2 (AL2)       | Umbral3 (AL3)       |  |
| TS220SFx-H                                      | TS293SFx-H                 | Refriger         | antes     | 0-1000      | ppm               | 400                | 600                 | 1000                |  |
| Refrigerantes                                   | · SE1-H (R134a) - SI       |                  | a) - SE3- | H (R407c) S | SF4-H (R41)       | 0a) - SE5-H (R507) | •                   | •                   |  |

#### Lista de detectores PRECONFIGURADOS con VISOR y con caja sensor sustituible

| CON SENSORES PELLISTOR PARA GASES INFLAMABLES   |                   |         |        |           |               | N                 | liveles de alarma   |                     |  |
|-------------------------------------------------|-------------------|---------|--------|-----------|---------------|-------------------|---------------------|---------------------|--|
| LISTA D                                         | DE MODELOS        | GA      | S      | ESCALA    | UNIDAD        | Umbral1 (AL1)     | Umbral2 (AL2)       | Umbral3 (AL3)       |  |
|                                                 | TS593PX-H         | INFLAMA | ABLES  | 0-100     | %LIE          | 8 <sup>(1)</sup>  | 12                  | 20                  |  |
| CON SENS                                        | ORES (NDIR) INFRA | RROJO P | ARA GA | SES INFLA | MABLES        | Niveles de alarma |                     |                     |  |
| LISTA D                                         | DE MODELOS        | GA      | S      | ESCALA    | UNIDAD        | Umbral1 (AL1)     | Umbral2 (AL2)       | Umbral3 (AL3)       |  |
|                                                 | TS593IG           | GLP (Bι | utano) | 0 100     | 0/ I I⊑       | g (1)             | 10                  | 20                  |  |
|                                                 | TS593IM           | META    | NO     | 0-100     | /0LIL         | 0                 | 12                  | 20                  |  |
|                                                 |                   |         |        |           |               | Niveles de alarma |                     |                     |  |
|                                                 |                   |         |        |           |               |                   |                     |                     |  |
| CON SENSORES ELECTROQUÍMICOS PARA GASES VITALES |                   |         |        |           |               | Niveles de alarma |                     |                     |  |
| LISTA DE MODELOS GAS                            |                   |         | ESCALA | UNIDAD    | Umbral1 (AL1) | Umbral2 (AL2)     | Umbral3 (AL3)       |                     |  |
| T\$593EO                                        | Alarma = OXÍGENO  | )       | 0.     | 0+25.0    | % vol         | 19.5              | 18.5 <sup>(2)</sup> | 22.5 <sup>(3)</sup> |  |
| 15593EO                                         | Alarma=DECRECIE   | NTE     | $O_2$  | 0+25.0    |               | 20.0              | 19.5                | 18.5                |  |

# Lista de detectores PRECONFIGURADOS sin la caja sensor sustituible

| CON SENS | ORES CATALÍTI | COS PARA GASE | Niveles de alarma |            |                                 |                  |                  |
|----------|---------------|---------------|-------------------|------------|---------------------------------|------------------|------------------|
| LISTA DE | MODELOS       | GAS           | ESCAL<br>A        | UNIDA<br>D | Alarma1<br>(AL1) <sup>(1)</sup> | Umbral2<br>(AL2) | Umbral3<br>(AL3) |
| SE192 KG | SE193 KG      | GLP           | 0+20              | 9/1 IE     | <sub>7</sub> (1)                | 10               | 20               |
| SE192KM  | SE193KM       | METANO        | 0+20              | /0LIL      | I                               | 10               | 20               |

Los modelos SE184K están configurados como los correspondiente SE193, la única diferencia es la caja.

#### NOTAS A LAS TABLAS:

- (1) No se aconseja configurar niveles de prealarma inferiores al valor indicado.
- (2) La alarma por falta de oxígeno se visualiza como  $AL.\Psi$ .
- (3) La alarma por exceso de oxígeno se visualiza como AL.A.
- (4) Producto descatalogado o ya ni disponible.

# TABLA 2 – VALORES PRECONFIGURADOS DE LOS TLV

Niveles de alarma

#### IST-1424.CE02.04

#### CE424 / Instrucciones de uso

Pág. 46/52

| LISTA DE MODELOS                             | GAS             | ESCALA | UNIDAD | TLV-TWA<br>Umbral 1            | TLV-STEL<br>Umbral 2    | TLV-<br>Ceiling<br>Umbral 3 |
|----------------------------------------------|-----------------|--------|--------|--------------------------------|-------------------------|-----------------------------|
| TS220EA TS293EA<br>TS220EA-H TS293 EA-H      | NH <sub>3</sub> | 0-300  | ppm    | 25 <sup>(COSHH)/(OSHA)</sup>   | 35 <sup>(COSHH)</sup>   | <b>50</b> <sup>(OSHA)</sup> |
| TS220EC-S TS293 EC-S<br>TS220EC-H TS293 EC-H | со              | 0-300  | ppm    | <b>30</b> <sup>(COSHH)</sup>   | 200 <sup>(COSHH)</sup>  | 250                         |
| TS220ECL                                     | CL2             | 0-10.0 | ppm    | 0.5 <sup>(OSHA)</sup>          | 0.5 <sup>(COSHH)</sup>  | 1.0                         |
| TS220EH TS293EH                              | $H_2S$          | 0-100  | ppm    | 5 <sup>(COSHH)</sup>           | 10 (COSHH)              | 20                          |
| TS220EHCL                                    | HCL             | 0-10.0 | ppm    | 5.0 <sup>(OSHA)</sup>          | 5.0 <sup>(COSHH)</sup>  | 10.0                        |
| TS220EHCN TS293EHCN                          | HCN             | 0-10.0 | ppm    | <b>4.7</b> <sup>(OSHA)</sup>   | 10 (COSHH)              | 4.7 (OSHA)                  |
| TS220EN TS293EN                              | NO              | 0-100  | ppm    | 25 (COSHH)/(OSHA)              | 25 (COSHH)              | 50 <sup>(OSHA)</sup>        |
| TS220EN2 TS293EN2                            | NO <sub>2</sub> | 0-30   | ppm    | 3.0 (COSHH)                    | 5.0 (COSHH)             | 15.0                        |
| TS220ES TS293ES                              | SO <sub>2</sub> | 0-20.0 | ppm    | <b>2</b> <sup>(COSHH)</sup>    | 5 (COSHH)               | 10                          |
| TS220IC2 TS293IC2 TS593IC2                   | CO <sub>2</sub> | 0-5.00 | % v/v  | 0.50 <sup>(COSHH)/(OSHA)</sup> | 1.50 <sup>(COSHH)</sup> | 3.00                        |
| TS210IC2 IR101 / IR102 <sup>(4)</sup>        | CO <sub>2</sub> | 0-2.00 | % v/v  | 0.50 <sup>(COSHH)/(OSHA)</sup> | 1.50 <sup>(COSHH)</sup> | 2.00                        |

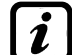

Los valores indicados se refieren a las normas de los entes que se ocupan de la salud de los trabajadores, el europeo <u>COSHH</u> (Control Of Substances Hazardous to Health) y el estadounidense <u>OSHA</u> (Occupational Safety and Health Administration).

# TABLA 3 – VALORES PRECONFIGURADOS PARA USO PARKING-EN (EN50545-1)

|                                            | Niveles de alarma |        |        |               |                   |                   |                   |
|--------------------------------------------|-------------------|--------|--------|---------------|-------------------|-------------------|-------------------|
| MODELO                                     | GAS               | ESCALA | UNIDAD | TWA<br>(min.) | Umbral 1<br>(AL1) | Umbral<br>2 (AL2) | Umbral 3<br>(AL3) |
| TS220EC-S TS293EC-S<br>TS220EC-H TS293EC-H | СО                | 0-300  | ppm    | 15            | 30                | 60                | 150               |
| TS220EN TS293EN                            | NO                | 0-100  | ppm    | 15            | 10                | 20                | 50                |
| TS220EN2 TS293EN2                          | NO <sub>2</sub>   | 0-30   | ppm    | 15            | 3.0               | 6.0               | 15.0              |
| TS255CB [TS250CB <sup>(4)</sup> ]          | CO                | 0-300  | ppm    | 15            | 30                | 60                | 150               |
| TS255CN2                                   | CO                | 0-300  | ppm    | 15            | 30                | 60                | 150               |
|                                            | NO <sub>2</sub>   | 0-30.0 | ppm    | 15            | 3.0               | 6.0               | 15.0              |

Como se indica en la norma EN50545-1, los valores del **TWA**, indicados en la Tabla 3, pueden programarse de 5 a 60 minutos; mientras que el retardo de la activación del relé HISTÉR.ON en el UMBRAL 3 puede programarse de 60 a 300 segundos.

# TABLA 4 – VALORES A CONFIGURAR PAREA USO PARKING-ITA (DM 1.02.1986)

|                                               |          |        |        | Niveles de alarma |                   |                   |  |  |
|-----------------------------------------------|----------|--------|--------|-------------------|-------------------|-------------------|--|--|
| MODELO                                        | GAS      | ESCALA | UNIDAD | Umbral 1<br>(AL1) | Umbral 2<br>(AL2) | Umbral 3<br>(AL3) |  |  |
| TS220 EC-S TS293EC-S<br>TS220 EC-H TS293 EC-H | СО       | 0-300  | ppm    | 30                | 50                | 100               |  |  |
| TS292KB TS293KB                               | GASOLINA | 0-20   | %LIE   | 7                 | 10                | 20                |  |  |
|                                               | CO       | 0-300  | ppm    | 30                | 50                | 100               |  |  |
| 13233CB [13230CB ]                            | GASOLINA | 0-20   | %LIE   | 7                 | 10                | 20                |  |  |

Para un aparcamiento, conforme al DM 1.12.1986, todos los sensores relativos a la detección del **CO** deberán configurarse con una alarma de tipo **CRECIENTE** y todos estarán asociados a una misma zona, configurando la lógica como **PARK-ITA**.

El UMBRAL 1 puede no utilizarse.

El UMBRAL 2, para el sensor Vapores de Gasolina, puede no utilizarse.

La salida relativa al **UMBRAL 3** deberá configurarse a la programación de todos los sensores. La salida relativa al **UMBRAL 2**, para los sensores de CO se configurará en la programación de las salidas disponibles para la **ZONA** (**SALID\_1\_UMBRAL\_2**, **SALIDA\_2\_UMBRAL\_2**).

# TABLA 5 – PARÁMETROS PRECONFIGURADOS DEL FUNCIONAMIENTO DE LOS RELÉS

| Número<br>relé | ALARMA | Silenciable | Histéresis<br>ON (seg) | Histéresis<br>OFF (seg) | Tiempo<br>ON (seg) | Lógica<br>positiva | MEMORIA |  |  |  |
|----------------|--------|-------------|------------------------|-------------------------|--------------------|--------------------|---------|--|--|--|
| 1              | AL1    | NO          | 5                      | 0                       | 0                  | NO                 | NO      |  |  |  |
| 2              | AL2    | NO          | 10                     | 0                       | 0                  | NO                 | NO      |  |  |  |
| 3              | AL3    | NO          | 30                     | 0                       | 0                  | SÍ                 | SÍ      |  |  |  |
| 4              | FAULT  | NO          | 45                     | 0                       | 0                  | SÍ                 | NO      |  |  |  |

#### DETECTORES PARA GASES INFLAMABLES

DETECTORES PARA GASES TÓXICOS y ASFIXIANTES (CO2)

| Número |       | Silonciablo | Histéresis        | Histéresis | Tiempo   | Lógica   |    |  |
|--------|-------|-------------|-------------------|------------|----------|----------|----|--|
| relé   |       | Silenciable | ON (seg)          | OFF (seg)  | ON (seg) | positiva |    |  |
| 1      | AL1   | NO          | 1                 | 0          | 0        | NO       | NO |  |
| 2      | AL2   | NO          | 5                 | 0          | 0        | NO       | NO |  |
| 3      | AL3   | NO          | 30 <sup>(1)</sup> | 0          | 0        | NO       | NO |  |
| 4      | FAULT | NO          | 40                | 0          | 0        | SÍ       | NO |  |

(1) En caso de que el tipo de alarma configurada sea "Parking-EN", este valor se convierte en "60". DETECTORES PARA GASES VITALES (Oxígeno)

| Número |          | Silenciable | Histéresis | Histéresis | Tiempo   | Lógica   |    |
|--------|----------|-------------|------------|------------|----------|----------|----|
| relé   | ALARIVIA |             | ON (seg)   | OFF (seg)  | ON (seg) | positiva |    |
| 1      | AL1      | NO          | 5          | 0          | 0        | NO       | NO |
| 2      | AL↓      | NO          | 10         | 0          | 0        | SÍ       | SÍ |
| 3      | AL↑      | NO          | 10         | 0          | 0        | SÍ       | SÍ |
| 4      | FAULT    | NO          | 30         | 0          | 0        | SÍ       | NO |

# TABLAS DE RECORDATORIO DE LA CONFIGURACIÓN

Se aconseja cubrir estas tablas como recordatorio de la Configuración efectuada- Además, sería oportuno fotocopiar estos datos, adjuntando una copia a la central y otra a la documentación de la central.

| Configuración sensores interr                  | nos a                                           | la CE | 424 |   |                  |                         |                         |                  |                         |
|------------------------------------------------|-------------------------------------------------|-------|-----|---|------------------|-------------------------|-------------------------|------------------|-------------------------|
| Número sensor [1÷8]                            | 1                                               | 2     | 2   | 3 | 4                | 5 <sup>(1)</sup>        | <b>6</b> <sup>(1)</sup> | 7 <sup>(1)</sup> | <b>8</b> <sup>(1)</sup> |
| Modelo sensor                                  |                                                 |       |     |   |                  |                         |                         |                  |                         |
| Etiqueta                                       |                                                 |       |     |   |                  |                         |                         |                  |                         |
| Tipo (inflamable, tóxico, vital,               |                                                 |       |     |   |                  |                         |                         |                  |                         |
| refrigerante)                                  |                                                 |       |     |   |                  |                         |                         |                  |                         |
| Gas detectado (nombre o fórmula)               |                                                 |       |     |   |                  |                         |                         |                  |                         |
| Unidad de medida                               |                                                 |       |     |   |                  |                         |                         |                  |                         |
| (%LIE, %vol, ppm, ppb o °C)                    |                                                 |       |     |   |                  |                         |                         |                  |                         |
| Fondo de Escala                                |                                                 |       |     |   |                  |                         |                         |                  |                         |
| (Máx. 9,99 o 99.9 o 9999)                      |                                                 |       |     |   |                  |                         |                         |                  |                         |
| Tipo Alarma (Creciente,                        |                                                 |       |     |   |                  |                         |                         |                  |                         |
| Decreciente, Oxígeno, TLV,                     |                                                 |       |     |   |                  |                         |                         |                  |                         |
| Parking-EN)                                    |                                                 |       |     |   |                  |                         |                         |                  |                         |
| <b>Zona</b> (1÷2)                              |                                                 |       |     |   |                  |                         |                         |                  |                         |
| T.W.A. (Solo para alarmas                      |                                                 |       |     |   |                  |                         |                         |                  |                         |
| PARKING-EN)                                    |                                                 |       |     |   |                  |                         |                         |                  |                         |
| Umbral 1 (Alarma 1)                            |                                                 |       |     |   |                  |                         |                         |                  |                         |
| Salida 1 (Número del relé)                     |                                                 |       |     |   |                  |                         |                         |                  |                         |
| Umbral 2 (Alarma 2)                            |                                                 |       |     |   |                  |                         |                         |                  |                         |
| Salida 2 (Número del relé)                     |                                                 |       |     |   |                  |                         |                         |                  |                         |
| Umbral 3 (Alarma 3)                            |                                                 |       |     |   |                  |                         |                         |                  |                         |
| Salida 3 (Número del relé)                     |                                                 |       |     |   |                  |                         |                         |                  |                         |
| Fault (Número del relé)                        |                                                 |       |     |   |                  |                         |                         |                  |                         |
|                                                |                                                 |       |     |   | 1                |                         |                         |                  |                         |
| Configuración salidas relè internas a          | a la CE                                         | 424   | -   | _ |                  |                         |                         |                  | 1                       |
| <u>Número Salida[</u> 1÷9]                     | 1                                               | 2     | 3   | 4 | 5 <sup>(2)</sup> | <b>6</b> <sup>(2)</sup> | 7 <sup>(2)</sup>        | 8 <sup>(2)</sup> | 9                       |
| NOTAS                                          |                                                 |       |     |   |                  |                         |                         |                  |                         |
| Silenciable <sup>(3)</sup> (NO/SÍ)             |                                                 |       |     |   |                  |                         |                         |                  |                         |
| Tiempo de silencio                             |                                                 |       |     |   |                  |                         |                         |                  |                         |
| (de 0 a 300 segundos)                          |                                                 |       | 1   |   |                  |                         |                         |                  |                         |
| Histeresis UN <sup>(4)</sup> (de 0 a 300       |                                                 |       |     |   |                  |                         |                         |                  |                         |
| Histórosis OEE <sup>(5)</sup> (do 0 o 300      |                                                 |       |     |   |                  |                         |                         |                  |                         |
| segundos)                                      |                                                 |       |     |   |                  |                         |                         |                  |                         |
| Tiempo ON <sup>(6)</sup> (de 0 a 300 segundos) |                                                 |       | 1   | 1 |                  |                         |                         |                  |                         |
| Lógica positiva (NO/SÍ)                        |                                                 |       |     |   |                  |                         |                         |                  |                         |
| Salida de memoria <sup>(7)</sup> (NO/SÍ)       |                                                 |       |     |   | 1                |                         |                         |                  | 1                       |
|                                                |                                                 |       | •   |   |                  |                         | •                       | •                | -                       |
| Configuración entrada lógica interna           | Configuración entrada lógica interna a la CE424 |       |     |   |                  |                         |                         |                  |                         |

| Configuración entrada logica interna a la OL424       |   |
|-------------------------------------------------------|---|
| Número entrada [1]                                    | 1 |
| Activo Alto (NA) o Bajo (NC)                          |   |
| Salida (Número del relé)                              |   |
| Silenciable <sup>(3)</sup> (NO/Sĺ)                    |   |
| Tiempo de silencio (de 0 a 300 segundos)              |   |
| Histéresis ON <sup>(4)</sup> (de 0 a 300 segundos)    |   |
| Histéresis OFF <sup>(5)</sup> (de 0 a 300 segundos)   |   |
| <b>Tiempo ON<sup>(6)</sup> (</b> de 0 a 300 segundos) |   |
| Lógica positiva (NO/Sĺ)                               |   |
| Salida de memoria <sup>(7)</sup> (NO/SÍ)              |   |

| Configuración sensores de la                                         | 1.ª Uni                  | dad Re                   | mota (C           | E380U             | R)                |                   |                   |                   |
|----------------------------------------------------------------------|--------------------------|--------------------------|-------------------|-------------------|-------------------|-------------------|-------------------|-------------------|
| <u>Número sensor</u> [9÷16]                                          | 9                        | 10                       | 11                | 12                | 13                | 14                | 15                | 16                |
| Modelo sensor                                                        |                          |                          |                   |                   |                   |                   |                   |                   |
| <u>Etiqueta</u>                                                      |                          |                          |                   |                   |                   |                   |                   |                   |
| Tipo (inflamable, tóxico, vital,                                     |                          |                          |                   |                   |                   |                   |                   |                   |
| refrigerante)                                                        |                          |                          |                   |                   |                   |                   |                   |                   |
| Gas detectado (nombre o                                              |                          |                          |                   |                   |                   |                   |                   |                   |
| tormula)                                                             |                          |                          |                   |                   |                   |                   |                   |                   |
|                                                                      |                          |                          |                   |                   |                   |                   |                   |                   |
| (%LIE, %VOI, ppin, ppb 0 °C)                                         |                          |                          |                   | -                 | _                 |                   |                   |                   |
| (Máx 9 99 0 99 9 0 9999)                                             |                          |                          |                   |                   |                   |                   |                   |                   |
| Tipo Alarma (Creciente                                               |                          |                          |                   |                   | _                 |                   |                   |                   |
| Decreciente, Oxígeno, TLV.                                           |                          |                          |                   |                   |                   |                   |                   |                   |
| Parking-EN)                                                          |                          |                          |                   |                   |                   |                   |                   |                   |
| Zona (1÷2)                                                           |                          |                          |                   |                   |                   |                   |                   |                   |
| T.W.A. (Solo para alarmas                                            |                          |                          |                   |                   |                   |                   |                   |                   |
| PARKING-EN)                                                          |                          |                          |                   |                   |                   |                   |                   |                   |
| Umbral 1 (Alarma 1)                                                  |                          |                          |                   |                   |                   |                   |                   |                   |
| Salida 1 (Número del relé)                                           |                          |                          |                   |                   |                   |                   |                   |                   |
| Umbral 2 (Alarma 2)                                                  |                          |                          |                   |                   |                   |                   |                   |                   |
| Salida 2 (Número del relé)                                           |                          |                          |                   |                   |                   |                   |                   |                   |
| Umbral 3 (Alarma 3)                                                  |                          |                          |                   |                   |                   |                   |                   |                   |
| Salida 3 (Número del relé)                                           |                          |                          |                   |                   |                   |                   |                   |                   |
| Fault (Número del relé)                                              |                          |                          |                   |                   |                   |                   |                   |                   |
| Configuración salidas relé de                                        | la 1.ª U                 | nidad F                  | Remota            | (CE38             | 0UR)              |                   |                   |                   |
| Número Salida[10÷17]                                                 | <b>10</b> <sup>(1)</sup> | <b>11</b> <sup>(1)</sup> | 12 <sup>(1)</sup> | 13 <sup>(1)</sup> | 14 <sup>(2)</sup> | 15 <sup>(2)</sup> | 16 <sup>(2)</sup> | 17 <sup>(2)</sup> |
| <u>NOTAS</u>                                                         |                          |                          |                   |                   |                   |                   |                   |                   |
| Silenciable <sup>(3)</sup> (NO/SÍ)                                   |                          |                          |                   |                   |                   |                   |                   |                   |
| Tiempo de silencio                                                   |                          |                          |                   |                   |                   |                   |                   |                   |
| (de 0 a 300 segundos)                                                |                          |                          |                   |                   |                   |                   |                   |                   |
| Histéresis ON <sup>(4)</sup> (de 0 a 300                             |                          |                          |                   |                   |                   |                   |                   |                   |
| segundos)                                                            |                          |                          |                   |                   |                   |                   |                   |                   |
| Histéresis OFF <sup>(3)</sup> (de 0 a 300                            |                          |                          |                   |                   |                   |                   |                   |                   |
| segundos)                                                            |                          |                          |                   |                   |                   |                   |                   |                   |
| Tiempo ON <sup>(*)</sup> (de 0 a 300                                 |                          |                          |                   |                   |                   |                   |                   |                   |
|                                                                      |                          |                          |                   |                   |                   |                   |                   |                   |
|                                                                      |                          |                          |                   |                   |                   |                   |                   |                   |
| Salida de memoria <sup>(1)</sup> (NO/SI)                             |                          | <u> </u>                 |                   | .,                |                   |                   |                   |                   |
| <b>NUIA</b> <sup>(7)</sup> Solo si está instalada una sola <u>ES</u> | <u> 380UR – F</u>        | <u>'laca de ex</u>       | pansión 4         | relés.            |                   |                   |                   |                   |

NOTA<sup>(2)</sup> Solo si están instaladas n.º2 ES380UR – Placa de expansión 4 relé, para un total de 8 salidas relé.

**NOTA** <sup>(3)</sup> Normalmente dejar NO. Se utiliza solo para desactivar momentáneamente las salidas asociadas a avisadores acústicos.

**NOTA** <sup>(4)</sup> Se aconseja configurar siempre un valor entre 10 y 60 segundos. (normalmente 10+20" para alarmas Ópticas/Acústicas y 30+60" para Válvulas Bloqueo Gas). En caso de alarma "Parking-EN", el valor mínimo es 60, pero solo para el relé asociado al umbral 3.

NOTA <sup>(5)</sup> Normalmente dejar CERO. Se utiliza solo para activar usuarios que deben permanecer en funcionamiento más allá de la alarma. Esta función no puede usarse junto a la función "Tiempo ON" y no se puede seleccionar "Memoria ST".

**NOTA** <sup>(6)</sup> Normalmente dejar CERO. Esta función no puede usarse junto a la función "Histéresis OFF" y no se puede seleccionar "Memoria ST".

NOTA <sup>(7)</sup> La Salida de Memoria puede configurarse en "ST" solo si "Histéresis OFF" o "Tiempo ON" están configurados en CERO. Normalmente se configura "SÍ" para impedir el rearme de un actuador (por ej. la electroválvula de interceptación del gas) sin comprobar primero si la central está en estado de alarma.

| Configuración sensores de la 2.ª Unidad Remota (CE380UR)            |                   |                   |                          |                          |                          |                          |                          |                          |
|---------------------------------------------------------------------|-------------------|-------------------|--------------------------|--------------------------|--------------------------|--------------------------|--------------------------|--------------------------|
| <u>Número sensor</u> [17÷24]                                        | 17                | 18                | 19                       | 20                       | 21                       | 22                       | 23                       | 24                       |
| Modelo sensor                                                       |                   |                   |                          |                          |                          |                          |                          |                          |
| Etiqueta                                                            |                   |                   |                          |                          |                          |                          |                          |                          |
| <b>Tipo</b> (inflamable, tóxico, vital,                             |                   |                   |                          |                          |                          |                          |                          |                          |
| Gas detectado (nombre o                                             |                   |                   |                          |                          |                          |                          |                          |                          |
| fórmula)                                                            |                   |                   |                          |                          |                          |                          |                          |                          |
| Unidad de medida                                                    |                   |                   |                          |                          |                          |                          |                          |                          |
| (%LIE, %vol, ppm, ppb o °C)                                         |                   |                   |                          |                          |                          |                          |                          |                          |
| Fondo de Escala                                                     |                   |                   |                          |                          |                          |                          |                          |                          |
| (Máx. 9,99 o 99.9 o 9999)                                           |                   |                   |                          |                          |                          |                          |                          |                          |
| Tipo Alarma (Creciente,                                             |                   |                   |                          |                          |                          |                          |                          |                          |
| Decreciente, Oxígeno, TLV,                                          |                   |                   |                          |                          |                          |                          |                          |                          |
| Parking-EN)                                                         |                   |                   |                          |                          |                          |                          |                          |                          |
| Zona (1÷2)                                                          |                   |                   |                          |                          |                          |                          |                          |                          |
| T.W.A. (Solo para alarmas                                           |                   |                   |                          |                          |                          |                          |                          |                          |
| PARKING-EN)                                                         |                   |                   |                          |                          |                          |                          |                          |                          |
| Umbral 1 (Alarma 1)                                                 |                   |                   |                          |                          |                          |                          |                          |                          |
| Salida 1 (Número del relé)                                          |                   |                   |                          |                          |                          |                          |                          |                          |
| Umbral 2 (Alarma 2)                                                 |                   |                   |                          |                          |                          |                          |                          |                          |
| Salida 2 (Número del relé)                                          |                   |                   |                          |                          |                          |                          |                          |                          |
| Umbral 3 (Alarma 3)                                                 |                   |                   |                          |                          |                          |                          |                          |                          |
| Salida 3 (Número del relé)                                          |                   |                   |                          |                          |                          |                          |                          |                          |
| Fault (Número del relé)                                             |                   |                   |                          |                          |                          |                          |                          |                          |
| Configuración salidas relé de                                       | la 2.ª U          | nidad F           | Remota                   | (CE380                   | )UR)                     |                          |                          |                          |
| Número Salida[18÷25]                                                | 18 <sup>(1)</sup> | 19 <sup>(1)</sup> | <b>20</b> <sup>(1)</sup> | <b>21</b> <sup>(1)</sup> | <b>22</b> <sup>(2)</sup> | <b>23</b> <sup>(2)</sup> | <b>24</b> <sup>(2)</sup> | <b>25</b> <sup>(2)</sup> |
| NOTAS                                                               |                   |                   |                          |                          |                          |                          |                          |                          |
| Silenciable <sup>(3)</sup> (NO/SÍ)                                  |                   |                   |                          |                          |                          |                          |                          |                          |
| Tiempo de silencio                                                  |                   |                   |                          |                          |                          |                          |                          |                          |
| (de 0 a 300 segundos)                                               |                   |                   |                          |                          |                          |                          |                          |                          |
| Histéresis ON <sup>(4)</sup> (de 0 a 300                            |                   |                   |                          |                          |                          |                          |                          |                          |
| segundos)                                                           |                   |                   |                          |                          |                          |                          |                          |                          |
| Histéresis OFF <sup>(5)</sup> (de 0 a 300                           |                   |                   |                          |                          |                          |                          |                          |                          |
| segundos)                                                           |                   |                   |                          |                          |                          |                          |                          |                          |
| <b>Tiempo ON</b> <sup>(6)</sup> (de 0 a 300                         |                   |                   |                          |                          |                          |                          |                          |                          |
| segundos)                                                           |                   |                   |                          |                          |                          |                          |                          |                          |
| Lógica positiva (NO/Sİ)                                             |                   |                   |                          |                          |                          |                          |                          |                          |
| Salida de memoria <sup>(7)</sup> (NO/SÍ)                            |                   |                   |                          |                          |                          |                          |                          |                          |
| <b>NOTA</b> <sup>(1)</sup> Solo si está instalada una ES380         | UR – Plac         | a de expar        | sión 4 relé              | S.                       |                          |                          |                          |                          |
| <b>NOTA</b> <sup>(1)</sup> Solo si están instaladas n.º2 <u>ES3</u> | 80UR – Pl         | aca de exp        | ansión 4 r               | <u>elé</u> , para ι      | un total de              | 8 salidas                | relé.                    |                          |
| NOTA V Normalmente dejar NO. Se utili<br>acústicos.                 | za solo pa        | ara desact        | ivar mome                | entaneam                 | ente las s               | alidas as                | ociadas a                | avisadores               |

**NOTA** <sup>(4)</sup> Se aconseja configurar siempre un valor entre 10 y 60 segundos (normalmente 10÷20" para alarmas Ópticas/Acústicas y 30÷60" para Válvulas Bloqueo Gas). En caso de alarma "Parking-EN", el valor mínimo es 60, pero solo para el relé asociado al umbral 3.

**NOTA** <sup>(5)</sup> Normalmente dejar CERO. Se utiliza solo para activar usuarios que deben permanecer en funcionamiento más allá de la alarma. Esta función no puede usarse junto a la función "Tiempo ON" y no se puede seleccionar "Memoria ST".

**NOTA** <sup>(6)</sup> Normalmente dejar CERO. Esta función no puede usarse junto a la función "Histéresis OFF" y no se puede seleccionar "Memoria ST".

**NOTA** <sup>(7)</sup> La Salida de Memoria puede configurarse en "ST" solo si "Histéresis OFF" o "Tiempo ON" están configurados en CERO. Normalmente se configura "SÍ" para impedir el rearme de un actuador (por ej. la electroválvula de interceptación del gas) sin primero comprobar si la central está en estado de alarma.

Pág. 51/52

| Configuración zonas en la CE424                                                                                                    |   |   |   |   |   |   |  |
|----------------------------------------------------------------------------------------------------|---|---|---|---|---|---|--|
| Zona Número [1÷6]                                                                                                    | 1 | 2 | 3 | 4 | 5 | 6 |  |
| LÓGICA (AND. OR. CORR.CON. CIRC.CON.                                                                                                    |   |   | - | - |   | - |  |
| PARKING ITA)                                                                                                    |   |   |   |   |   |   |  |
| Salida 1 umbral 1 (Número del relé para alarma 1)                                                                                                    |   |   |   |   |   |   |  |
| Silenciable <sup>(3)</sup> (NO/Sĺ)                                                                                                    |   |   |   |   |   |   |  |
| Tiempo de silencio (de 0 a 300 segundos)                                                                                                    |   |   |   |   |   |   |  |
| Histéresis ON <sup>(4)</sup> (de 0 a 300 segundos)                                                                                                    |   |   |   |   |   |   |  |
| Histéresis OFF <sup>(5)</sup> (de 0 a 300 segundos)                                                                                                    |   |   |   |   |   |   |  |
| $\frac{\mathbf{Tiempo ON}^{(6)}}{\mathbf{Cie 0 a 300 segundos}}$                                                                                                    |   |   |   |   |   |   |  |
|                                                                                                    |   |   |   |   |   |   |  |
| Salida de memoria $^{(7)}$ (NO/SÍ)                                                                                                    |   |   |   |   |   |   |  |
| Salida 2 umbral 1 (Número del relé para alarma 1)                                                                                                    |   |   |   |   |   |   |  |
| Silenciable <sup>(3)</sup> (NO/Sí)                                                                                                    |   |   |   |   |   |   |  |
| Tiempo de silencio (de 0 a 300 segundos)                                                                                                    |   |   |   |   |   |   |  |
| Histéresis ON <sup>(4)</sup> (de 0 a 300 segundos)                                                                                                    |   |   |   |   |   |   |  |
| Histéresis OFF <sup>(5)</sup> (de 0 a 300 segundos)                                                                                                    |   |   |   |   |   |   |  |
| Tiempo ON <sup>(6)</sup> (de 0 a 300 segundos)                                                                                                    |   |   |   |   |   |   |  |
| Lógica positiva (NO/SÍ)                                                                                                    |   |   |   |   |   |   |  |
| Salida de memoria <sup>(7)</sup> (NO/SÍ)                                                                                                    |   |   |   |   |   |   |  |
| Salida 1 umbral 2 (Número del relé para alarma 2)                                                                                                    |   |   |   |   |   |   |  |
| Silenciable <sup>(3)</sup> (NO/SÍ)                                                                                                    |   |   |   |   |   |   |  |
| Tiempo de silencio (de 0 a 300 segundos)                                                                                                    |   |   |   |   |   |   |  |
| Histéresis ON <sup>(4)</sup> (de 0 a 300 segundos)                                                                                                    |   |   |   |   |   |   |  |
| Histèresis OFF $^{(9)}$ (de 0 a 300 segundos)                                                                                                    |   |   |   |   |   |   |  |
| Légion positivo (NO/SÍ)                                                                                                    |   |   |   |   |   |   |  |
| $\frac{\text{Logica positiva (NO/SI)}}{\text{Salida do momoria(7) (NO/SÍ)}}$                                                                                                    |   |   |   |   |   |   |  |
| Salida 2 umbral 2 (Número del relé para alarma 2)                                                                                                    |   |   |   |   |   |   |  |
| Silenciable $^{(3)}$ (NO/Sí)                                                                                                    |   |   |   |   |   |   |  |
| Tiempo de silencio (de 0 a 300 segundos)                                                                                                    |   |   |   |   |   |   |  |
| Histéresis ON <sup>(4)</sup> (de 0 a 300 segundos)                                                                                                    |   |   |   |   |   |   |  |
| Histéresis OFF <sup>(5)</sup> (de 0 a 300 segundos)                                                                                                    |   |   |   |   |   |   |  |
| Tiempo ON <sup>(6)</sup> (de 0 a 300 segundos)                                                                                                    |   |   |   |   |   |   |  |
| Lógica positiva (NO/SÍ)                                                                                                    |   |   |   |   |   |   |  |
| Salida de memoria <sup>(7)</sup> (NO/SÍ)                                                                                                    |   |   |   |   |   |   |  |
| Salida 1 umbral 3 (Número del relé para alarma 3)                                                                                                    |   |   |   |   |   |   |  |
| Silenciable <sup>(3)</sup> (NO/Sĺ)                                                                                                    |   |   |   |   |   |   |  |
| Tiempo de silencio (de 0 a 300 segundos)                                                                                                    |   |   |   |   |   |   |  |
| Histeresis ON <sup>49</sup> (de 0 a 300 segundos)                                                                                                    |   |   |   |   |   |   |  |
| Tiompo ON <sup>(6)</sup> (de 0 a 300 segundos)                                                                                                    |   |   |   |   |   |   |  |
| $I  \dot{q}  a  c  a  s  c  b  a  s  c  b  a  s  c  b  a  s  c  b  a  s  c  b  a  s  c  b  a  s  c  b  a  s  c  b  a  s  c  b  a  s  c  b  a  s  c  b  a  s  c  b  a  s  c  b  a  s  c  b  a  s  c  b  a  s  c  b  a  s  c  b  a  s  c  b  a  s  c  b  a  s  c  b  a  s  c  c  s  c  s  c  c$ |   |   |   |   |   |   |  |
| Salida de memoria <sup>(7)</sup> (NO/SÍ)                                                                                                    |   |   |   |   |   |   |  |
| Salida 2 umbral 3 (Número del relé para alarma 3)                                                                                                    |   |   |   |   |   |   |  |
| Silenciable <sup>(3)</sup> (NO/Sĺ)                                                                                                    |   |   |   |   |   |   |  |
| Tiempo de silencio (de 0 a 300 segundos)                                                                                                    |   |   |   |   |   |   |  |
| Histéresis ON <sup>(4)</sup> (de 0 a 300 segundos)                                                                                                    |   |   |   |   |   |   |  |
| Histéresis OFF <sup>(5)</sup> (de 0 a 300 segundos)                                                                                                    |   |   |   |   |   |   |  |
| Tiempo ON <sup>(6)</sup> (de 0 a 300 segundos)                                                                                                    |   |   |   |   |   |   |  |
| Lógica positiva (NO/Sĺ)                                                                                                    |   |   |   |   |   |   |  |
| Salida de memoria <sup>(*)</sup> (NO/Sİ)                                                                                                    |   |   |   |   |   |   |  |
| Salida Fault (Número del relé nara la avería)                                                                                                    |   |   |   |   |   |   |  |
| Silenciable <sup>(3)</sup> (NO/Sí)                                                                                                    |   |   |   |   |   |   |  |
| Tiempo de silencio (de 0 a 300 segundos)                                                                                                    |   |   | - |   |   |   |  |
| Histéresis ON <sup>(4)</sup> (de 0 a 300 seaundos)                                                                                                    |   |   |   |   |   |   |  |
| Histéresis OFF <sup>(5)</sup> (de 0 a 300 segundos)                                                                                                    |   | 1 |   |   |   |   |  |
| Tiempo ON <sup>(6)</sup> (de 0 a 300 segundos)                                                                                                    |   |   |   |   |   |   |  |
| Lógica positiva (NO/Sĺ)                                                                                                    |   |   |   |   |   |   |  |
| Salida de memoria <sup>(/)</sup> (NO/Sĺ)                                                                                                    |   |   |   |   |   |   |  |
|                                                                                                    |   |   |   |   |   |   |  |

# NOTAS:

| Contraseña     Nivel 2     Nivel 1     Nivel 2     Nivel 2        | Contraseña       Contraseña         Contraseña       Contraseña         NVEL 1       Número de serie de la central         NVEL 1       NUVEL 2         Modelo       Número de serie de la central         1.º Unidad Remota       1.º Unidad         Modelo       Remota Número de Serie         CE UR       SN:         1.º Unidad Remota       1.º Unidad         Modelo       Remota Número de Serie         CE UR       SN:         Se aconseja escribir y conservar las contraseñas en un lugar seguro. En caso de prefer la contraseña, contactar a nuestro servicio de asistencia.         Inúmero de serie de la central está en la etiqueta de prueba ubicada en el interior, en la base         Inúmero de serie de la central está en la etiqueta de prueba ubicada en el interior, en la base         Inúmero de serie de la central está en la etiqueta de prueba ubicada en el interior, en la base                                                                                                    |                            |             |        |                            |                                     |
|----------------------------------------------------------------------------------------------------|----------------------------------------------------------------------------------------------------|----------------------------|-------------|--------|----------------------------|-------------------------------------|
| Contraseña Contraseña Central Número de serie de la central Número de serie de la central  Contraseña 1.º Unidad Remota 1.º Unidad Remota Número de Serie de Serie d | Contraseña       Contraseña         Contraseña       Central         NIVEL 1       Central         NIVEL 2       Central         Modelo       Remota Número         1.º Unidad Remota       1.º Unidad         Modelo       Remota Número         de Serie       CE         CE UR       SN:         Se aconseja escribir y conservar las contraseñas en un lugar seguro. En caso de porder la contraseña, contactar a nuestro servicio de asistencia.         Immero de serie de la central está en la etiqueta de prueba verse al encenderse o en el visor         Immero de serie la central está en la etiqueta de prueba verse al encenderse o en el visor                                                                                                    |                            |             |        |                            |                                     |
| Sector       Contraseña       Central         Contraseña       Contraseña       Central         NIVEL 1       NIVEL 2       Modelo         NIVEL 2       CE424P       SN:         1.º Unidad Remota       1.º Unidad       SN:         1.º Unidad Remota       1.º Unidad       SN:         CE UR       SN:       CE       UR                                                                                                    | \$                                                                                                    |                            |             |        |                            |                                     |
| Contraseña Número de serie de NIVEL 1 NÚMERO de serie de NIVEL 2 Número de serie de CE UR SN: CE UR SN: CE UR SN: CE UR SN:                                                                                                    | Contraseña<br>NiVEL 1<br>Número de serie de<br>NIVEL 1<br>NUEL 2<br>Número de serie de<br>NIVEL 2<br>Número de serie de<br>NIVEL 2<br>Número de serie de<br>NIVEL 2<br>Número de serie de<br>Número de serie de<br>Número de serie de<br>Número de serie<br>CE UR<br>SN:<br>CE UR<br>SN: |                            |             |        |                            |                                     |
| Contraseña       Contraseña       Número de serie de la central         NIVEL 1       NIVEL 2       Modelo       Número de serie de la central         1.º Unidad Remota       1.º Unidad       CE 424P       SN:         1.º Unidad Remota       1.º Unidad       SN:       CE UR       SN:                                                                                                    | A       Contraseña       Central         Número de serie       Número de serie de la central         NiVEL 1       NIVEL 2       Modelo         NiVEL 1       NIVEL 2       Modelo         NiVEL 1       NIVEL 2       Modelo         Nodelo       Remota Número de serie       CE424P         SN:       2.º Unidad Remota       2.º Unidad Remota         Nodelo       Remota Número de Serie       CE         CE UR       SN:       CE       UI         Se aconseja escribir y conservar las contraseñas en un lugar seguro. En caso de perior la contraseña, contactar a nuesto servicio de asistencia.       SN:         Immero de serie de la central está en la etiqueta de prueba ubicada en el interior, en la base de la Central. El modelo y la versión de firmware pueden verse al encenderse o en el visor de la central está en la figurar perioden verse al encenderse o en el visor de la central está en la figurar perioden verse al encenderse o en el visor de la central está en la figurar perioden verse al encenderse o en el visor de la central está en la figurar perioden verse al encenderse o en el visor de la central está en la figurar perioden verse al encenderse o en el visor de la central está en la figurar perioden verse al encenderse o en el visor de la central está en la figurar perioden verse al encenderse o en el visor de la central está en la figurar perioden verse al encenderse o en el visor de la central está en la encentar perioden verse al encenderse o en el visor de la central está en la encentar perioden verse al encenterse o en el visor de la central está en la encen                                                                                                    |                            |             |        |                            |                                     |
| Contraseña Contraseña Central Número de serie de la central NiVEL 1  Contraseña NIVEL 2  CE LIR SN:  CE LIR SN:  CE LIR SN:  CE LIR SN:  CE LIR SN:  CE LIR SN:  CE LIR SN:                                                                                                    | Contraseña       Contraseña       Central         NIVEL 1       NIVEL 2       Modelo         NIVEL 1       NIVEL 2       Modelo         I.º Unidad Remota       1.º Unidad       Remota Número         de Serie       CE 424P       SN:         1.º Unidad Remota       1.º Unidad       2.º Unidad Remota         Modelo       Remota Número       de Serie         CE UR       SN:       CE UR       SN:         Modelo       Remota numero       Ce Serie       CE         CE UR       SN:       CE       Unidad Remota         Se aconseja escribir y conservar las contraseñas en un lugar seguro. En caso de       CE         Se aconseja escribir y conservar las contraseñas en un lugar seguro. En caso de       En úmero de serie de la central está en la etiqueta de prueba ubicada en el interior, en la base         Immero de serie de la central está en la etiqueta de prueba ubicada en el interior, en la base       en el visor de la central está en la etiqueta de prueba ubicada en el interior, en la base                                                                                                    |                            |             |        |                            |                                     |
| Contraseña Contraseña Central Número de serie de la central Número de serie de la central Nivel 1 NIVEL 2 Modelo La central La central CE424P SN:  1.º Unidad Remota 1.º Unidad Remota Número de Serie CE LIR SN:  CE LIR SN:  CE LIR SN:  CE LIR SN:                                                                                                    | Serie       Contraseña       Contraseña         NiVEL 1       NiVEL 2       Número de serie de la central         NIVEL 1       NVEL 2       CE424P         Since 1       Since 2       Cunidad Remota         1.º Unidad Remota       1.º Unidad       CE424P         Since 2       CE424P       Since 2         1.º Unidad Remota       1.º Unidad       CE424P         Since 2       CE UR       Since 2         CE UR       Since 2       Since 2         Se aconseja escribir y conservar las contraseñas en un lugar seguro. En caso de la central está en la etiqueta de prueba ubicada en el interior, en la base de la central está en la etiqueta de prueba ubicada en el interior, en la base de la central está en la etiqueta de prueba ubicada en el interior, en la base de la central está en la etiqueta de prueba ubicada en el interior, en la base de la central está en la etiqueta de prueba ubicada en el interior, en la base de la central está en la etiqueta de prueba ubicada en el interior, en la base de la central está en la etiqueta de prueba ubicada en el interior, en la base de la central está en la etiqueta de prueba ubicada en el interior, en la base de la central está en la etiqueta de prueba ubicada en el interior, en la base de la central está en la etiqueta de prueba ubicada en el interior, en la base de la central está en la etiqueta de prueba ubicada en el interior, en la base de la central está en la etiqueta de prueba ubicada en el interior, en la base de la central está en la etiqueta de prueba ubicada en el interior, en la base de la central está en la etiqueta de prueba ubicada en el interior,                                                                                                    |                            |             |        |                            |                                     |
| Contraseña Contraseña Central Número de serie de la central Número de serie de la central NivEL 1  Contraseña Contraseña Central Número de serie de la central la central la ce | Contraseña     Contraseña     Contraseña     Contraseña     NiVEL 1     NIVEL 2     Modelo     NIVEL 2     CE424P     SN:      Onidad Remota     1.º Unidad     Remota Número     de Serie     CE UR     SN:      CE UR     SN:      CE UR                                                                                                    |                            |             |        |                            |                                     |
| Contraseña       Central       Número de serie de la central         NIVEL 1       NIVEL 2       Modelo       Número de serie de la central         NIVEL 1       NIVEL 2       Modelo       Namero de serie de la central         1.º Unidad Remota       1.º Unidad       CE424P       SN:         1.º Unidad Remota       1.º Unidad       2.º Unidad Remota       2.º Unidad Remota         CE UR       SN:       CE       IR       SN:                                                                                                    | Contraseña       Contraseña       Número de serie de la central         NíVEL 2       Modelo       Número de serie de la central         NIVEL 2       Modelo       SN:         1.º Unidad Remota       1.º Unidad Remota Número de serie       SN:         1.º Unidad Remota       1.º Unidad Remota Número de serie       CE424P         SN:       CE UR       SN:         CE UR       SN:       CE UR       SN:         Se aconseja escribir y conservar las contraseñas en un lugar seguro. En caso de perder la contraseña, contactar a nuestro servicio de asistencia.       El número de serie de la central está en la etiqueta de prueba ubicada en el interior, en la base de la Central. El modelo y la versión de firmware pueden verse al encenderse o en el visor                                                                                                    |                            |             |        |                            |                                     |
| Contraseña Contraseña Central Número de serie de la central Múmero de serie de la central<br>NIVEL 1 NIVEL 2 Modelo La central<br>NIVEL 2 CE424P SN:<br>1.º Unidad Remota 1.º Unidad Remota Número de Serie<br>GE UR SN:<br>CE UR SN:                                                                                                    | Contraseña<br>NIVEL 1       Contraseña<br>NIVEL 2       Número de serie de<br>la central         NUEL 1       NVEL 2       Modelo         NUEL 1       CE424P       SN:         1.º Unidad Remota<br>Modelo       1.º Unidad<br>Remota Número<br>de Serie       2.º Unidad Remota<br>Número de Serie         CE UR       SN:       CE UR       SN:         Se aconseja escribir y conservar las contraseñas en un lugar seguro. En caso de<br>perder la contraseña, contactar a nuestro servicio de asistencia.       SN:         It número de serie de la central está en la etiqueta de prueba ubicada en el interior, en la base<br>de la Central. El modelo y la versión de firmware pueden verse al encenderse o en el visor                                                                                                    |                            |             |        |                            |                                     |
| Secondary       Contraseña       Central       Número de serie de la central         NVEL 1       NIVEL 2       Modelo       Número de serie de la central         NVEL 1       NIVEL 2       Modelo       Número de serie de la central         Image: Sinter serie       Sinter serie       Sinter serie       Sinter serie         CE LIR       Sinter serie       CE       Sinter serie                                                                                                    | Contraseña Contraseña Central Número de serie de la central     NVEL 1     NVEL 2     Modelo     I.º Unidad     Remota Número     de Serie     CE UR     SN:     CE UR     SN:     CE UR                                                                                                    |                            |             |        |                            |                                     |
| Second and the second and the secon                               | Contraseña Contraseña Central Número de serie de la central NiVEL 1 CE424P SN:  CUNIdad Remota 1.º Unidad Remota Número de Serie CE UR SN:  CE UR SN: CE UR SN: CE UR SN: CE                                                                                                    |                            |             |        |                            |                                     |
| Secontraseña       Contraseña       Central       Número de serie de la central         NIVEL 1       NIVEL 2       Modelo       Ia central         Image: Seconda de Serie       CE UR       SN:       SN:                                                                                                    | Contraseña Contraseña Central Número de serie de la central NIVEL 1 NIVEL 2 Modelo Ia central NIVEL 1 NIVEL 2 Modelo Ia central CE424P SN:  1.º Unidad Remota 1.º Unidad Remota Número de Serie  CE UR SN:  CE UR SN: CE UR SN: CE UR SN: CE UR SN: CE UR SN                                                                                                    |                            |             |        |                            |                                     |
| Secontraseña       Central       Número de serie de         NVEL 1       NiVEL 2       Modelo       Ia central         NIVEL 1       CE424P       SN:         1.º Unidad       Remota Número       2.º Unidad Remota       2.º Unidad Remota         1.º Unidad       Remota Número       2.º Unidad Remota       2.º Unidad Remota         CE LIR       SN:       CE       LIR       SN:                                                                                                    | Contraseña Contraseña Central Número de serie de la central     NIVEL 1 NIVEL 2 Modelo Ia central     SN:      CE UR SN:      CE UR SN:                                                                                                    |                            |             |        |                            |                                     |
| Second and the second and the secon                               | Contraseña Contraseña Central Número de serie de la central     NIVEL 1 NIVEL 2 Modelo     I.º Unidad Remota 1.º Unidad     Modelo Remota Número     de Serie     CE UR SN:     CE UR SN:     CE                                                                                                    |                            |             |        |                            |                                     |
| Second and the second and the secon                               | Contraseña Contraseña Central Número de serie de la central NiVEL 2 Modelo La central SN:  Cetur SN:  Cetur S                                                                                                    |                            |             |        |                            |                                     |
| Secondaria       Contraseña       Central       Número de serie de la central         NIVEL 1       NIVEL 2       Modelo       Ia central         NIVEL 1       CE424P       SN:       SN:         1.º Unidad Remota       1.º Unidad       Remota Número de Serie       2.º Unidad Remota       Número de Serie         CE UB       SN:       CE       Unidad Remota       Número de Serie                                                                                                    | Contraseña Contraseña Central Número de serie de la central NiVEL 2 Modelo la central NIVEL 1 NIVEL 2 Modelo la central CE424P SN:  CE UR SN:  CE UR SN:                                                                                                    |                            |             |        |                            |                                     |
| Secondaria       Contraseña       Central       Número de serie de         NIVEL 1       NIVEL 2       Modelo       La central         NIVEL 1       I.º Unidad       CE424P       SN:         1.º Unidad Remota       1.º Unidad       Remota Número       2.º Unidad Remota       Número de Serie         CE UR       SN:       CE       UR       SN:                                                                                                    | Contraseña       Contraseña       Central       Número de serie de la central         NIVEL 1       NIVEL 2       Modelo       Número de serie de la central         NIVEL 1       CE424P       SN:         1.º Unidad Remota       1.º Unidad       CE424P       SN:         1.º Unidad Remota       1.º Unidad       CE424P       SN:         1.º Unidad Remota       1.º Unidad       CE424P       SN:         1.º Unidad Remota       1.º Unidad       Número de Serie         CE UR       SN:       CE       UR       SN:         CE UR       SN:       CE       UR       SN:         Se aconseja escribir y conservar las contraseñas en un lugar seguro. En caso de perder la contraseña, contactar a nuestro servicio de asistencia.       SN:         Image: Serie de la central está en la etiqueta de prueba ubicada en el interior, en la base de la Central. El modelo y la versión de firmware pueden verse al encenderse o en el visor                                                                                                    |                            |             |        |                            |                                     |
| Secondaria       Contraseña       Central       Número de serie de         NIVEL 1       NIVEL 2       Modelo       Ia central         NIVEL 1       Image: Secondaria       Central       Número de serie de         1.º Unidad Remota       1.º Unidad       CE424P       SN:         1.º Unidad Remota       1.º Unidad       Remota Número       2.º Unidad Remota         Modelo       Remota Número       CE       IIR       SN:                                                                                                    | Contraseña       Contraseña       Central       Número de serie de         NIVEL 1       NIVEL 2       Modelo       Ia central         NIVEL 1       NIVEL 2       Modelo       Ia central         1.º Unidad Remota       1.º Unidad       Esrie       2.º Unidad Remota       Número de Serie         CE UR       SN:       CE UR       SN:       CE UR       SN:         Modelo       Remota Número de Serie       CE UR       SN:       CE UR       SN:         Se aconseja escribir y conservar las contraseñas en un lugar seguro. En caso de perder la contraseña, contactar a nuestro servicio de asistencia.       El número de serie de la central está en la etiqueta de prueba ubicada en el interior, en la base de la Central. El modelo y la versión de firmware pueden verse al encenderse o en el visor                                                                                                    |                            |             |        |                            |                                     |
| Contraseña Contraseña Central Número de serie de<br>NIVEL 1 NIVEL 2 Modelo la central<br>CE424P SN:<br>1.º Unidad Remota 1.º Unidad Remota Múmero de Serie<br>CE UR SN:<br>CE UR SN:<br>CE UR SN:                                                                                                    | Contraseña       Contraseña       Central       Número de serie de la central         NIVEL 1       NIVEL 2       Modelo       Ia central         1.º Unidad Remota       1.º Unidad       CE424P       SN:         1.º Unidad Remota       1.º Unidad       2.º Unidad Remota       Número de Serie         CE UR       SN:       CE UR       SN:         CE UR       SN:       CE UR       SN:         Se aconseja escribir y conservar las contraseñas en un lugar seguro. En caso de perder la contraseña, contactar a nuestro servicio de asistencia.       El número de serie de la central está en la etiqueta de prueba ubicada en el interior, en la base de la Central. El modelo y la versión de firmware pueden verse al encenderse o en el visor                                                                                                    |                            |             |        |                            |                                     |
| Contraseña       Contraseña       Central       Número de serie de la central         NIVEL 1       NIVEL 2       Modelo       la central         I.º Unidad Remota       1.º Unidad       CE424P       SN:         1.º Unidad Remota       1.º Unidad       2.º Unidad Remota       2.º Unidad Remota         Modelo       Remota Número       CE UR       SN:       CE UR       SN:                                                                                                    | Contraseña       Contraseña       Central       Número de serie de la central         NIVEL 1       NIVEL 2       Modelo       Ia central         1.º Unidad Remota       1.º Unidad       CE424P       SN:         1.º Unidad Remota       1.º Unidad       Modelo       SN:         1.º Unidad Remota       1.º Unidad       CE424P       SN:         1.º Unidad Remota       1.º Unidad       Modelo       Número de Serie         CE UR       SN:       CE UR       SN:         Modelo       SN:       CE UR       SN:         Modelo       SN:       CE UR       SN:         Modelo       SN:       CE UR       SN:         Image: Serie       CE UR       SN:       Se aconseja escribir y conservar las contraseñas en un lugar seguro. En caso de perder la contraseña, contactar a nuestro servicio de asistencia.         Image: Serie       El número de serie de la central está en la etiqueta de prueba ubicada en el interior, en la base de la Central. El modelo y la versión de firmware pueden verse al encenderse o en el visor                                                                                                    |                            |             |        |                            |                                     |
| Secondaria       Contraseña       Central       Número de serie de         NIVEL 1       NIVEL 2       Modelo       Ia central         NIVEL 1       CE424P       SN:       SN:         1.º Unidad Remota       1.º Unidad       2.º Unidad Remota       2.º Unidad Remota         Modelo       1.º Unidad       CE UR       SN:                                                                                                    | Contraseña       Contraseña       Central       Número de serie de la central         NIVEL 1       NIVEL 2       Modelo       Ia central         1.º Unidad Remota       1.º Unidad       CE424P       SN:         1.º Unidad Remota       1.º Unidad       Remota Número de Serie       CE424P       SN:         1.º Unidad Remota       1.º Unidad       CE424P       SN:       CE UR       SN:         1.º Unidad Remota       Número de Serie       CE UR       SN:       CE UR       SN:         Modelo       SN:       CE UR       SN:       CE UR       SN:         Modelo       Se aconseja escribir y conservar las contraseñas en un lugar seguro. En caso de perder la contraseña, contactar a nuestro servicio de asistencia.       Sn:         Immero de serie de la central está en la etiqueta de prueba ubicada en el interior, en la base de la Central. El modelo y la versión de firmware pueden verse al encenderse o en el visor de de de de de de de de de de de de de                                                                                                    |                            |             |        |                            |                                     |
| Contraseña       Contraseña       Central       Número de serie de la central         NIVEL 1       NIVEL 2       Modelo       Ia central         I.º Unidad Remota       1.º Unidad       CE424P       SN:         1.º Unidad Remota       1.º Unidad       2.º Unidad Remota       2.º Unidad Remota         Modelo       1.º Unidad       CE UR       SN:       CE UR                                                                                                    | Contraseña Contraseña Central Número de serie de la central  Contraseña Contraseña Central Número de serie de la central  CE424P SN:  CE UR SN:  CE UR SN: CE UR SN: CE UR                                                                                                    |                            |             |        |                            |                                     |
| Second contraseña       Central       Número de serie de la central         NIVEL 1       NIVEL 2       Modelo       la central         NIVEL 1       NIVEL 2       Modelo       la central         I.º Unidad Remota       1.º Unidad       CE424P       SN:         1.º Unidad Remota       1.º Unidad       la central       SN:         CE UR       SN:       CE       Unidad Remota       SN:                                                                                                    | Contraseña       Contraseña       Central       Número de serie de la central         NIVEL 1       NIVEL 2       Modelo       Ia central         1.º Unidad Remota       1.º Unidad       CE424P       SN:         1.º Unidad Remota       1.º Unidad       Modelo       2.º Unidad Remota         Modelo       Remota Número de Serie       CE       SN:         CE UR       SN:       CE       UR       SN:         Modelo       SN:       CE       UR       SN:         Modelo       SN:       CE       UR       SN:         Modelo       SN:       CE       UR       SN:         Modelo       SN:       CE       UR       SN:         Modelo       SN:       CE       UR       SN:         Modelo       SN:       CE       UR       SN:         Modelo       SN:       CE       UR       SN:         Modelo       SN:       CE       Intervo       SN:         Modelo       SN:       CE       Intervo       SN:         Modelo       SN:       SN:       SN:       SN:         Modelo       SN:       SN:       SN:       SN:         Im                                                                                                    |                            |             |        |                            |                                     |
| Contraseña       Contraseña       Central       Número de serie de la central         NIVEL 1       NIVEL 2       Modelo       Ia central         I.º Unidad Remota       1.º Unidad       CE424P       SN:         1.º Unidad Remota       1.º Unidad       2.º Unidad Remota       2.º Unidad Remota         Modelo       Remota Número de Serie       CE UR       SN:                                                                                                    | Contraseña       Contraseña       Central       Número de serie de la central         NIVEL 1       NIVEL 2       Modelo       Ia central         1.º Unidad Remota       1.º Unidad       CE424P       SN:         1.º Unidad Remota       1.º Unidad       CE424P       SN:         1.º Unidad Remota       1.º Unidad       CE424P       SN:         1.º Unidad Remota       1.º Unidad       Número de Serie         CE UR       SN:       CE UR       SN:         CE UR       SN:       CE UR       SN:         Modelo       SN:       CE UR       SN:         Modelo       SN:       CE UR       SN:         Modelo       SN:       CE UR       SN:         Modelo       SN:       CE UR       SN:         Modelo       SN:       CE UR       SN:         Modelo       SN:       CE UR       SN:         Modelo       SN:       Se aconseja escribir y conservar las contraseñas en un lugar seguro. En caso de perder la contraseña, contactar a nuestro servicio de asistencia.         Image: Serie de la central está en la etiqueta de prueba ubicada en el interior, en la base de la Central. El modelo y la versión de firmware pueden verse al encenderse o en el visor                                                                                                    |                            |             |        |                            |                                     |
| Contraseña<br>NIVEL 1       Contraseña<br>NIVEL 2       Central<br>Modelo       Número de serie de<br>la central         1.º Unidad<br>Modelo       1.º Unidad<br>Remota Número<br>de Serie       2.º Unidad Remota<br>Número de Serie       2.º Unidad Remota<br>Número de Serie                                                                                                    | Contraseña<br>NIVEL 1       Contraseña<br>NIVEL 2       Central<br>Modelo       Número de serie de<br>la central         1.º Unidad<br>Modelo       CE424P       SN:         1.º Unidad Remota<br>Modelo       1.º Unidad<br>Remota Número<br>de Serie       2.º Unidad Remota<br>Número de Serie         CE UR       SN:       CE UR       SN:         Modelo       SN:       CE UR       SN:         CE UR       SN:       CE UR       SN:         Modelo       SN:       CE UR       SN:         Modelo       SN:       CE UR       SN:         Modelo       SN:       CE UR       SN:         Modelo       SN:       CE UR       SN:         Modelo       SN:       CE UR       SN:         Modelo       SN:       CE UR       SN:         Modelo       SN:       CE UR       SN:         Modelo       SN:       CE UR       SN:         Modelo       SN:       CE UR       SN:         Modelo       SN:       CE UR       SN:         Modelo       SN:       Se aconseja escribir y conservar las contraseñas en un lugar seguro. En caso de<br>perder la contraseña, contactar a nuestro servicio de asistencia.         Modelo       La central. El modelo y la versión de firmware pueden verse al                                                                                                    |                            |             |        |                            |                                     |
| Contraseña<br>NIVEL 1       Contraseña<br>NIVEL 2       Central<br>Modelo       Número de serie de<br>la central         1.º Unidad Remota<br>Modelo       1.º Unidad<br>Remota Número<br>de Serie       2.º Unidad Remota<br>Modelo       2.º Unidad Remota<br>Número de Serie         CE UR       SN:       CE       UR       SN:                                                                                                    | Contraseña<br>NIVEL 1       Contraseña<br>NIVEL 2       Central<br>Modelo       Número de serie de<br>la central         1.º Unidad Remota<br>Modelo       1.º Unidad<br>Remota Número<br>de Serie       2.º Unidad Remota<br>Número de Serie       SN:         1.º Unidad Remota<br>Modelo       1.º Unidad<br>Remota Número<br>de Serie       2.º Unidad Remota<br>Número de Serie       SN:         CE UR       SN:       CE       UR       SN:         Se aconseja escribir y conservar las contraseñas en un lugar seguro. En caso de<br>perder la contraseña, contactar a nuestro servicio de asistencia.       SN:         Imámero de serie de la central está en la etiqueta de prueba ubicada en el interior, en la base<br>de la Central. El modelo y la versión de firmware pueden verse al encenderse o en el visor                                                                                                    |                            |             |        |                            |                                     |
| Contraseña       Contraseña       Central       Número de serie de la central         NIVEL 1       NIVEL 2       Modelo       Ia central         Image: Signed contraseña       Central       Número de serie de la central         Image: Signed contraseña       Central       Número de serie de la central         Image: Signed contraseña       CE424P       Signed contraseña         Image: Signed contraseña       1.º Unidad       CE424P       Signed contraseña         Image: Signed contraseña       1.º Unidad       CE UR       Signed contraseña         CE UR       Signed contraseña       CE UR       Signed contraseña                                                                                                    | Contraseña<br>NIVEL 1       Contraseña<br>NIVEL 2       Central<br>Modelo       Número de serie de<br>la central         1.º Unidad Remota<br>Modelo       1.º Unidad<br>Remota Número<br>de Serie       2.º Unidad Remota<br>Modelo       2.º Unidad Remota<br>Número de Serie         CE UR       SN:       CE       UR         Se aconseja escribir y conservar las contraseñas en un lugar seguro. En caso de<br>perder la contraseña, contactar a nuestro servicio de asistencia.       El número de serie de la central está en la etiqueta de prueba ubicada en el interior, en la base<br>de la Central. El modelo y la versión de firmware pueden verse al encenderse o en el visor                                                                                                    |                            |             |        |                            |                                     |
| Contraseña<br>NIVEL 1       Contraseña<br>NIVEL 2       Central<br>Modelo       Número de serie de<br>la central         1.º Unidad<br>Modelo       1.º Unidad<br>Remota Número<br>de Serie       2.º Unidad Remota<br>Modelo       2.º Unidad Remota<br>Número de Serie         CE UR       SN:       CE       UR                                                                                                    | Contraseña<br>NIVEL 1       Contraseña<br>NIVEL 2       Central<br>Modelo       Número de serie de<br>la central         1.º Unidad Remota<br>Modelo       1.º Unidad<br>Remota Número<br>de Serie       2.º Unidad Remota<br>Modelo       2.º Unidad Remota<br>Número de Serie         CE UR       SN:       CE UR       SN:         Modelo       SN:       CE UR       SN:         Se aconseja escribir y conservar las contraseñas en un lugar seguro. En caso de<br>perder la contraseña, contactar a nuestro servicio de asistencia.       SN:         Immero de serie de la central está en la etiqueta de prueba ubicada en el interior, en la base<br>de la Central. El modelo y la versión de firmware pueden verse al encenderse o en el visor<br>de de de unegré Aintere e Concende e el formado                                                                                                    |                            |             |        |                            |                                     |
| Contraseña<br>NIVEL 1       Contraseña<br>NIVEL 2       Central<br>Modelo       Número de serie de<br>la central         1.º Unidad<br>Modelo       1.º Unidad<br>Remota Número<br>de Serie       2.º Unidad Remota<br>Modelo       2.º Unidad Remota<br>Número de Serie         CE UR       SN:       CE       UR                                                                                                    | Contraseña<br>NIVEL 1       Contraseña<br>NIVEL 2       Central<br>Modelo       Número de serie de<br>la central         1.º Unidad Remota<br>Modelo       1.º Unidad<br>Remota Número<br>de Serie       2.º Unidad Remota<br>Modelo       2.º Unidad Remota<br>Número de Serie         CE UR       SN:       CE UR       SN:         Modelo       SN:       CE UR       SN:         Se aconseja escribir y conservar las contraseñas en un lugar seguro. En caso de<br>perder la contraseña, contactar a nuestro servicio de asistencia.       El número de serie de la central está en la etiqueta de prueba ubicada en el interior, en la base<br>de la Central. El modelo y la versión de firmware pueden verse al encenderse o en el visor<br>de de de menú Austre o Concentes etimeto                                                                                                    |                            |             |        |                            |                                     |
| Contraseña<br>NIVEL 1       Contraseña<br>NIVEL 2       Central<br>Modelo       Número de serie de<br>la central         1.º Unidad<br>Modelo       1.º Unidad<br>Remota Número<br>de Serie       2.º Unidad Remota<br>Modelo       2.º Unidad Remota<br>Número de Serie         CE UR       SN:       CE       UR                                                                                                    | Contraseña<br>NIVEL 1       Contraseña<br>NIVEL 2       Central<br>Modelo       Número de serie de<br>la central         1.º Unidad Remota<br>Modelo       1.º Unidad<br>Remota Número<br>de Serie       CE424P       SN:         1.º Unidad Remota<br>Modelo       1.º Unidad<br>Remota Número<br>de Serie       2.º Unidad Remota<br>Número de Serie       SN:         CE UR       SN:       CE UR       SN:         Modelo       SN:       CE UR       SN:         Se aconseja escribir y conservar las contraseñas en un lugar seguro. En caso de<br>perder la contraseña, contactar a nuestro servicio de asistencia.       SN:         Image: Contral. El modelo y la versión de firmware pueden verse al encenderse o en el visor<br>de de de menú Aiunteo de Concenter       Image: Central de firmware pueden verse al encenderse o en el visor                                                                                                    |                            |             |        |                            |                                     |
| Contraseña<br>NIVEL 1       Contraseña<br>NIVEL 2       Central<br>Modelo       Número de serie de<br>la central         1.º Unidad<br>Modelo       1.º Unidad<br>Remota Número<br>de Serie       2.º Unidad Remota<br>Modelo       2.º Unidad Remota<br>Número de Serie         CE UR       SN:       CE       UR                                                                                                    | Contraseña<br>NIVEL 1       Contraseña<br>NIVEL 2       Central<br>Modelo       Número de serie de<br>la central         1.º Unidad Remota<br>Modelo       1.º Unidad<br>Remota Número<br>de Serie       CE424P       SN:         1.º Unidad Remota<br>Modelo       1.º Unidad<br>Remota Número<br>de Serie       2.º Unidad Remota<br>Modelo       2.º Unidad Remota<br>Número de Serie         CE UR       SN:       CE UR       SN:         Modelo       SN:       CE UR       SN:         Se aconseja escribir y conservar las contraseñas en un lugar seguro. En caso de<br>perder la contraseña, contactar a nuestro servicio de asistencia.       El número de serie de la central está en la etiqueta de prueba ubicada en el interior, en la base<br>de la Central. El modelo y la versión de firmware pueden verse al encenderse o en el visor                                                                                                    | <u></u>                    |             |        |                            |                                     |
| NIVEL 1     NIVEL 2     Modelo     Ia central       I.º Unidad Remota     1.º Unidad     CE424P     SN:       1.º Unidad Remota     1.º Unidad     2.º Unidad Remota     2.º Unidad Remota       Modelo     Remota Número     Modelo     SN:       CE UR     SN:     CE     UR                                                                                                    | NIVEL 1       NIVEL 2       Modelo       Ia central         1.º Unidad Remota       1.º Unidad       CE424P       SN:         1.º Unidad Remota       1.º Unidad       Remota Número       2.º Unidad Remota       Número de Serie         CE UR       SN:       CE UR       SN:       SN:         Modelo       Remota Número       CE UR       SN:       SN:         CE UR       SN:       CE UR       SN:         Se aconseja escribir y conservar las contraseñas en un lugar seguro. En caso de perder la contraseña, contactar a nuestro servicio de asistencia.       El número de serie de la central está en la etiqueta de prueba ubicada en el interior, en la base de la Central. El modelo y la versión de firmware pueden verse al encenderse o en el visor                                                                                                    | Contraseña                 | Cont        | racoña | Contral                    | Número de serie de                  |
| 1.° Unidad Remota       1.° Unidad         Modelo       1.° Unidad         Remota Número       2.° Unidad Remota         Modelo       Número de Serie         CE UR       SN:                                                                                                    | 1.º Unidad Remota       1.º Unidad         Modelo       1.º Unidad         Remota Número       2.º Unidad Remota         Modelo       Remota Número         de Serie       CE UR         CE UR       SN:         CE UR       SN:         CE ur       SN:         CE ur       SN:         CE ur       SN:         CE ur       SN:         CE ur       SN:         CE ur       SN:         CE ur       SN:         CE ur       SN:         El número de serie de la central está en la etiqueta de prueba ubicada en el interior, en la base         de la Central. El modelo y la versión de firmware pueden verse al encenderse o en el visor         de de la central. El modelo y la versión de firmware pueden verse al encenderse o en el visor                                                                                                    | NIVEL 1                    | NIV         | /EL 2  | Modelo                     | la central                          |
| 1.º Unidad Remota     1.º Unidad       Modelo     Remota Número       de Serie     CE UR       SN:     CE UR                                                                                                    | 1.º Unidad Remota<br>Modelo       1.º Unidad<br>Remota Número<br>de Serie       2.º Unidad Remota<br>Modelo       2.º Unidad Remota<br>Número de Serie         CE UR       SN:       CE UR       SN:         Modelo       SN:       CE UR       SN:         Se aconseja escribir y conservar las contraseñas en un lugar seguro. En caso de<br>perder la contraseña, contactar a nuestro servicio de asistencia.       El número de serie de la central está en la etiqueta de prueba ubicada en el interior, en la base<br>de la Central. El modelo y la versión de firmware pueden verse al encenderse o en el visor                                                                                                    |                            |             |        | CE424P                     | SN:                                 |
| 1.º Unidad Remota 1.º Unidad<br>Modelo Remota Número<br>de Serie CE UR SN: CE UR SN:                                                                                                    | 1.º Unidad Remota<br>Modelo       1.º Unidad<br>Remota Número<br>de Serie       2.º Unidad Remota<br>Modelo       2.º Unidad Remota<br>Número de Serie         CE UR       SN:       CE UR       SN:         Modelo       SN:       CE UR       SN:         Se aconseja escribir y conservar las contraseñas en un lugar seguro. En caso de<br>perder la contraseña, contactar a nuestro servicio de asistencia.         El número de serie de la central está en la etiqueta de prueba ubicada en el interior, en la base<br>de la Central. El modelo y la versión de firmware pueden verse al encenderse o en el visor                                                                                                    |                            |             |        |                            |                                     |
| 1. Offidad     2. Offidad     2. Offidad Refficia       Modelo     Remota Número<br>de Serie     Modelo     Número de Serie       CE UR     SN:     CE UR     SN:                                                                                                    | 1. Offidad Remota Nímero<br>de Serie       2. Offidad Remota Vímero<br>Modelo       2. Offidad Remota Vímero de Serie         CE UR       SN:       CE UR       SN:         Se aconseja escribir y conservar las contraseñas en un lugar seguro. En caso de<br>perder la contraseña, contactar a nuestro servicio de asistencia.       SN:         El número de serie de la central está en la etiqueta de prueba ubicada en el interior, en la base<br>de la Central. El modelo y la versión de firmware pueden verse al encenderse o en el visor                                                                                                    | 1º Unidad Pamata           | 1º Unidad   | ,      | 2º Unidad Damata           | 2º Unidad Damata                    |
| CE UR SN: CE UR SN:                                                                                                    | Induction       Induction       Induction <thinduction< th=""></thinduction<>                                                                                                    | 1. Uniudu Remola<br>Modelo | Remota Núme | ero    | Z. Uniuau Remota<br>Modelo | 2. Unidad Remota<br>Número de Serie |
|                                                                                                    | CE UR       SN:       CE UR       SN:                                                                                                    | modelo                     | de Serie    |        | modelo                     | Numero de Oene                      |
|                                                                                                    | Se aconseja escribir y conservar las contraseñas en un lugar seguro. En caso de perder la contraseña, contactar a nuestro servicio de asistencia.         Image: Se aconseja escribir y conservar las contraseñas en un lugar seguro. En caso de perder la contraseña, contactar a nuestro servicio de asistencia.         Image: Se aconseja escribir y conservar las contraseñas en un lugar seguro. En caso de perder la contraseña, contactar a nuestro servicio de asistencia.         Image: Se aconseja escribir y conservar las contraseñas en un lugar seguro. En caso de perder la contraseña, contactar a nuestro servicio de asistencia.         Image: Se aconseja escribir y conservar las contraseñas en un lugar seguro. En caso de perder la contraseña, contactar a nuestro servicio de asistencia.         Image: Se aconseja escribir y conservar las contraseñas en un lugar seguro. En caso de perder la contraseña, contactar a nuestro servicio de asistencia.         Image: Se aconseja escribir y conservar en la terrativa en la terrativa en la terrat                                                                                                    | CE LIR                     |             |        |                            |                                     |
|                                                                                                    | <ul> <li>Se aconseja escribir y conservar las contraseñas en un lugar seguro. En caso de perder la contraseña, contactar a nuestro servicio de asistencia.</li> <li>El número de serie de la central está en la etiqueta de prueba ubicada en el interior, en la base de la Central. El modelo y la versión de firmware pueden verse al encenderse o en el visor de de de de monú Aiuetos - Concretos - Info</li> </ul>                                                                                                    |                            |             |        |                            |                                     |
| Se aconseja escribir y conservar las contraseñas en un lugar seguro. En caso de perder la contraseña, contactar a nuestro servicio de asistencia.                                                                                                    | <i>El número de serie de la central está en la etiqueta de prueba ubicada en el interior, en la base de la Central. El modelo y la versión de firmware pueden verse al encenderse o en el visor donde el menú Aiueteo - Ceneraleo - Info</i>                                                                                                    |                            |             |        |                            |                                     |
| El número de serie de la central está en la etiqueta de prueba ubicada en el interior, en la base                                                                                                    | i de la Central. El modelo y la versión de firmware pueden verse al encenderse o en el visor<br>de de de monú Aiustes $\rightarrow$ Cenerales $\rightarrow$ Info                                                                                                    |                            |             |        |                            |                                     |
| <i>i</i> de la Central. El modelo y la versión de firmware pueden verse al encenderse o en el visor                                                                                                    |                                                                                                    |                            |             |        |                            |                                     |